# Guide de création de cartes électroniques d'étude de langues signées avec Anki et SignWriter Studio<sup>TM</sup> en 30 minutes

## André Lemyre

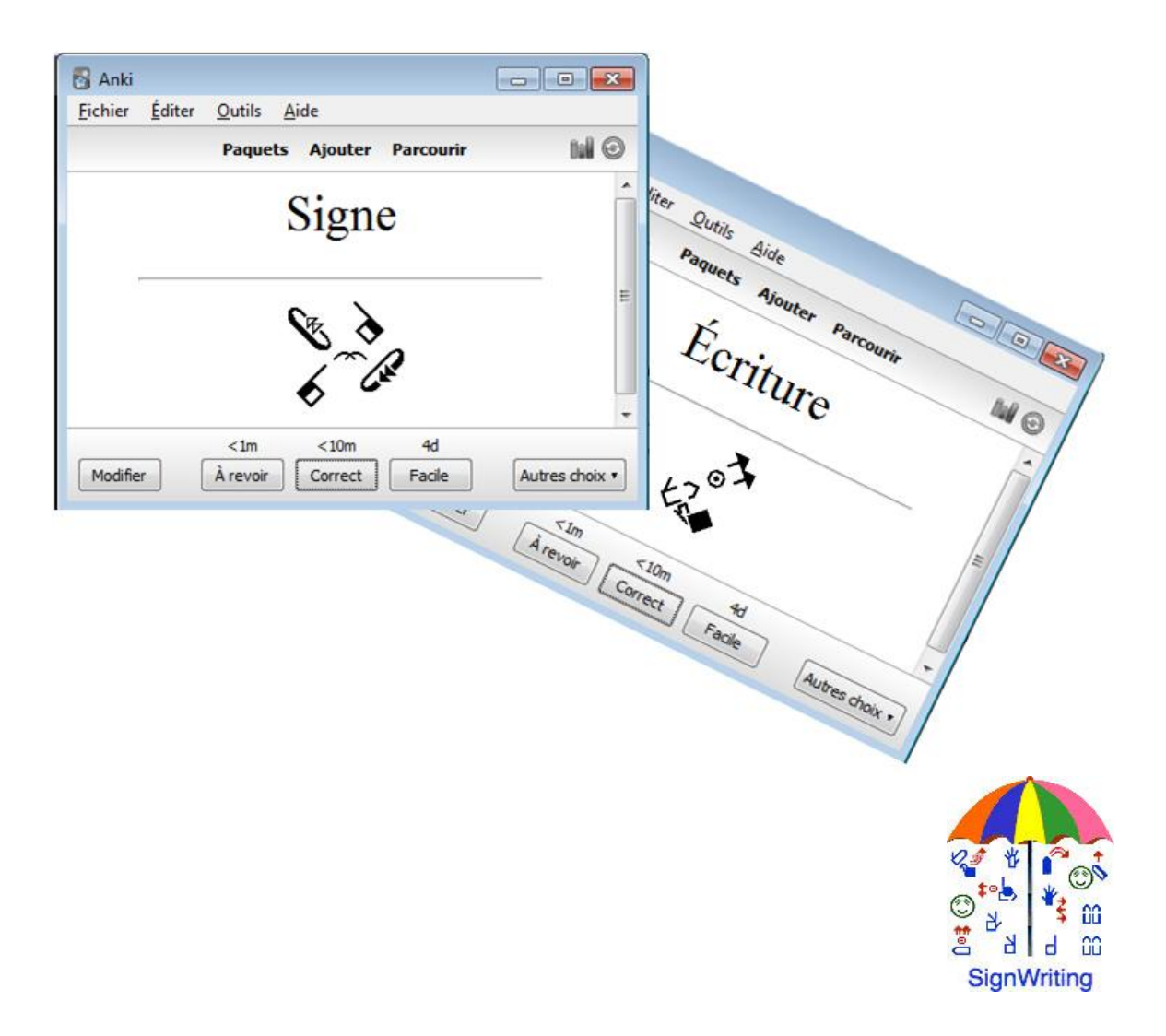

Ce document existe en anglais. « Creation Guide of Sign Languages Electronic Flashcards With Anki and SignWriter Studio<sup>TM</sup> in 30 Minutes ».

André Lemyre andre-andre@hotmail.ca Montréal, Québec, Canada Première Édition ©2015-04-05

Ce document a été préparé avec SignWriter Studio<sup>™</sup> version 1.2 © 2009 créé par Jonathan Duncan. Ce logiciel peut être téléchargé gratuitement: <u>http://signwriterstudio.com/</u>

Anki a été créé par Damien Elmes. AnkiDroid est dérivé du code de Damien Elmes. Ces logiciels pour Windows, MAC, Android et Linux peuvent peut être téléchargés gratuitement en français: <u>http://ankisrs.net</u> <u>https://play.google.com/store/apps/details?id=com.ichi2.anki&hl=fr</u>

La version pour iPhone/iPad/iPod Touch d'Anki est disponible pour un prix modique : <u>https://itunes.apple.com/us/app/ankimobile-flashcards/id373493387?mt=8&ign-</u> <u>mpt=uo%3D4</u>

Les cartes pour Anki sont disponibles gratuitement (utilisez le champ de recherche) : <u>https://ankiweb.net/shared/decks/</u>

Cette publication et la notation SignWriting sont libres de droits en conformité avec la Creative Commons Attribution 3.0 License http://creativecommons.org/licenses/by/3.0/

#### Introduction

Ce guide explique comment extraire un dictionnaire de langue signée écrit en SignÉcriture (SignWriting) de SignPuddle Online et créer des cartes d'études électroniques Anki (flashcards) en utilisant SignWriter Studio<sup>™</sup>. Le tout peut se faire gratuitement en 30 minutes.

Nous allons présenter les logiciels nécessaires, puis expliquer comment les installer et comment les utiliser pour créer des cartes d'études.

Nous allons conclure le document avec un guide de l'étudiant-e qui explique comment installer Anki, télécharger des cartes d'études et utiliser Anki ou AnkiDroid pour l'étude.

Nous allons utiliser le dictionnaire de la langue des signes québécoise LSQ comme exemple.

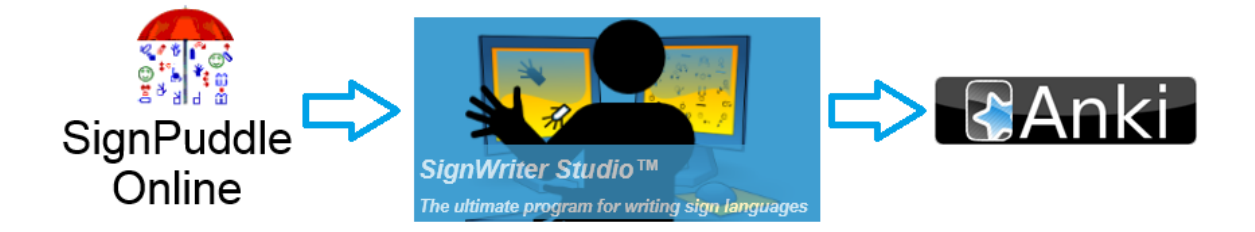

André Lemyre

### **Présentation des logiciels**

## SignPuddle Online pour la LSQ

SignPuddle Online contient un dictionnaire centralisé pour la LSQ. Les usagers peuvent y ajouter de nouveaux signes. Divers outils permettent de faire des recherches, de créer de nouveaux signes et de traduire un texte. Ce service est gratuit en version en ligne. Il existe une version payante pour un usage privé sur un ordinateur personnel. http://www.signbank.org/signpuddle2.0/index.php?ui=4&sgn=47

Le guide de l'usager en français est disponible en ligne: http://www.signwriting.org/archive/docs6/sw0537-FR-SignPuddle15Manuel.pdf

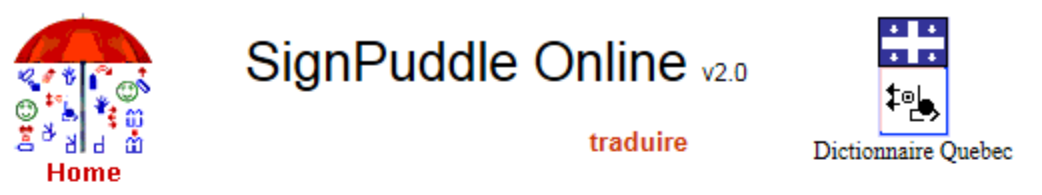

Vision simplifiée du contenu de l'interface du site :

traduire le texte All searches are case sensitive

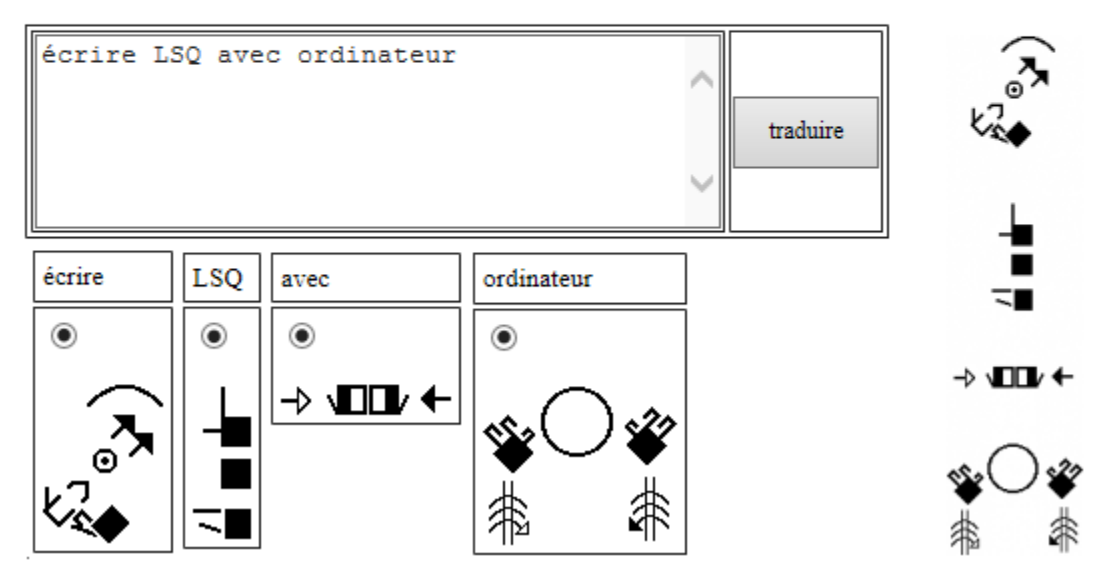

## SignWriter Studio<sup>TM</sup>

SignWriter Studio<sup>™</sup> est un logiciel de traitement de texte en SignÉcriture qui permet d'importer le dictionnaire en LSQ de SignPuddle Online pour que l'usager le personnalise localement sur son ordinateur. Les usagers peuvent y ajouter de nouveaux signes. Divers outils permettent de faire des recherches, de créer de nouveaux signes et de traduire un texte. Le contenu du dictionnaire peut être exporté en format html ou Anki en quelques instants pour servir d'outil de mémorisation des signes sur un ordinateur ou sur un cellulaire. Ce logiciel peut être téléchargé gratuitement. Il est compatible avec Windows.

http://signwriterstudio.com/

Pour plus d'informations, visitez la présentation en anglais: Duncan, Jonathan (2014) "<u>Using SignWriter Studio: Desktop Editor for SignWriting</u> <u>Dictionaries and Documents</u>" <u>http://www.signwriting.org/symposium/presentation0013.html</u>

La page d'aide en anglais du site contient de nombreuses informations: <u>http://signwriterstudio.com/help.htm</u>

Exemples:

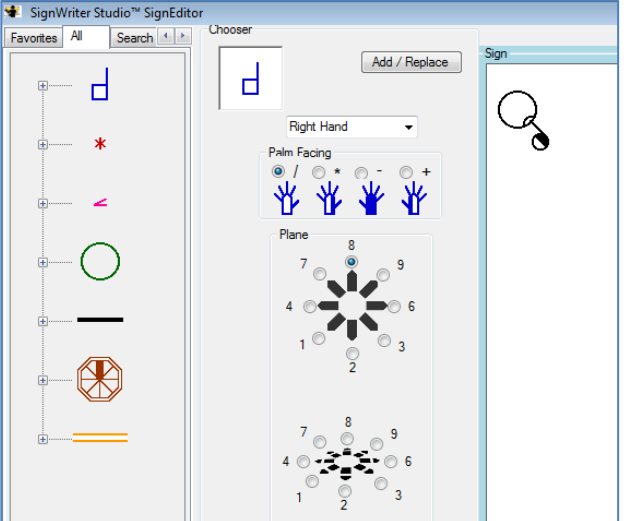

|  | Paque | ts Ajouter Parcourir | tol G |
|--|-------|----------------------|-------|
|  |       | Signe                |       |
|  |       |                      |       |
|  | <1m   | Caller del           |       |

## Anki et AnkiDroid

Diverses versions d'Anki sont disponibles. Les versions pour PC et pour téléphone intelligent Android sont gratuites. La version pour iPhone/iPad/iPod Touch est disponible à coût modique. Les paquets de cartes d'études sont gratuits.

Le logiciel est basé sur la révision active. Des paquets de cartes d'études sur divers sujets sont disponibles. Chaque carte électronique présente un mot ou une question et le signe

| 😽 Anki          |                |                         |                  |              |                |
|-----------------|----------------|-------------------------|------------------|--------------|----------------|
| <u>F</u> ichier | <u>É</u> diter | <u>O</u> utils <u>A</u> | ide              |              |                |
|                 |                | Paquets                 | Ajouter          | Parcourir    | ni O           |
|                 |                | Ι                       | ang              | ue           | <u>^</u>       |
|                 |                |                         | <br>-∎∎-<br>∠_*⊑ |              |                |
| Modifie         | r (            | <1m<br>À revoir         | <10m<br>Correct  | 4d<br>Facile | Autres choix 🔻 |

correspondant. Vous devez tenter de vous souvenir du signe correspondant. Cet effort aide la mémorisation. Ensuite, vous vérifiez la réponse. Les mots que vous avez oublié ou pour lesquels vous avez fait une erreur vous seront présentés plus souvent que ceux dont vous vous souvenez.

Exemples de cartes de LSQ en SignÉcriture :

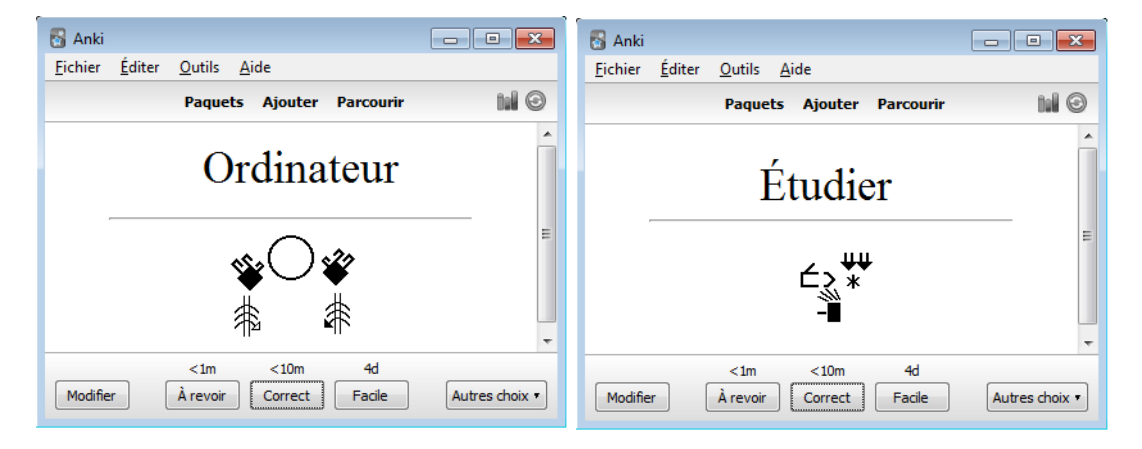

## Avant de débuter un projet

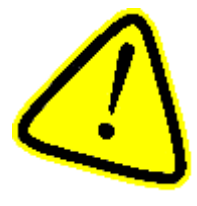

La création de cartes d'études avec SignPuddle Online présente une difficulté pour l'exactitude des signes et de leur écriture. Les signes ont été écrits par divers bénévoles. Des erreurs peuvent s'être glissées, des signes peuvent être écrits du point de vue réceptif, des signes régionaux peu connus peuvent être présents, des erreurs d'orthographe peuvent être

présentes, des entrées ne correspondant pas à des signes peuvent être présentes... Il est fortement suggéré de vérifier l'exactitude des signes et de leur écriture.

Il est préférable de débuter par un petit projet comme l'alphabet, puis d'inclure les chiffres. Cela permet de faire l'apprentissage rapide de la création d'un paquet de cartes d'études Anki avec SignWriter Studio<sup>TM</sup>, puis de sa mise à jour avec de nouveaux signes.

Vous allez installer 2 logiciels et importer 5000 signes. Il y aura plusieurs étapes, donc il y a un risque d'erreur. Avant de commencer le projet et avant de télécharger des logiciels, créez des sous-répertoires pour recevoir les nouveaux fichiers.

| <b>@</b> ,      | Cocuments Mes documents DictionnaireAnki20141226          | <u>۲</u>         | Rechercher )        | <u>د</u> |
|-----------------|-----------------------------------------------------------|------------------|---------------------|----------|
| <u>F</u> ichier | <u>E</u> dition <u>A</u> ffichage <u>O</u> utils <u>?</u> | I                |                     |          |
| Organiser       | ▼ Partager avec ▼ Nouveau dossier                         |                  | !≡ <b>-</b> □ 0     | )        |
| •               | Bibliothèque Documents<br>DictionnaireAnki20141226        | Organiser        | par : Dossier 🔻     |          |
|                 | Nom                                                       | Modifié le       | Туре                | 4        |
|                 | \mu collection.media                                      | 2014-12-26 20:03 | Dossier de fichiers |          |
|                 | \mu SignPuddle20141226                                    | 2014-12-26 20:02 | Dossier de fichiers | =        |
|                 | READ-ME                                                   | 2014-12-26 20:04 | Document texte      |          |
|                 | LISEZ-MOI                                                 | 2014-12-26 20:03 | Document texte      | -        |

### Installation des logiciels

## SignPuddle Online.

Il n'est pas nécessaire d'installer SignPuddle Online. Pour l'utiliser, il suffit d'y accéder avec Chrome ou Firefox à l'adresse suivante :

http://www.signbank.org/signpuddle/

Ensuite, sélectionnez la langue signée de votre choix.

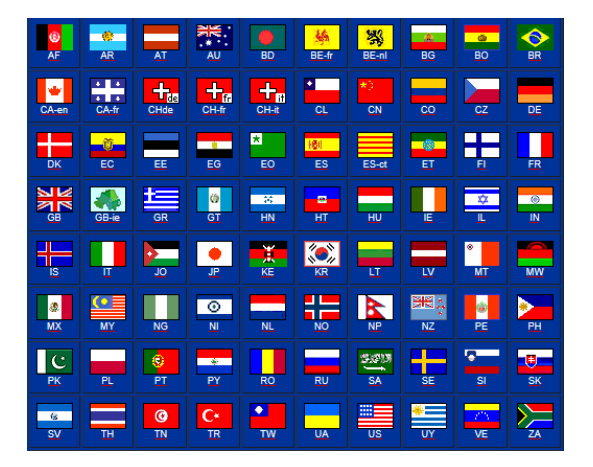

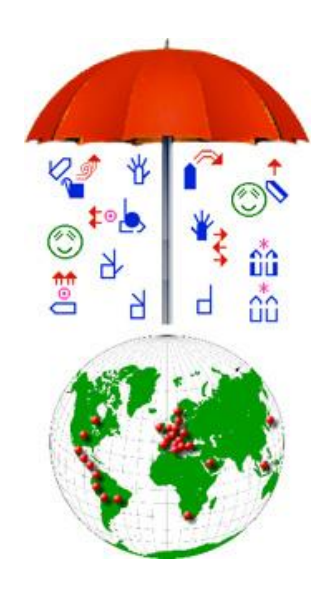

## Installer SignWriter Studio<sup>TM</sup>

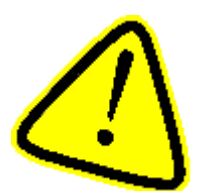

Si vous utilisez déjà SignWriter Studio<sup>TM</sup>, faite une copie compressée de tous vos projets. Une incompatibilité entre version de SignWriter Studio<sup>TM</sup> ou une erreur de manipulation comme choisir la mauvaise langue signée peut causer une perte de données.

#### Créer une sauvegarde des projets précédents

1. Faites un clic de souris sur le bouton droit, sur un fichier ou un répertoire, puis choisir « Envoyer vers » et « Dossier compressé »

|                                                                                                    |                     | electronique in   | ouveau dossier   |
|----------------------------------------------------------------------------------------------------|---------------------|-------------------|------------------|
| sibliothèque Docum                                                                                                    | ents<br>M           |                   |                  |
| om                                                                                                    | Туре                | Modifié le        | Taille           |
| lieuxarticulationcorps_files                                                                                                    | Dossier de fichiers | 2014-12-02 20:54  |                  |
| GrammaireLSQ.SWS                                                                                                    | Fichier SWS         | 2014-12-23 23:32  | 1 760 Ko         |
| <ul> <li>Déplacer vers "Dropbox"</li> <li>MyWinLocker</li> <li>Analyser avec Microsoft Sec</li> <li>Partager avec</li> <li>Shredder</li> </ul> | urity Essentials    | •                 |                  |
| Restaurer les versions précéd                                                                                                    | dentes              |                   |                  |
|                                                                                                    |                     | 🕨 🌉 🛛 Bureau (cré | er un raccourci) |
| Envoyer vers                                                                                                    |                     |                   |                  |
| Envoyer vers<br>Couper                                                                                                    |                     | Destinataire      | de télécopie     |

### Avant de télécharger SignWriter Studio<sup>TM</sup>

### Si vous avez un ordinateur récent, les étapes suivantes ne sont pas nécessaires!

- 1. Si nécessaire, ajoutez des librairies Microsoft Visual C++ nécessaire à SignWriter Studio.
- 2. Téléchargez Dot Net Framework 4.5 à l'adresse suivante : <u>http://signwriterstudio.com/download.htm</u>
- 3. La page suivante s'affiche : http://www.microsoft.com/en-us/download/details.aspx?id=30653

| Microsoft .NET Framework 4.5                                                                                                    |                                    |  |  |  |  |  |
|----------------------------------------------------------------------------------------------------|------------------------------------|--|--|--|--|--|
| Select Language: English V Download >                                                                                                    |                                    |  |  |  |  |  |
| <ul> <li>5. Choisissez si vous voulez d'autres logiciels de Microsoft.</li> </ul>                                                                                                    |                                    |  |  |  |  |  |
| Microsoft wants to make your web and search experience better.<br>Size: 2.1 MB                                                                                                    |                                    |  |  |  |  |  |
| Microsoft Windows Malicious Software Removal Tool (KB890830) x64<br>This tool checks your computer for infection by specific, prevalent malicious software (including Blaster,<br>Sasser, and Mydoom) and helps to remove the infection if it is found. Microsoft will release an updated<br>version of this tool on the second Tuesday of each month.<br>Size: 35.2 MB |                                    |  |  |  |  |  |
| 6. Choisissez d'exécuter l'installateur.                                                                                                    |                                    |  |  |  |  |  |
| <ul> <li>Voulez-vous exécuter ou enregistrer dotNetFx45_Full_setup.exe (982 Ko) à partir de download.microsoft.com ? Exécuter Enregistrer  Annuler ×</li> <li>7. Entrez le mot de passe de votre ordinateur pour autoriser l'installation. Il est possible que l'installation soit annulée si le logiciel était déjà installé.</li> </ul>                               |                                    |  |  |  |  |  |
| 8. Téléchargez Windows Installer 4.5 à l'adresse suivante :<br><u>http://signwriterstudio.com/download.htm</u>                                                                                                    |                                    |  |  |  |  |  |
| Windows Installer 4.5 Download                                                                                                    |                                    |  |  |  |  |  |
| <ul> <li>Download Windows Installer 4.5</li> <li>9. Cliquez sur « Download Windows Installer 4.5".</li> <li>10. La page suivante s'affiche:<br/>http://www.microsoft.com/en-us/download/</li> <li>11. Écrivez « Windows Installer 4.5 Download".</li> </ul>                                                                                                    |                                    |  |  |  |  |  |
| Microsoft                                                                                                    | Windows Installer 4.5 download × 🔎 |  |  |  |  |  |
| -<br>Download Contor                                                                                                    | windows installer 4.5 download     |  |  |  |  |  |
|                                                                                                    | Search Download Center             |  |  |  |  |  |
| Shop - Products - Categories - <sup>Search Microsoft.com</sup>                                                                                                    |                                    |  |  |  |  |  |

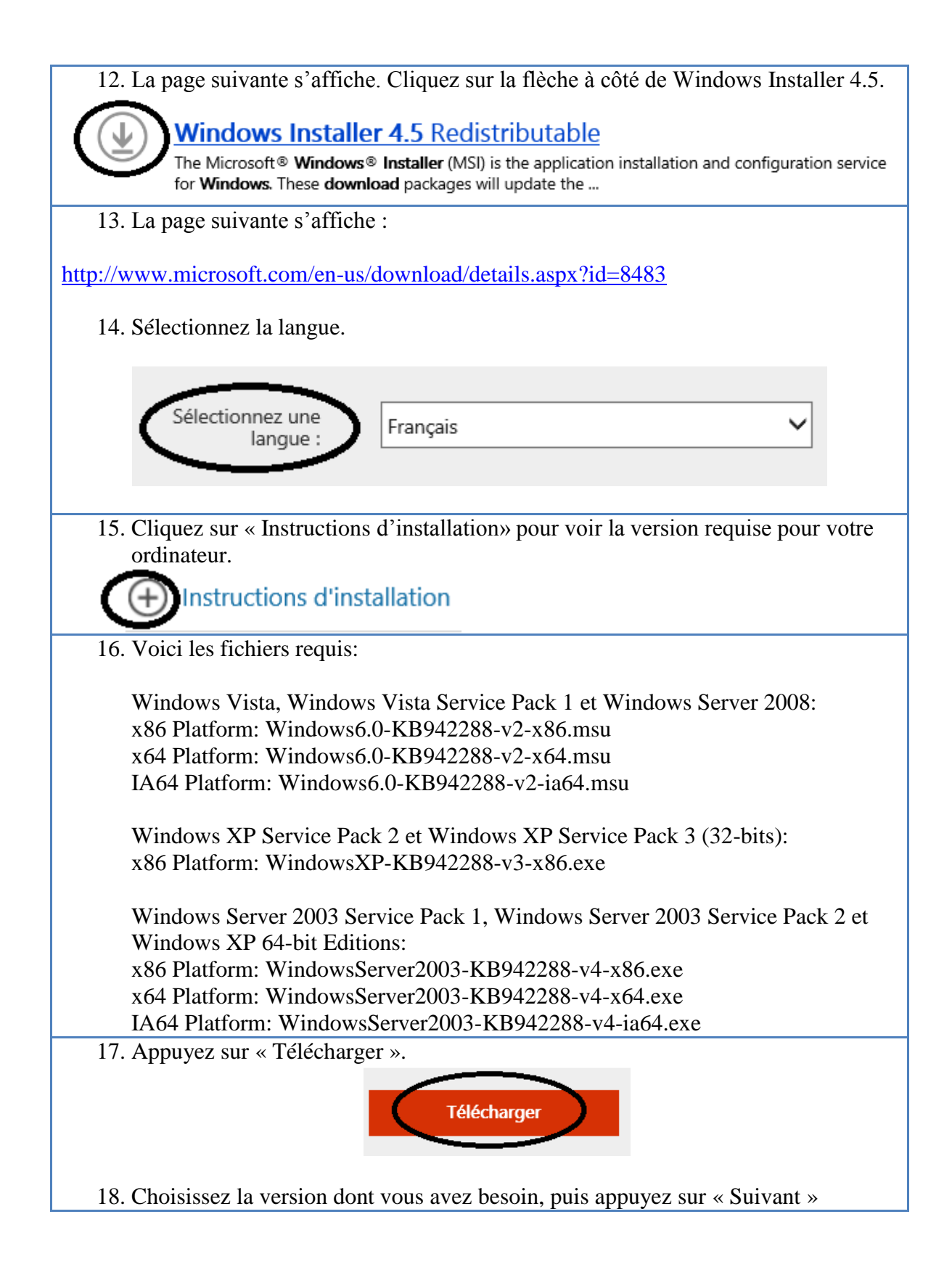

| Windows6.0-KB942288-v2-ia64.msu             |
|---------------------------------------------|
| Windows6.0-KB942288-v2-x64.msu              |
| Windows6.0-KB942288-v2-x86.msu              |
| WindowsServer2003-KB942288-v4-ia64.exe Next |

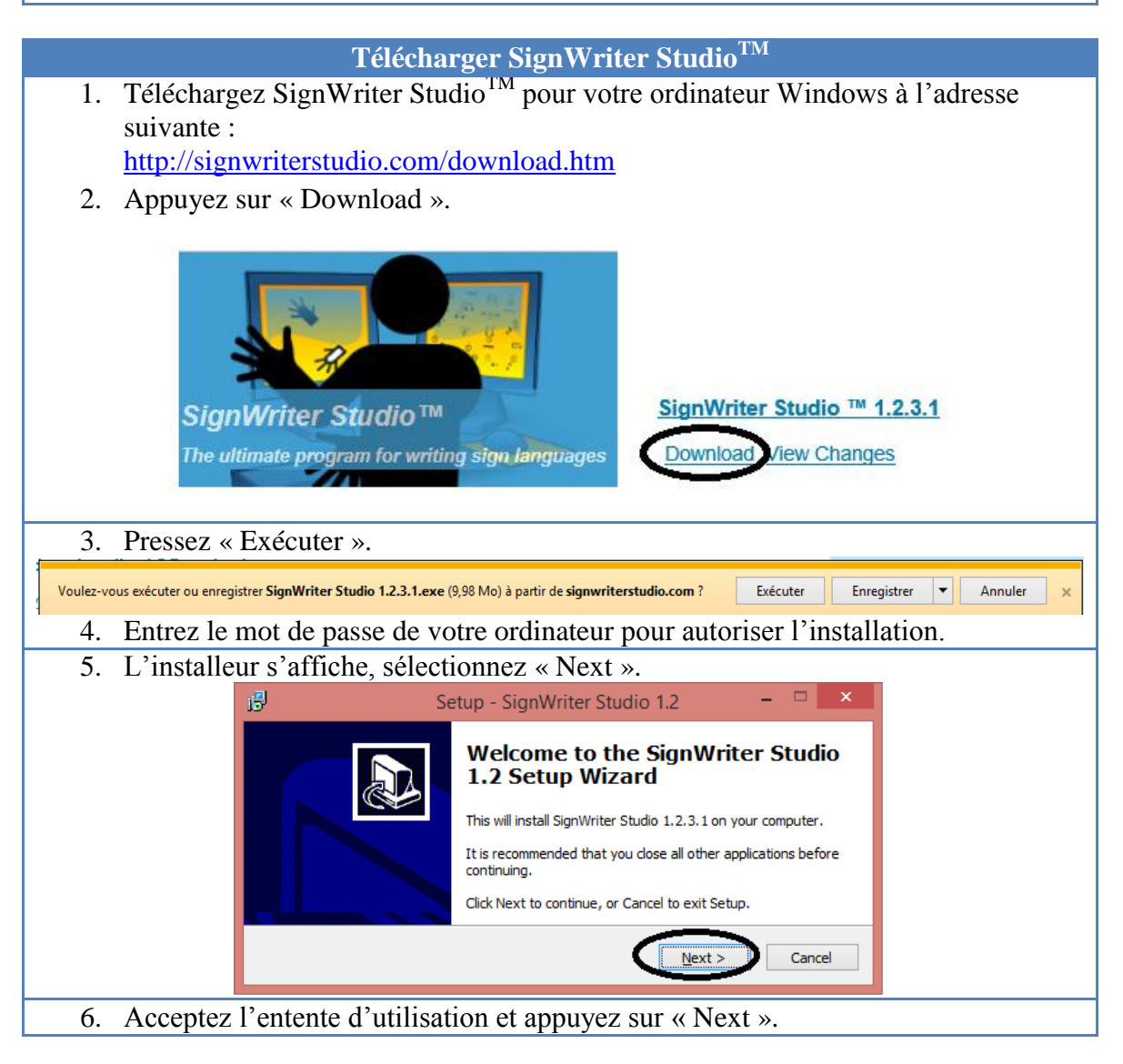

|                   | 😼 Setup - SignWriter Studio 1.2 – 🗆 🗙                                                                                                   |
|-------------------|----------------------------------------------------------------------------------------------------|
|                   | License Agreement<br>Please read the following important information before continuing.                                                 |
|                   | Please read the following License Agreement. You must accept the terms of this agreement before continuing with the installation.       |
|                   | SignWriter Studio Copyright (C) 2009 Jonathan Duncan All Rights Reserved                                                                |
|                   | PLEASE READ THIS SOFTWARE LICENSE AGREEMENT ('LICENSE') CAREFULLY<br>INSTALLING OR OTHERWISE USING THE SOFTWARE, BY INSTALLING OR USING |
|                   | <u>accept the agreement</u> <u>I do not accept the agreement</u>                                                                        |
|                   | < <u>B</u> ack Next> Cancel                                                                                                    |
| 7. Acceptez le    | répertoire suggéré, appuyez sur « Next ».                                                                                               |
|                   | 15 Setup - SignWriter Studio 1.2 -                                                                                                    |
|                   | Select Destination Location Where should SignWriter Studio 1.2 be installed?                                                            |
|                   | Setup will install SignWriter Studio 1.2 into the following folder.                                                                     |
|                   | To continue, click Next. If you would like to select a different folder, click Browse.                                                  |
|                   | C:\Program Files (x86)\SignWriter Studio 1.2 Browse At least 35.9 MB of free disk snare is required                                     |
|                   |                                                                                                    |
|                   | < Back Next > Cancel                                                                                                    |
| 8. Acceptez la    | création d'un raccourci pour démarrer SignWriter Studio <sup>TM</sup> à partir                                                          |
| du menu de        | démarrage. Appuyez sur « Next ».                                                                                                    |
|                   | 🔂 Setup - SignWriter Studio 1.2 – 🗆 🗙                                                                                                   |
|                   | Select Start Menu Folder<br>Where should Setup place the program's shortcuts?                                                           |
|                   | Setup will create the program's shortcuts in the following Start Menu folder.                                                           |
|                   | To continue, dick Next. If you would like to select a different folder, click Browse.                                                   |
|                   | SignWriter Studio 1.2 Browse                                                                                                    |
|                   | < Back Next > Cancel                                                                                                    |
| 9. Ajoutez deux   | x autres icônes de démarrage.                                                                                                    |
| 10. Appuyez sur   | « Next ».                                                                                                    |
|                   | Setup - SignWriter Studio 1.2 - 🗆 🗙                                                                                                    |
|                   | Select Additional Tasks<br>Which additional tasks should be performed?                                                                  |
|                   | Select the additional tasks you would like Setup to perform while installing SignWriter Studio 1.2, then click Next.                    |
|                   | Additional icons:                                                                                                    |
|                   | Create a gestop icon                                                                                                    |
|                   | < Back Next > Cancel                                                                                                    |
| 11. Cliquez sur « | « Install ».                                                                                                    |

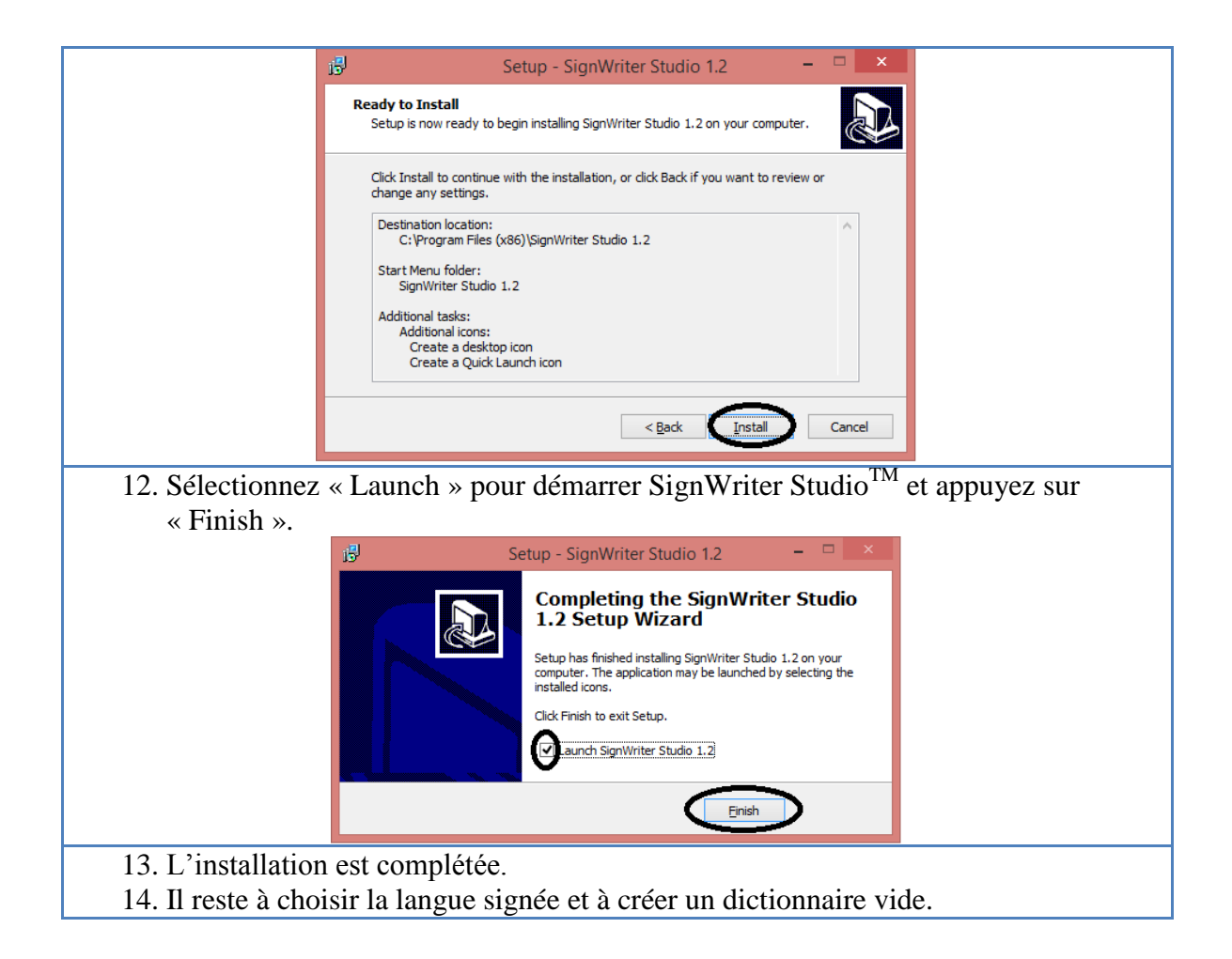

# **Configurer SignWriter Studio**<sup>TM</sup>

| Créer un d                                    | lictionnaire vide                    |                       |
|-----------------------------------------------|--------------------------------------|-----------------------|
| 1. Créez un répertoire pour le projet a       | wec Windows Explorer.                |                       |
| 2. Démarrez SignWriter Studio <sup>TM</sup> . |                                      |                       |
| 3. Sélectionnez « Settings », puis « O        |                                      |                       |
| 4. Sélectionnez une langue signée et          |                                      |                       |
| 5. Sélectionnez « Save ».                     |                                      | SignWriter Studio     |
|                                               | (                                    |                       |
| Signwine Studio™                              | 📽 SignWriter Studio™ Options         |                       |
| Settings Modules About                        |                                      |                       |
| Options Ctrl+T                                | Bilingual Gloss                      |                       |
| Alt+F4                                        | Sign Language First Gloss Language   | Second Gloss Language |
| Document                                      | Quebec Sign Languz   French - Canada | ▼ Spanish ▼           |
| Dicument                                      |                                      | ave Cancel            |
|                                               |                                      |                       |
|                                               |                                      |                       |

|                                                                                                    | ¥ ».                                                                                                    |
|----------------------------------------------------------------------------------------------------|----------------------------------------------------------------------------------------------------|
| /. Un message demande de creer ou d                                                                                                    | e choisir un dictionnaire.                                                                                                    |
| 8. Appuyez sur OK.                                                                                                    |                                                                                                    |
|                                                                                                    | ×                                                                                                    |
|                                                                                                    |                                                                                                    |
| Choose or create a SignWriter Dictional                                                                                                    | ry (.SWS) file before continuing.                                                                                                    |
|                                                                                                    |                                                                                                    |
|                                                                                                    | ОК                                                                                                    |
|                                                                                                    |                                                                                                    |
| 9. Dans la fenêtre principale, créez                                                                                                    |                                                                                                    |
| un nouveau dictionnaire.                                                                                                    | 🔹 SignWriter Studio™ - GrammaireLSQ.SWS - Quebec                                                                                                    |
|                                                                                                    | File Edit Help 🛛 Move first 🔍 Move previc                                                                                                    |
| 10. Selectionnez « File », puis,<br>« New SignWriter Studio <sup>TM</sup>                                                                                                    | <u>N</u> ew SignWriter Studio™ File Ctrl+N                                                                                                    |
| File ».                                                                                                    | Open SignWriter Studio™ File Ctrl+O                                                                                                    |
|                                                                                                    | Import Ctrl+I                                                                                                    |
|                                                                                                    | Export Ctrl+E                                                                                                    |
|                                                                                                    | Op <u>t</u> ions Ctrl+T                                                                                                    |
|                                                                                                    | Export to Anki                                                                                                    |
|                                                                                                    | Export to HTML                                                                                                    |
| 11 Ennegistrez le nom du distignation                                                                                                    |                                                                                                    |
| 11. Enregistrez le nom du dictionnaire                                                                                                    | dans le répertoire de votre projet.                                                                                                    |
| 11. Enregistrez le nom du dictionnaire                                                                                                    | dans le répertoire de votre projet.                                                                                                    |
|                                                                                                    | dans le répertoire de votre projet.                                                                                                    |
| <ul> <li>Enregistrez le nom du dictionnaire</li> <li>Enregistrez</li> <li>Enregistrez</li> <li>Enregistrez</li> <li>Enregistrez</li> </ul>                                                                                                    | dans le répertoire de votre projet.                                                                                                    |
| In Enregistrez le nom du dictionnaire       Image: Strez le nom du dictionnaire       Image: Strez le nom du dictionnaire                                                                                                    | dans le répertoire de votre projet.                                                                                                    |
| Interregistrez le nom du dictionnaire       Image: strez le nom du dictionnaire       Image: strez le nom du dictionnaire                                                                                                    | dans le répertoire de votre projet.<br>gistrer sous ×<br>ncards v C Rechercher dans : ASL-flashca<br>BEE v @<br>Modifié le Type Taille                                                               |
| Interregistrez le nom du dictionnaire       Image: Strez le nom du dictionnaire       Image: Strez le nom du dictionnaire                                                                                                    | dans le répertoire de votre projet.                                                                                                    |
| Interregistrez le nom du dictionnaire       Image: Strez le nom du dictionnaire       Image: Streat le nom du dictionnaire       Image: Streat le nom du dictionnaire       Image: Streat le nom du dictionnaire       Image: Streat le nom du dictionnaire       Image: Streat le nom du dictionnaire       Image: Streat le nom du dictionnaire       Image: Streat le nom du dictionnaire       Image: Streat le nom du dictionnaire       Image: Streat le nom du dictionnai                                                                                                    | dans le répertoire de votre projet.                                                                                                    |
| Interregistrez le nom du dictionnaire       Enreç       Image: Serie Serie S                       | dans le répertoire de votre projet.<br>gistrer sous ×<br>ncards v C Rechercher dans : ASL-flashca<br>Modifié le Type Taille<br>n élément ne correspond à votre recherche.                            |
| Interregistrez le nom du dictionnaire       Interregistrez le nom du dictionnaire       Interregistrez le nom du dictionnaire <td>dans le répertoire de votre projet.</td>                                                                                                    | dans le répertoire de votre projet.                                                                                                    |
| Interfegistrez le nom du dictionnaire         Interfegistrez le nom du dictionnaire         Interfegistrez le nom du dictionnaire <t< td=""><td>dans le répertoire de votre projet.</td></t<>                                                                                                    | dans le répertoire de votre projet.                                                                                                    |
| III. Enregistrez le nom du dictionnaire         III. Enregistrez le nom du dictionnaire         III. Enregistrez                                                                                                    | dans le répertoire de votre projet.                                                                                                    |
| Interregistrez le nom du dictionnaire         Interregistrez le nom du dictionnaire         Intere         Interregistrez le nom du dict                                                                                                    | dans le répertoire de votre projet.                                                                                                    |
| II. Enregistrez le nom du dictionnaire       Image: Switch of the second distribution of the second distribution of the second distres of the second distribution of the second distribution of the s | dans le répertoire de votre projet.                                                                                                    |
| 11. Enregistrez le nom du dictionnaire         Image: Switch of the system of the system of the sy                   | dans le répertoire de votre projet.<br>gistrer sous X<br>heards C Rechercher dans : ASL-flashca P<br>Modifié le Type Taille<br>n élément ne correspond à votre recherche.<br>Enregistrer Annuler<br> |

## Installer Anki

Anki a été créé par Damien Elmes. Ces logiciels pour Windows, MAC, Android et Linux peuvent peut être téléchargé gratuitement en français (plusieurs autres langues peuvent être choisies durant l'installation):

http://ankisrs.net/

| Télécharg                                                                   | er Anki                                      |  |  |  |  |
|-----------------------------------------------------------------------------|----------------------------------------------|--|--|--|--|
| 1. Si vous avez déjà une version d'Anki, quittez l'application.             |                                              |  |  |  |  |
| 2. Si nécessaire, installez la nouvelle version par-dessus l'ancienne.      |                                              |  |  |  |  |
| 3. Les données seront conservées.                                           |                                              |  |  |  |  |
| 4. Pour télécharger Anki sur votre ordinat                                  | teur, accedez à l'adresse suivante sur       |  |  |  |  |
| http://ankiers.net                                                          |                                              |  |  |  |  |
| 5 Choisissez l'onglet pour Windows                                          |                                              |  |  |  |  |
| Mac ou Linux                                                                | Download Anki                                |  |  |  |  |
|                                                                             | Dowindad Anki                                |  |  |  |  |
|                                                                             |                                              |  |  |  |  |
|                                                                             | Windows Mac Linux/BSD                        |  |  |  |  |
| 6. Appuyez sur le bouton « Download ».                                      |                                              |  |  |  |  |
| Exemple :                                                                   | Download Anki for Windows                    |  |  |  |  |
|                                                                             |                                              |  |  |  |  |
| 7. Sauvegardez I installeur dans votre rep                                  | ertoire de telechargements.                  |  |  |  |  |
| 8. Au besoni, double-criquez sui i instance                                 |                                              |  |  |  |  |
| Voulez-vous exécuter ou enregistrer anki-2.0.31.exe (22,1 Mo) à partir de a | ankisrs.net ? Enregister                     |  |  |  |  |
| Ex                                                                          | écuter Enregistrer 🔻 Enregistrer et exécuter |  |  |  |  |
| 9. Entrez le mot de passe de votre ordinat                                  | eur pour autoriser l'enregistrement et       |  |  |  |  |
| l'installation.                                                             |                                              |  |  |  |  |
| 10. Dans la fenêtre d'installation, cliquez s                               | ur « Install ».                              |  |  |  |  |
| 🕼 🛛 🖓 Anki Setup: Instal                                                    | llation Folder 🗧 🗖 🗙                         |  |  |  |  |
| Setup will install Anki in the following                                    | folder. To install in a different folder.    |  |  |  |  |
| dick Browse and select another folder                                       | er. Click Install to start the installation. |  |  |  |  |
|                                                                             |                                              |  |  |  |  |
|                                                                             | Peruna                                       |  |  |  |  |
| CHProgram Files (X86) (Anki                                                 | <u> </u>                                     |  |  |  |  |
|                                                                             |                                              |  |  |  |  |
|                                                                             |                                              |  |  |  |  |
| Space required: 71.5MB                                                      |                                              |  |  |  |  |
| Space available: 811.3GB                                                    |                                              |  |  |  |  |
| Cancel Nullsoft Install System v2                                           | .46 Install                                  |  |  |  |  |
|                                                                             | an d'Antri an arréantian dumant l'arréantian |  |  |  |  |

| Appuyez sur « OK ».                                                                 |
|-------------------------------------------------------------------------------------|
| 滑 Anki Setup ×                                                                      |
| If you're upgrading, please close Anki before continuing.                           |
| ОК                                                                                  |
| 12. Lorsque l'installation est complétée, appuyez sur « Close ».                    |
| 🕼 Anki Setup: Completed – 🗆 🗙                                                       |
| Completed                                                                           |
| Show details                                                                        |
|                                                                                     |
| Cancel Nullsoft Install System v2.46 < Back Cose                                    |
| 14. Choisissez la langue de l'interface, puis appuyez « OK ». Confirmez votre choix |
| de langue avec « Oul ».                                                             |
| Interface language:                                                                 |
| Afrikaans<br>Bahasa Melayu<br>Dansk                                                 |
| Eesti                                                                               |
| Español                                                                             |
| Français                                                                            |
| Italiano                                                                            |
| Lenga d'òc<br>Magyar v                                                              |
|                                                                                     |
| Anki ×                                                                              |
| Are you sure you wish to display Anki's interface in English?                       |
| <u>Yes</u> <u>N</u> o                                                               |
| 15. L'usager-e peut avoir besoin d'options spéciales. Nous voyons ici seulement une |
| ioncuonnante pour i arabe.                                                          |

| 16. Sélect          | tionnez « O                | outils », puis « Greffor             | ns ».                |                                       |
|---------------------|----------------------------|--------------------------------------|----------------------|---------------------------------------|
|                     | 😽 Anki - Utilisate         | eur 1                                |                      |                                       |
|                     | Fichier Éditer             | Outils Aide                          |                      | -                                     |
|                     |                            | Étudier le paquet                    | /                    |                                       |
|                     | Paquet                     | Créer un paquet filtré               | F                    |                                       |
|                     | raquet                     | Vérifier l'intégrité de la base de d | lonnées              |                                       |
|                     | 2000 Arabic-En             | Chercher des cartes vides            |                      |                                       |
|                     | Chinese Charac             | 🚢 Greffons                           | •                    | Parcourir et installer                |
|                     | Klingon                    | Types de notes<br>Préférences        | Ctrl+Maj+N<br>Ctrl+P | Ouvrir le dossier des greffons        |
|                     | LESH03                     | 65                                   | 20                   | ,                                     |
|                     | LSQ-Grammaire              | 2014 13                              | 2                    |                                       |
|                     | Morse Code                 | 1                                    | 20 💽 🚽               |                                       |
|                     | (                          | Partages Créer un paquet Importe     | er                   |                                       |
| 17. Sélect<br>web s | tionnez "Pa<br>'affiche_nc | rcourir", une page                   | 😽 Installer un       | greffon                               |
|                     | 16154                      | 185957                               | Pour parcourir       | les greffons, veuillez cliquer sur le |
|                     |                            |                                      | bouton Parcou        | in croessus.                          |
| code                |                            | peut                                 | Lorsque vous         | avez trouvé un greffon                |
| etre u              | tilise pour a              | afficher ou masquer                  | interessant, ve      | euillez coller son code ci-dessous.   |
| les tex             | ttes arabes,               | hebreux ou                           |                      |                                       |
| syriaq              | ues dans le                | es cartes.                           |                      |                                       |
| 18. Voir            |                            |                                      | Code :               |                                       |
| https:/             | //ankiweb.r                | net/shared/info/161                  |                      |                                       |
| 54859               | <u>957</u>                 |                                      | OK                   | Parcourir Annuler                     |
|                     |                            |                                      |                      |                                       |

Pour les téléphones Android :

AnkiDroid est dérivé du code de Damien Elmes. AnkiDroid peut être téléchargé gratuitement en français :

https://play.google.com/store/apps/details?id=com.ichi2.anki&hl=fr

La version pour iPhone/iPad/iPod Touch est disponible pour un prix modique : <u>https://itunes.apple.com/us/app/ankimobile-flashcards/id373493387?mt=8&ign-mpt=uo%3D4</u>

## AnkiWeb pour partager des paquets de cartes

La version AnkiWeb permet seulement d'étudier du texte en ligne, elle n'affiche pas les symboles de la SignÉcriture. Elle est utile pour télécharger des paquets de cartes de SignÉcriture. : <u>https://ankiweb.net/</u>

Créé un compte AnkiWeb avec lequel vous partagerez les paquets de cartes que vous créez. Nous faisons cette étape avant d'avoir un paquet. Ceci empêche la perte de données accidentelle durant la synchronisation.

|                                                                                                    | Avant de partager un paquet de cartes                                                                                                    |
|----------------------------------------------------------------------------------------------------|----------------------------------------------------------------------------------------------------|
| <ol> <li>Avant de<br/>avec d'a<br/>un comp<br/><u>https://ar</u></li> <li>Il suffit e<br/>nouveau<br/>AnkiWe</li> </ol> | <pre>e partager un paquet de cartes nutres usager-e-s d'Anki, créez ote gratuitement sur AnkiWeb : nkiweb.net/account/login d'entrer votre courriel et un mot de passe pour le compte b. </pre> Sign Up |
| 3. Démarre<br>4. Sélection                                                                                              | ez votre application Anki sur l'ordinateur local.<br>nnez le bouton de synchronisation.                                                                                                    |
|                                                                                                    | Fichier Éditer Outils Aide                                                                                                    |
|                                                                                                    | Paquets Ajouter Parcourir                                                                                                    |
|                                                                                                    | Isq28nov Synchroniser avec<br>Ankiweb.<br>Raccourci : Y                                                                                                    |
|                                                                                                    | Inédites: 20<br>À repasser: 6<br>À réviser: 13                                                                                                    |
|                                                                                                    | Options Révisions particulières                                                                                                    |
| <ol> <li>5. Entrez v</li> <li>6. Appuyez</li> </ol>                                                                     | otre courriel et le mot de passe de votre compte AnkiWeb.<br>z « OK ».                                                                                                    |

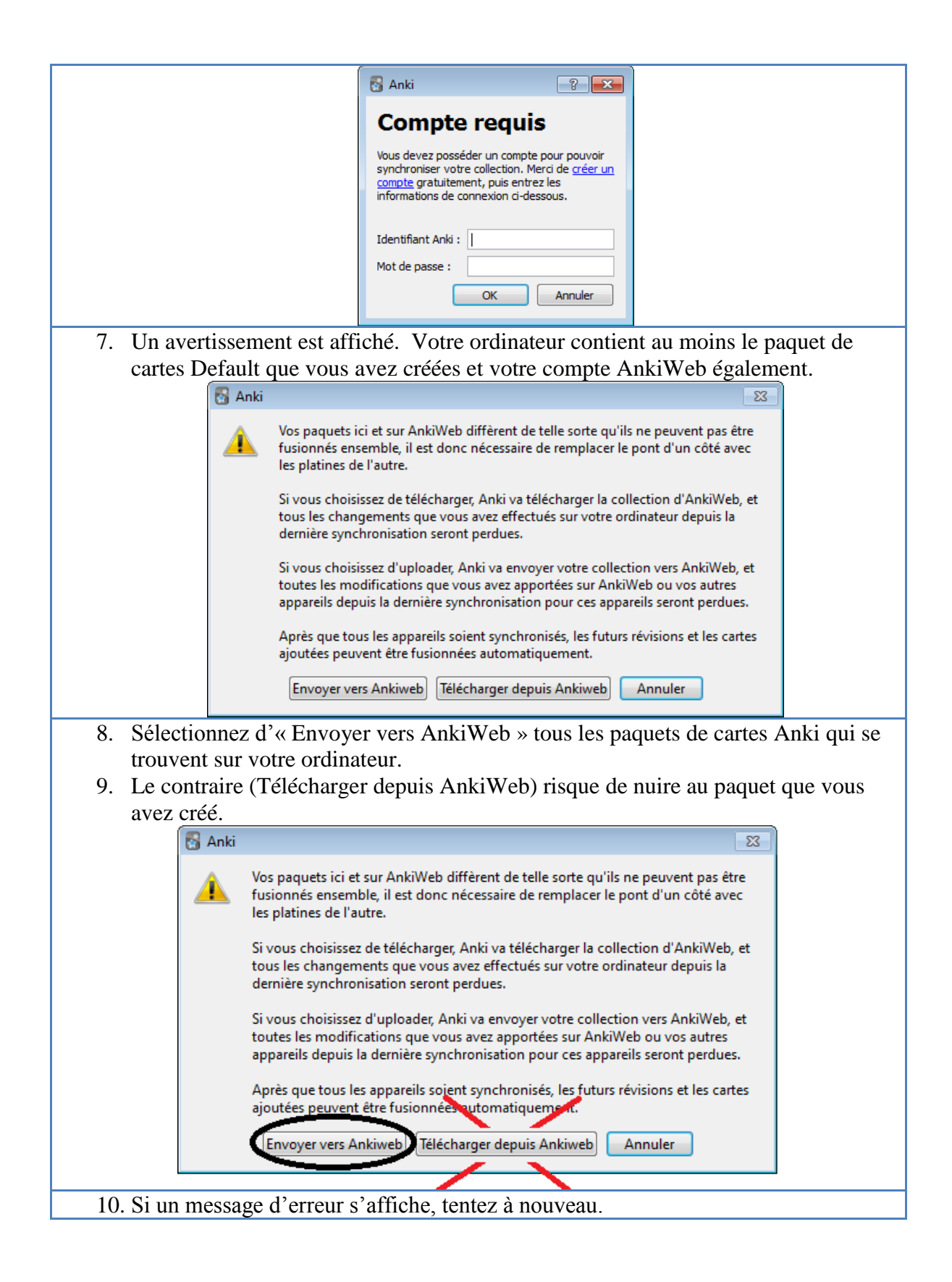

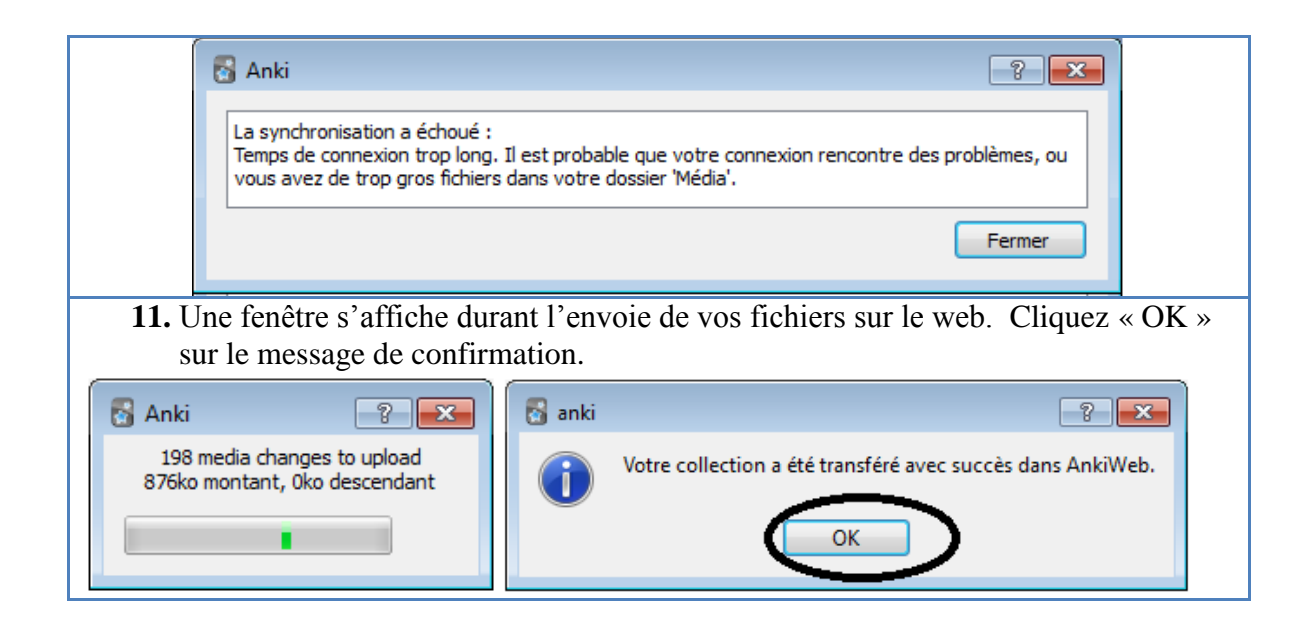

## Modifier un paquet de cartes existant.

Pour télécharger un paquet partagé par quelqu'un, suivez les étapes suivantes. Vous pourrez modifier ce paquet. Vous pouvez importer des cartes créées par SignWriter Studio<sup>TM</sup> dans un paquet existant pour en effectuer une mise à jour. Visitez le site de SignWriter Studio<sup>TM</sup> pour télécharger des paquets de cartes pour étudier des langues signées :

http://signwriterstudio.com/index.htm

Lors de l'importation d'un fichier .APKG dans Anki, toute nouvelle carte sera ajoutée, mais aucune carte ne sera modifiée ou supprimée.

| Importer des cartes d'études déjà existantes                        |
|---------------------------------------------------------------------|
| 1. Démarrez Anki et cliquez sur « Partages », en bas de la fenêtre. |
| 2. Une page web s'affiche.                                          |
| https://ankiweb.net/shared/decks/                                   |
|                                                                     |

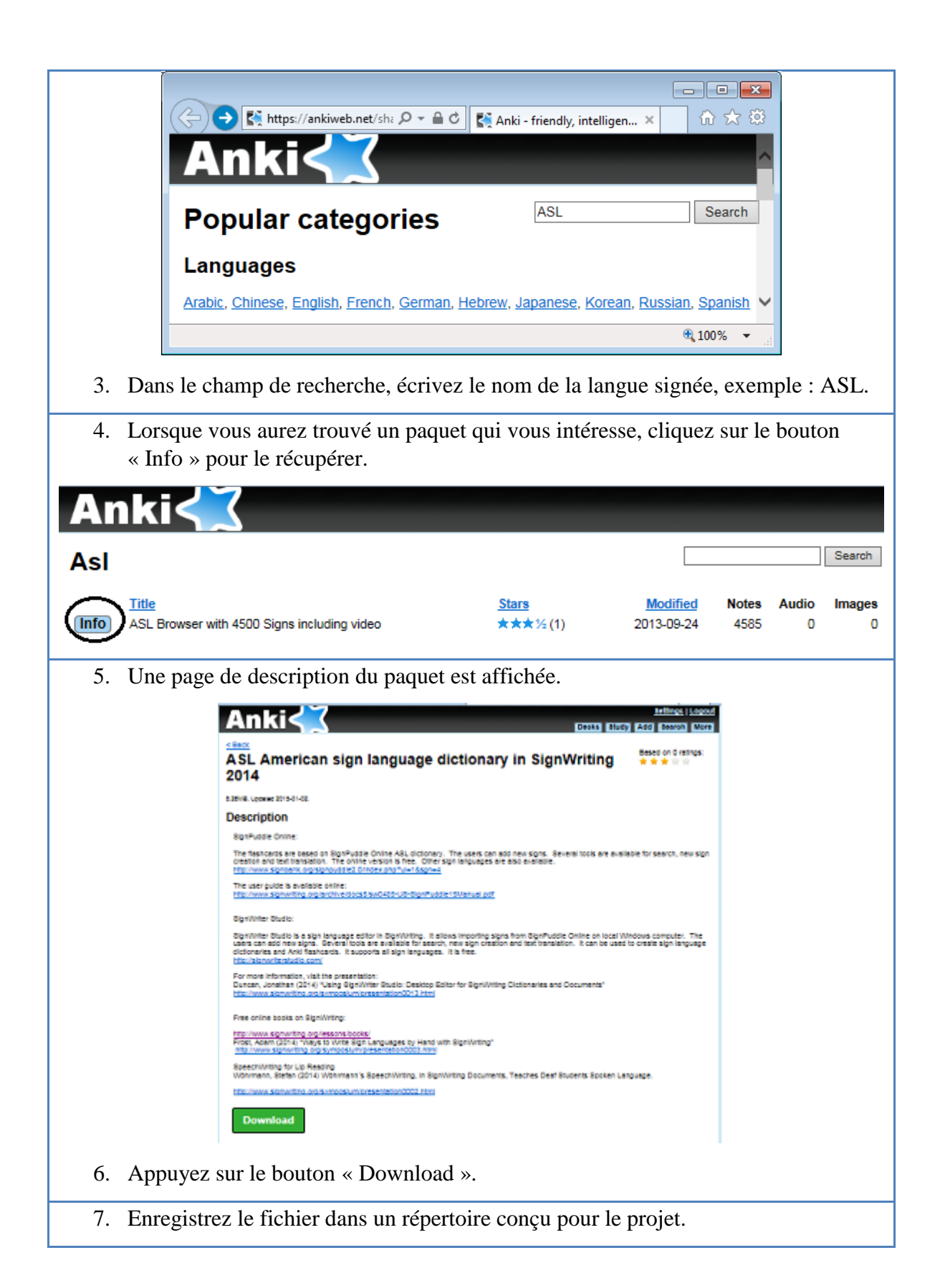

| Voulez-vous ouvrir ou enregistrer ASL_Browser_with_4500_Signs_includin                                                                             | ig_video.apkg (182 Mo) à partir de nossl.ankiweb.net ? ×<br>Ouvrir Enregistrer ▼ Annuler                               |
|----------------------------------------------------------------------------------------------------|----------------------------------------------------------------------------------------------------|
| 8. Une fois l'enregistrement terminé,<br>double-cliquez sur le fichier du<br>paquet téléchargé pour le charger<br>dans Anki, ou utilisez le bouton | Anki - Utilisateur 1       Eichier     Éditer       Paquets     Ajouter       Parcourir     Image: Code       1     20 |
| « Importer » (a cote du bouton<br>« Partages »).                                                                                                   | Morse Code Sound and Lights     20       Python     5     20       Isq28nov     19     20                              |
|                                                                                                    | 0 carte déjà étudiées aujourd'hui en 0 seconde.                                                                        |

### Préparer des cartes d'études d'une langue signée

## **Collecte des signes d'un dictionnaire SignPuddle Online**

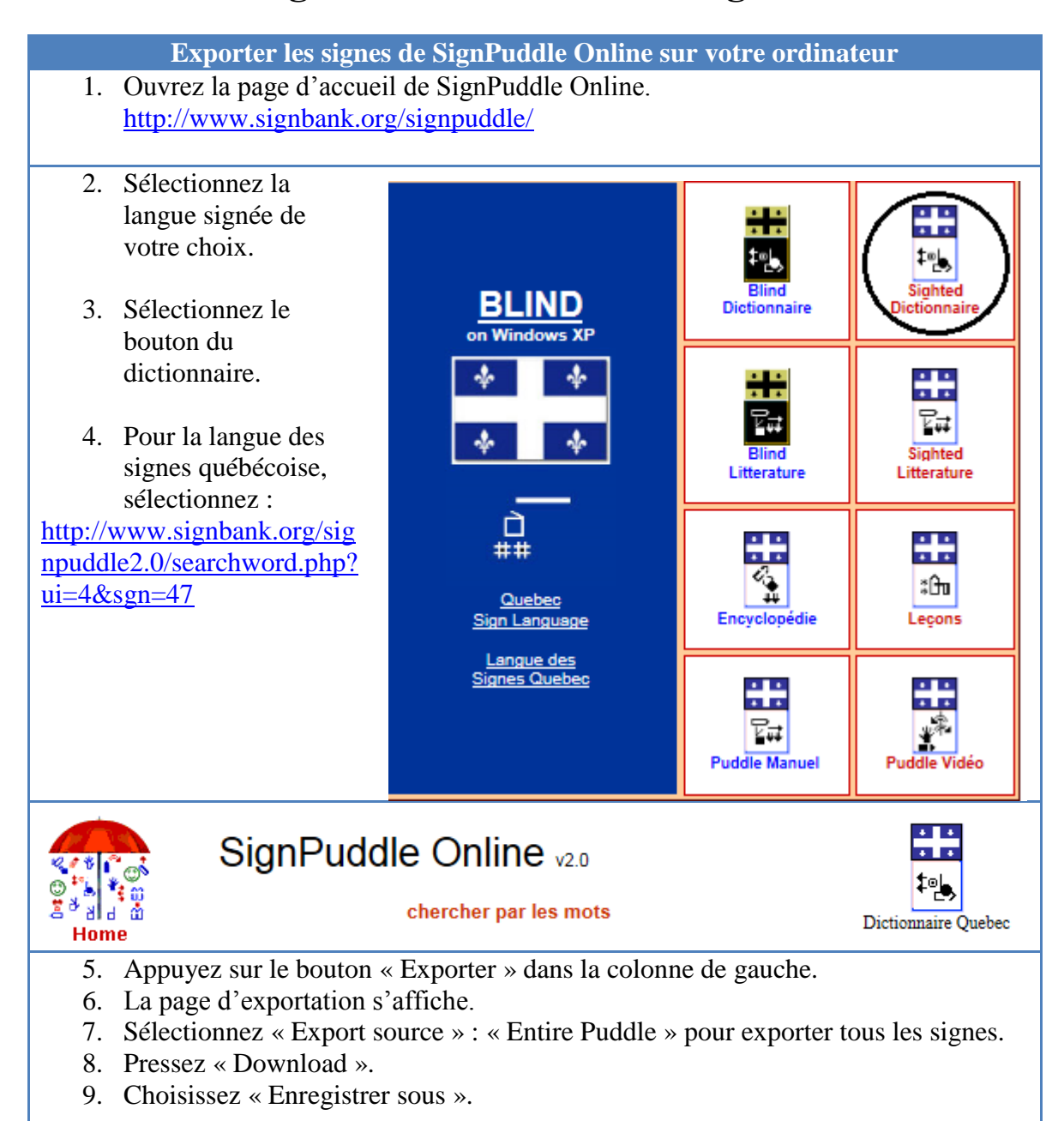

| exporter                             | e<br>e<br>e<br>e<br>e<br>e<br>e<br>e<br>e<br>e<br>e<br>e<br>e<br>e<br>e<br>e<br>e<br>e<br>e | SignPudd                          | le Online <sub>v2.0</sub><br>exporter |                             | tak<br>Dictionnaire Quebec |                            |
|--------------------------------------|---------------------------------------------------------------------------------------------|-----------------------------------|---------------------------------------|-----------------------------|----------------------------|----------------------------|
|                                      | SignPude                                                                                    | Ile Markup La                     | anguage                               |                             |                            |                            |
| Voulez-vo                            |                                                                                             | Download View                     | à partir de signbank.org ?            | Ouvrir                      |                            | rojetrer<br>registrer sous |
| 10. Choi                             | sissez d'e                                                                                  | nregistrer le f                   | ichier .spml dar                      | ns le répertoire            | e que vous a               | avez créé                  |
| pour<br>11. Enre<br>les n<br>12 Appi | ce projet.<br>gistrez le<br>nises à jou                                                     | fichier de sign<br>r de vos carte | nes sous un non<br>s après quelque    | ı en ajoutant u<br>s mois). | ne date (cel               | la facilitera              |
| Enregistrer sous                     | Acer (C:) • Uti                                                                             | lisateurs 🕨 alemyre 🕨             | Mes documents   Tuto                  | ielAnki 🚽 4                 | • Rechercher da            | ns : TutorielAnki 👂        |
| Organiser 💌                          | Nouveau dossie                                                                              | er                                | *                                     | A. 1777.1                   | -                          |                            |
| I elechargi                          | ements                                                                                      | - Nom                             |                                       | Modifiéle                   | Type                       | Taille                     |
| 📄 Bibliothèque                       | 25                                                                                          |                                   | Aucun éléme                           | nt ne correspond à votre    | recherche.                 |                            |
| Images                               |                                                                                             |                                   |                                       |                             |                            |                            |
| 🌙 Musique                            |                                                                                             | E                                 |                                       |                             |                            |                            |
| Vidéos                               |                                                                                             |                                   |                                       |                             |                            |                            |
| 🖳 Ordinateur                         |                                                                                             |                                   |                                       |                             |                            |                            |
| 🚢 Acer (C:)                          |                                                                                             |                                   |                                       | m                           |                            |                            |
| <u>N</u> om du fichi                 | er : sgn47-20141                                                                            | .226                              |                                       |                             |                            | -                          |
| Tyt                                  | e : Fichier SPMI                                                                            | -                                 |                                       |                             |                            |                            |
| Cacher les do                        | ssiers                                                                                      |                                   |                                       |                             | <u>Enregistrer</u>         | Annuler                    |

# **Configurer SignWriter Studio**<sup>TM</sup>

| Configurer la lar                                                                                                    | ngue signée et créer un dictionnaire vide                                                                                                    |     |
|----------------------------------------------------------------------------------------------------|----------------------------------------------------------------------------------------------------|-----|
| 1. Créez un répertoire pour                                                                                                    | le projet.                                                                                                    |     |
| <ol> <li>Démarrez SignWriter Stu</li> <li>Démarrez le dictionnaire</li> </ol>                                                                                                    | udio <sup>TM</sup> . ♥ SignWriter Studio <sup>™</sup> ■ ■ ■<br>Settings <u>M</u> odules About                                                                  |     |
| 4. Dans la fenêtre principale<br>un nouveau dictionnaire.                                                                                                    | e, créez SignWriter Studio™ - GrammaireLSQ.SWS - Que                                                                                                    | bec |
| <ol> <li>Sélectionnez « File », pu<br/>« New SignWriter Studio<br/>File ».</li> </ol>                                                                                                    | is,<br>D <sup>TM</sup><br>D <sup>TM</sup><br><u>Open SignWriter Studio™ File Ctrl+N</u><br><u>Open SignWriter Studio™ File Ctrl+O</u><br><u>I</u> mport Ctrl+I |     |
| <ol> <li>Choisissez le répertoire d<br/>projet et choisissez un no<br/>dictionnaire.</li> </ol>                                                                                                    | le votre Export Ctrl+E<br>om de Options Ctrl+T<br>Export to Anki                                                                                               |     |
| 7. Appuyez sur « Enregistre                                                                                                    | er ».                                                                                                    |     |
| <ul> <li>8. Sélectionnez « File », put</li> <li>9. Assurez-vous que la lang</li> <li>10. La langue signée doit être<br/>(on ne peut pas combiner</li> </ul>                                                                                                    | is « Options ».<br>gue signée et que la langue orale sont bien choisis.<br>e la même que celle utilisées dans SignPuddle Online<br>r 2 langues signées).       |     |
| <ul> <li>SignWriter Studio<sup>™</sup> - GrammaireLSQ.SWS - Quebe</li> <li>File Edit Help I Move first Move previo</li> <li><u>N</u>ew SignWriter Studio<sup>™</sup> File Ctrl+N</li> <li><u>O</u>pen SignWriter Studio<sup>™</sup> File Ctrl+O</li> <li>Import Ctrl+I</li> <li><u>E</u>xport Ctrl+E</li> <li><u>Options Ctrl+T</u></li> <li>Export to Anki</li> </ul> | Sign Writer Studio <sup>™</sup> Options<br>Bilingual Gloss<br>Sign Language<br>Quebec Sign Langua<br>French - Canada ▼ Spanish ▼<br>Save Cancel                |     |

# Importer le fichier de SignPuddle Online dans SignWriter Studio<sup>TM</sup>

| Importer et a                                      | fficher les signes                              |
|----------------------------------------------------|-------------------------------------------------|
| 1. Sélectionnez « File », puis                     | 🔹 SignWriter Studio™ - GrammaireLSQ.SWS - Quebe |
| « import ».                                        | File Edit Help Move first Move previo           |
| 2. Sélectionnez le fichier .spml                   | New SignWriter Studio™ File Ctrl+N              |
| dans le répertoire que vous avez                   | Open SignWriter Studio™ File Ctrl+O             |
| créé pour ce projet.                               | Import Ctrl+I                                   |
|                                                    | Export Ctrl+E                                   |
|                                                    | Options Ctrl+T                                  |
|                                                    | Export to Anki                                  |
|                                                    | Export to HTML                                  |
| 3. Un avertissement vous demande de                | confirmer que les langues signée et parlée      |
| sont bien choisies.                                | Si las languas cont honnos, choisissas          |
| 4. En cas d'erreur, choisissez « Non ».<br>« Oui » | Si les langues sont bonnes, choisissez          |
|                                                    | Import ×                                        |
|                                                    |                                                 |
| You are importing to American Sign La              | nguage (ASL) and gloss language English         |
| If this is not what you want click No an           | d change the options from the File menu.        |
|                                                    |                                                 |
|                                                    |                                                 |
|                                                    | <u>Uu</u> <u>N</u> on                           |
| 5 Choisissez le fichier « spml » qui cu            | ontient le dictionnaire que yous avez conié de  |
| SignPuddle Online. Appuyez sur «                   | Ouvrir ».                                       |
| Impc                                               | rt SPML                                         |
| ) → ↑ 🎚 « ASL-flashcards → SignPuddle201412        | 230 v 🖒 Rechercher dans : SignPuddle 🔎          |
| Organiser 👻 Nouveau dossier                        | i≡ <b>-</b> □ 0                                 |
| Bureau ^ Nom                                       | Modifié le Type Taille                          |
| Emplacements ré                                    | 2014-12-28 10:13 Fichier SPML 2                 |
| 📕 Téléchargements                                  | $\bigcirc$                                      |
| ~ <                                                | >                                               |
| Nom du fichier : sgn4.spml                         | ✓ SPML files (*.spml) ✓                         |
|                                                    | Ou <u>v</u> rir Annuler                         |
| L                                                  | .:                                              |
|                                                    |                                                 |

| <ol> <li>Les signes sont import</li> <li>Appuyez sur « OK »</li> </ol>                                    | és.                                                                                                    |
|----------------------------------------------------------------------------------------------------|----------------------------------------------------------------------------------------------------|
| 7. rippuyoz sur « orr ».                                                                                  | ×                                                                                                    |
| SignWriter Studio™                                                                                        | Importing 10126 new signs added.                                                                                                    |
|                                                                                                    | OK                                                                                                    |
| <ol> <li>Sélectionnez « Show A</li> <li><u>Vous devez afficher to</u></li> </ol>                          | All ».<br>ous les signes. Sélectionnez « Non ».                                                                                                    |
| 📽 SignWriter Studio™ -                                                                                    | GrammaireLSQ.SWS - Quebec Sign Language (LSQ)                                                                                                    |
| File Edit Help                                                                                            | l Move first                                                                                                    |
| Show all signs                                                                                            | 23                                                                                                    |
| Would you like to just s                                                                                  | how the first 100?                                                                                                    |
| E                                                                                                    | xclure des signes du paquet de cartes                                                                                                    |
| 10. Cliquez sur l'en-tête d<br>alphabétiquement. Ce                                                       | e la colonne « Gloss » pour que le dictionnaire soit affiche<br>la facilite la recherche des signes sans texte.                                                                                                    |
| <ol> <li>Cliquez dans la<br/>colonne de gauche<br/>pour sélectionner des<br/>signes à effacer.</li> </ol> | Image: SignWriter Studio™ - GrammaireLSQ.SWS - Quebec Sign Language (LSQ)         File       Edit       Help       Image: Move first       Image: Move first <t< th=""></t<> |
| 10 01                                                                                                    | Gloss French - Other Glosses<br>Canada French - Canada SWriting                                                                                                    |
| 12. Cliquez sur<br>« Delete »                                                                             | Axe de latéralité 2 exemples                                                                                                    |
| X Delete                                                                                                  | Axe de<br>latéralité: c<br>centre exemples: vues de<br>face et de haut                                                                                                    |
|                                                                                                    | Axe de exemples: 2 vues<br>latéralité: D de face, 1 vue de haut                                                                                                    |
|                                                                                                    | Axe de<br>latéralité: d<br>droite<br>moyenne<br>exemples: 2 vues<br>de face, 1 vue de<br>haut                                                                                                    |
| <ol> <li>13. Sélectionnez l'en-tête<br/>signes.</li> <li>14. Cochez tous les signes</li> </ol>            | de colonne « Do Not Export », glissez le jusqu'à côté des                                                                                                    |

faut pas effacer.

| Gloss French -<br>Canada          | Other Glosses<br>French - Canada     | SWriting   | Do Not Export |
|-----------------------------------|--------------------------------------|------------|---------------|
| Axe de<br>latéralité              | 2 exemples                           | <b># #</b> |               |
| Axe de<br>latéralité: c<br>centre | exemples: vues de<br>face et de haut | #₩         |               |

| Créer un dictionnaire en                                                                                                    | html pour réviser la liste                                                                                                    |
|----------------------------------------------------------------------------------------------------|----------------------------------------------------------------------------------------------------|
| 1. Créez une version html.                                                                                                    | 📽 SignWriter Studio™ - GrammaireLSQ.SWS - Quebe                                                                                                    |
| <ol> <li>Cela simplifiera vos recherches en<br/>cas d'erreurs sur une carte.</li> </ol>                                                                                                    | File       Edit       Help       I Move first       ✓ Move previo         New SignWriter Studio™ File       Ctrl+N       Open SignWriter Studio™ File       Ctrl+O         Import       Ctrl+I       Ctrl+I         Export       Ctrl+E       Options |
|                                                                                                    | Export to Anki                                                                                                    |
|                                                                                                    | Export to HTML                                                                                                    |
| 3. Sélectionnez les champs à afficher.                                                                                                    | 2                                                                                                    |
| Expor                                                                                                    | rt Html 🗕 🗖 🗙                                                                                                    |
| HTML Filename         Include Beggining HTML         Beggining HTML         Include Ending HTML         Include Ending HTML         Ending HTML         Include Ending HTML         Include Ending HTML <td>gnWriting Source<br/>ustration Source<br/>toto Sign Source</td> | gnWriting Source<br>ustration Source<br>toto Sign Source                                                                                                    |
| 4. Sélectionnez « Browse ».                                                                                                    | C* 1 *                                                                                                    |
| 5. Choisissez un répertoire et un nom de                                                                                                    | e fichier.                                                                                                    |

| 6. Pressez « Enregistrer ».                                                 |            |
|-----------------------------------------------------------------------------|------------|
| Enregistrer sous                                                            | ×          |
|                                                                             | م Dicti    |
| Organiser ▼ Nouveau dossier 8==                                             | <b>- @</b> |
| Difféchargement: Nom Modifié le Type                                        | Taille     |
| E Ce PC Aucun élément ne correspond à votre recherche.                      |            |
| Documents                                                                   |            |
| 📔 Images<br>11 Musique 🗸 <                                                  | >          |
| Nom du fichier : ASL-dictionary-20141228                                    | <b>~</b>   |
| Iype:                                                                       | <b></b>    |
| Masquer les dossiers     Enregistrer     Ar                                 | nuler      |
| 7 Sélectionnez « Export »                                                   |            |
| 7. Selectionnez « Export ».                                                 |            |
| Export Html                                                                 | - U ×      |
|                                                                             |            |
| HTML Filename ashcards\HTML-Dictionary20141228\ASL-dictionary-20141228.html | Browse     |
|                                                                             |            |
| Include Beggining HTML                                                      | Desure     |
|                                                                             | browse     |
| Include Ending HTML                                                         |            |
| Ending HTML                                                                 | Browse     |
|                                                                             |            |
| Create Index                                                                |            |
| Show Glass                                                                  |            |
| Show Glosses                                                                |            |
|                                                                             |            |
| Show SignWriting Source                                                     |            |
|                                                                             |            |
|                                                                             |            |
| Show Photo Sign Source                                                      |            |
| ✓ Save PNGs Externally                                                      |            |
| Export                                                                      |            |
|                                                                             |            |
|                                                                             |            |
| 8. Un message de confirmation est affiché. Appuyez « OK ».                  |            |

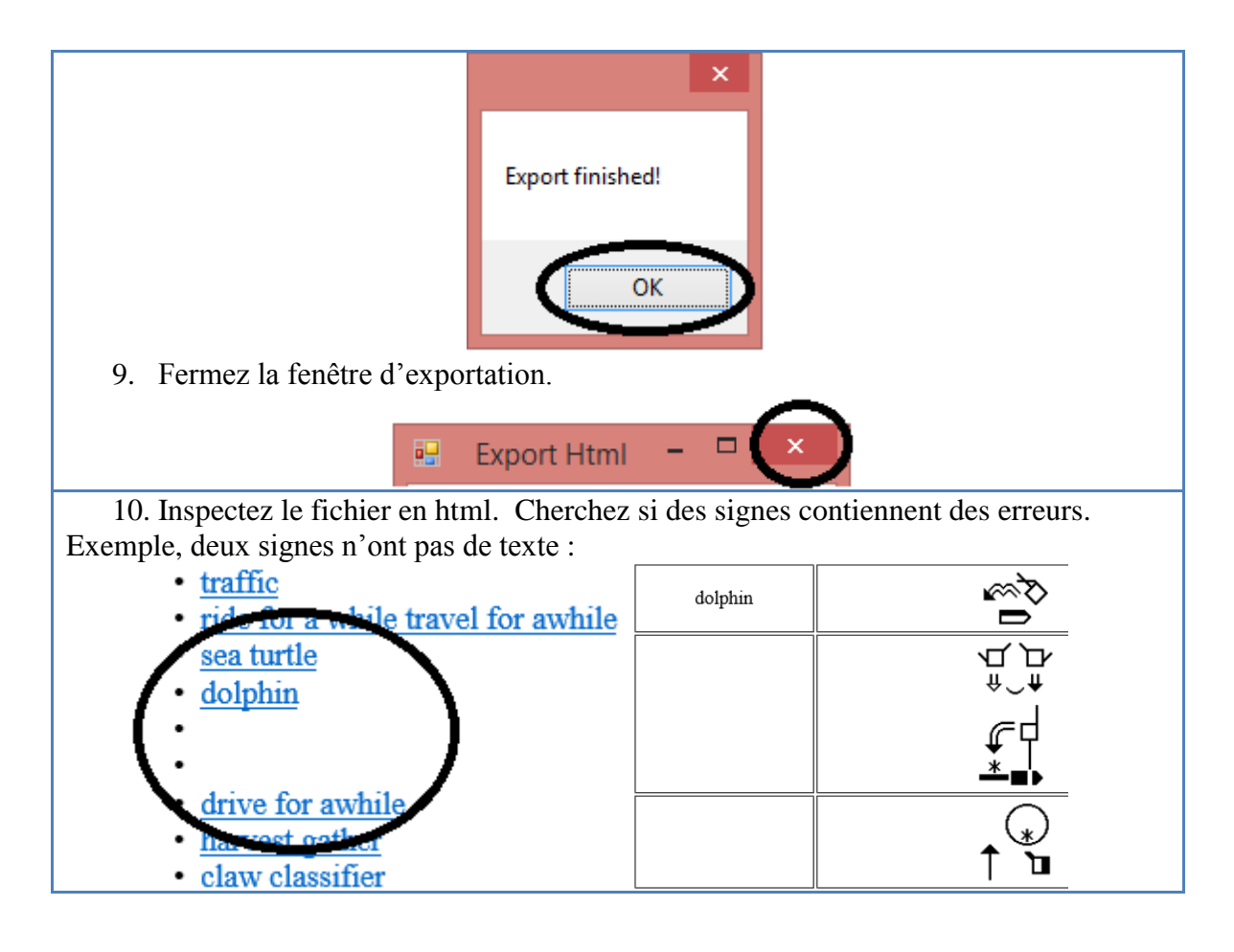

#### Sauvegarder le répertoire d'images d'Anki Vérifiez si le répertoire suivant d'Anki est présent : C:\Users\VOTRENOM\Documents\Anki\Utilisateur 1\collection.media S'il n'est pas vide, faite une copie avant de commencer votre projet, C:\Users\VOTRENOM\Documents\Anki\Utilisateur 1\collection.media-Copie

|                             | Exporter les signes sou        | us forme de cartes d'étude.                      |           |
|-----------------------------|--------------------------------|--------------------------------------------------|-----------|
| 1. Sélectionnez             | x « File », puis « Export to   | 🔹 SignWriter Studio™ - GrammaireLS               | Q.SWS     |
| Anki».                      |                                | File Edit Help 14 Move first                     | 4. Move n |
|                             |                                |                                                  | ( WOVE P  |
|                             |                                | New SignWriter Studio File                       | Ctrl+N    |
|                             |                                | <u>O</u> pen SignWriter Studio <sup>™</sup> File | Ctrl+0    |
|                             |                                | Import                                           | Ctrl+I    |
|                             |                                | Export                                           | Ctrl+E    |
|                             |                                | Op <u>t</u> ions                                 | Ctrl+T    |
|                             |                                | Export to Anki                                   |           |
|                             |                                | Export to HTML                                   |           |
| 2. Dans la fenê             | tre « Export Anki », à côté    | du champ « Text Filename », app                  | uyez sur  |
| « Browse ».                 | Sélectionnez un répertoire     | e spécialement pour ce projet.                   | 5         |
| Export Anki                 | -<br>-                         |                                                  |           |
| 64) - F                     |                                |                                                  |           |
|                             |                                |                                                  |           |
| Text Filename               |                                | Browse                                           |           |
| PNG Folder                  |                                | Browse                                           |           |
| _                           |                                | ,                                                |           |
|                             | Evoor                          | •                                                |           |
|                             | Depor                          | L                                                |           |
| 2 N 1                       | C' 1 ' A 1 ' 1 1 C '           |                                                  | ,         |
| 3. Nommez le :<br>Thòma Ann | fichier Anki de la façon sui   | 1vante AbreviationDeLaLangueSig                  | gnee-     |
| Theme-Anno                  | emoisjour, exemple . LS        | Q-Allillaux-20141250.                            |           |
| 4. Appuvez sur              | · « Enregistrer ».             |                                                  |           |
| Enregistrer sous            |                                |                                                  |           |
| Bibliothèc                  | ues 🕨 Documents 🕨 TutorielAnki | Rechercher dans : Tutor                          | elAnki 👂  |
|                             |                                |                                                  |           |
| Organiser 🔻 Nouveau         | dossier                        | 8==                                              | • 🕐       |
| 🔆 Favoris                   | 🔒 Bił                          | bliothèque Docume <sub>Organiser par : Dos</sub> | sier 🔻    |
| E Bureau                    | Tut                            | orielAnki                                        |           |
| Dropbox Emplacements récent | ≡ Nor                          | m                                                |           |
| Téléchargements             |                                | TutorielAnki                                     |           |
|                             |                                |                                                  |           |
| Bibliothèques               |                                |                                                  |           |
| Documents                   |                                |                                                  |           |
| Musique                     |                                |                                                  | •         |
| Nom du fichier : 150-0      | Grammaire-2014-12-26           |                                                  |           |
| Type :                      |                                |                                                  |           |
| The.                        |                                |                                                  |           |
| Cacher les dossiers         |                                | <u>Enregistrer</u> Ar                            | inuler    |
|                             |                                |                                                  |           |
|                             |                                |                                                  |           |

| 🖳 Export Anki                                                                                                    |                                                                                                    |
|----------------------------------------------------------------------------------------------------|----------------------------------------------------------------------------------------------------|
| Text Filename<br>PNG Folder                                                                                                    | Browse<br>Browse<br>Export                                                                                                    |
| <ol> <li>Les fichi</li> <li>C:\Users</li> <li>Si vous c</li> <li>dans C:\I</li> <li>pour qu'.</li> <li>Ce répert</li> <li>7. Appuyez</li> </ol> | ers png doivent être dans le répertoire suivant :<br>\VOTRENOM\Documents\Anki\Utilisateur 1\collection.media<br>choisissez un autre répertoire, il faudra ensuite copier les fichiers .png<br>Users\VOTRENOM\Documents\Anki\Utilisateur 1\collection.media<br>Anki les trouve. Anki cherche toujours dans ce répertoire.<br>toire contient toutes les illustrations des paquets d'Anki.<br>z sur « Export ». |
| 🖳 Export Anki                                                                                                    |                                                                                                    |
| Text Filename<br>PNG Folder                                                                                                    | C:\Users\alemyre\Documents\TutorielAnki\LSQ-Grammaire-2014-12-26.t Browse<br>C:\Users\alemyre\Documents\Anki\Utilisateur 1\collection.media Browse<br>Export                                                                                                    |
| 8. Quand le toutes se                                                                                                    | es cartes d'études sont terminées, quittez SignWriter Studio <sup>TM</sup> en fermant s fenêtres.                                                                                                    |

# Importer le fichier de SignWriter Studio<sup>TM</sup> dans Anki

| Créer un paquet avec de nouvelles cartes                                                                                             |                                                 |  |
|----------------------------------------------------------------------------------------------------|-------------------------------------------------|--|
| <ol> <li>Assurez-vous que les images soient dans :<br/>C:\Users\VOTRE-NOM-D-USAGER\Documents\Anki\User 1\collection.media</li> </ol> |                                                 |  |
| 2. Démarrez Anki que vous avez<br>installé sur votre ordinateur.                                                                     | S Anki - Utilisateur 1                          |  |
| <ol> <li>Le démarrage d'Anki est parfois<br/>lent.</li> </ol>                                                                        | Paquets Ajouter Parcourir                       |  |
|                                                                                                    | Morse Code 1 20                                 |  |
|                                                                                                    | Morse Code Sound and Lights 0 20                |  |
| 4. Sélectionnez le bouton<br>« Importer »                                                                                            | Python 5 20                                     |  |
|                                                                                                    | lsq28nov 19 20 ⊨                                |  |
|                                                                                                    | 0 carte déjà étudiées aujourd'hui en 0 seconde. |  |
|                                                                                                    | Partages Créer un paquet Importer •             |  |
|                                                                                                    |                                                 |  |
| 6. Cliquez « Ouvrir ».                                                                                                    |                                                 |  |
| Voir dans :                                                                                                    |                                                 |  |
| Poste de travail       ISQ-Grammaire-2014-12-26.txt         alemyre       TutorielAnki.docx                                          |                                                 |  |
| Nom de fichier : LSQ-Grammaire-2014-12-26.txt                                                                                        |                                                 |  |
| Fichiers de type : Fichier texte séparé par des tabulations ou des points-virgules (*)  Annuler                                      |                                                 |  |
| <ol> <li>Le menu d'importation est affiché. Sélectionnez « Tolérer du HTML dans les<br/>champs ».</li> </ol>                         |                                                 |  |

| 😽 Importer                                                                                                    |                           |  |
|----------------------------------------------------------------------------------------------------|---------------------------|--|
| Options d'importation                                                                                                    |                           |  |
| Type Généralités (deux sens) Paquet LSQ-Gran                                                                                                    | mmaire2014                |  |
| Champs séparés par : Tabulation                                                                                                    |                           |  |
| Importer les cartes même si le premier champ existe déjà.                                                                                                    |                           |  |
| V Tolérer du HTML dans les champs                                                                                                    |                           |  |
| Correspondance des champs                                                                                                    |                           |  |
| Le champ 1 du fichier est : associé à Recto                                                                                                    | Modifier                  |  |
| Le champ <b>2</b> du fichier est : associé à <b>Verso</b>                                                                                                    | Modifier                  |  |
|                                                                                                    |                           |  |
| Importer                                                                                                    | Aide                      |  |
| Importer     Importation       Options d'importation     Généralités (deux sens)       Paquet     LSO-Grammaire 2014                                                                                                    |                           |  |
| 9. Il y a deux types de paquets.                                                                                                    |                           |  |
| <ul> <li>Généralités</li> <li>a. Un champ Recto et un champ Verso, qui ne créeror qu'une seule carte. Le texte entré dans Recto apparen question, et le texte entré dans Verso apparaîtra réponse. Ce choix peut être inversé dans la fenêtre principale en associant le champ 1 à verso et le cha à recto.</li> </ul> | nt<br>aîtra<br>en<br>mp 2 |  |
| Généralités (deux sens)                                                                                                    | ligne                     |  |
| <ul> <li>b. Crée deux cartes pour le même texte : une recto→verso et une autre verso→recto.</li> </ul>                                                                                                    | Signe                     |  |

| 10. Dans le menu affiché,                                                                       | 😽 Choisir le type de note                                                                                                    |  |
|-------------------------------------------------------------------------------------------------|----------------------------------------------------------------------------------------------------|--|
| sélectionnez « Généralité                                                                       | Sélection :                                                                                                    |  |
| deux sens » si vous voulez<br>deux cartes pour chaque<br>signe.<br>11. Appuyez sur « Choisir ». | Basic<br>Basic (and reversed card)<br>Basic-2424a<br>Basic-e6793<br>Basique<br>Code<br>Généralités (converse facultative)<br>Généralités (deux sens)<br>Mandarin<br>Morse Sound and Light<br>Texte à trous<br>pIqaD<br>pIqaD E-P P-E |  |
|                                                                                                 |                                                                                                    |  |
| 12. Dans la fenêtre principale, sélec                                                           | tionnez « Paquet ».                                                                                                    |  |
| S Importer                                                                                      |                                                                                                    |  |
| Options d'importation                                                                           |                                                                                                    |  |
| Type Généralités (deux sens)                                                                    | Paquet LSQ-Grammaire2014                                                                                                    |  |
| 13. Choisissez « Ajouter ».                                                                     |                                                                                                    |  |
| Sélection :                                                                                     | quet                                                                                                    |  |
| 14. Créez un nom<br>de paquet et<br>appuyez sur<br>«OK ».                                       | Ju paquet :<br>e2014<br>OK Annuler                                                                                                    |  |
| 15. Choisissez le                  | 🗟 Choisir le paquet                                      |                                    |  |  |  |  |  |  |
|------------------------------------|----------------------------------------------------------|------------------------------------|--|--|--|--|--|--|
| nom du paquet.                     |                                                          |                                    |  |  |  |  |  |  |
| 16. Appuyez sur                    |                                                          |                                    |  |  |  |  |  |  |
| « Choisir ».                       |                                                          |                                    |  |  |  |  |  |  |
| 17. Si yous                        | 17 Si yous                                               |                                    |  |  |  |  |  |  |
| choisissez un                      | Chois                                                    | sir Ajouter Aide                   |  |  |  |  |  |  |
| paquet déjà                        |                                                          |                                    |  |  |  |  |  |  |
| nouvelles cartes d                 | études seront ajoutées aux autr                          | es cartes de ce paquet.            |  |  |  |  |  |  |
| 18. Appuyez sur « Im               | porter ».                                                |                                    |  |  |  |  |  |  |
| 😽 Importer                         |                                                          |                                    |  |  |  |  |  |  |
| Options d'importation              |                                                          |                                    |  |  |  |  |  |  |
| Type Généralités                   | (deux sens) Paquet                                       | LSO-Grammaire2014                  |  |  |  |  |  |  |
|                                    | Champs séparés par : Tabulation                          |                                    |  |  |  |  |  |  |
|                                    | champs separes par : rabulation                          |                                    |  |  |  |  |  |  |
| Importer les cartes meme si        | le premier champ existe deja.                            |                                    |  |  |  |  |  |  |
| V Tolerer du HTML dans les         | champs                                                   |                                    |  |  |  |  |  |  |
| Correspondance des champs          |                                                          |                                    |  |  |  |  |  |  |
| Le champ <b>1</b> du fichier est : | associé à Recto                                          | Modifier                           |  |  |  |  |  |  |
| Le champ <b>2</b> du fichier est : | associé à Verso                                          | Modifier                           |  |  |  |  |  |  |
|                                    | Import                                                   | x Ermer Aide                       |  |  |  |  |  |  |
|                                    | Importe                                                  | er Permer Alde                     |  |  |  |  |  |  |
| 19. Une fenêtre de cor             | Ifirmation est affichée. Lisez le                        | e contenu, copiez le au besoin     |  |  |  |  |  |  |
| dans un fichier tex                | .te.                                                     | -                                  |  |  |  |  |  |  |
| 20. Sélectionez « Fern             | 20. Sélectionez « Fermer ».                              |                                    |  |  |  |  |  |  |
| 🔂 Anki                             |                                                          | ? 💌                                |  |  |  |  |  |  |
| Importation complète.              | Importation complète.                                    |                                    |  |  |  |  |  |  |
| 273 notes de plus, 0 no            | 273 notes de plus, 0 note mise à jour, 0 note inchangée. |                                    |  |  |  |  |  |  |
|                                    |                                                          |                                    |  |  |  |  |  |  |
|                                    |                                                          | Fermer                             |  |  |  |  |  |  |
| 21 Vous avoz mainta                | nant das cartas d'átudos Ankin                           | our une langue signée. Cos         |  |  |  |  |  |  |
| cartes ne sont bas                 | prêtes à être partagées. Elles se                        | eront affichées dans leur ordre de |  |  |  |  |  |  |
| création (alphabétique).           |                                                          |                                    |  |  |  |  |  |  |

| Affichage des cartes en ordre                                                         | e aléatoire (au hasard)                 |
|---------------------------------------------------------------------------------------|-----------------------------------------|
| 1. Le paquet de carte de langue signée est affiché dans la fenêtre principale.        | Anki - Utilisateur 1                    |
|                                                                                       | LESH03 65 20                            |
|                                                                                       | LSQ-Grammaire2014 20                    |
|                                                                                       | Morse Code 1 20                         |
|                                                                                       | Morse Code Sound and Lights 0 20        |
|                                                                                       | Python 5 20                             |
|                                                                                       | Partages Créer un paquet Importer       |
| 2. Sélectionnez l'engrenage à côté du paque                                           | et à étudier.                           |
| 3. Sélectionnez « Options ».                                                          |                                         |
| 🔂 Anki - Utilisateur 1                                                                |                                         |
| Fichier Éditer Outils Aide                                                            |                                         |
| Paquets Ajouter Paro                                                                  | ourir 🛍 💿                               |
| LESHO3 6                                                                              | 5 20                                    |
| LSQ-Grammaire2014                                                                     | 9 11 Renommer                           |
| Morse Code                                                                            | 1 20 Options                            |
| Morse Code Sound and Lights                                                           | 20 20 Supprimer                         |
| Python                                                                                | 5 20 ≡                                  |
| lsq28nov 1                                                                            | 9 20 💽 🖌                                |
|                                                                                       |                                         |
|                                                                                       | · · · · · · · · · · · · · · · · · · ·   |
| Partages Créer un paquet                                                              | Importer                                |
| 4. Sélectionnez « Cartes inédites ».                                                  |                                         |
| 5. Sélectionnez l'Ordre d'apparition « Place                                          | ez les cartes inédites au hasard » pour |
| <ul><li>eviter une etude en ordre alphabetique.</li><li>6. Sélectionnez OK.</li></ul> |                                         |

| 👩 Options pour LSQ-Grammair                                       | e2014                                                                              | ? 💌                                          |
|-------------------------------------------------------------------|------------------------------------------------------------------------------------|----------------------------------------------|
| Profil de réglages : Default                                      |                                                                                    | • •                                          |
| Votre modification aura un impa<br>uniquement le paquet sélection | act sur plusieurs paquets. Si vou<br>nné, veuillez d'abord ajouter ur<br>réglages. | us souhaitez modifier<br>n nouveau profil de |
| Cartes inédites Révisions                                         | Echecs Général Des                                                                 | cription                                     |
| Pas (en minutes)                                                  | 1 10                                                                               |                                              |
| Ordre d'apparition                                                | Placer les cartes inédites dans                                                    | s l'ordre de leur aj 🗨                       |
| Nouvelles cartes par jour                                         | Placer les cartes inédites au l<br>Placer les cartes inédis l'ord                  | nasard<br>Ire de leur ajout                  |
| Intervalle de passe                                               | 1 🚔 jour(s)                                                                        |                                              |
| Intervalle pour les cartes faciles                                | 4 🚔 jour(s)                                                                        |                                              |
| Facilité initiale                                                 | 250 🚔 %                                                                            |                                              |
| Enfouir les nouvelles cartes                                      | associées jusqu'au prochain jou                                                    | r                                            |
|                                                                   |                                                                                    |                                              |
|                                                                   |                                                                                    |                                              |
|                                                                   |                                                                                    |                                              |
| Restaurer les valeurs par défaut                                  | OK                                                                                 | Aide                                         |

| (            | Corriger des erreurs dans un paquet de ca                  | rtes d'études        |
|--------------|------------------------------------------------------------|----------------------|
| 1. Sélection | nnez le paquet de carte de langue signée en c              | liquant sur son nom. |
|              | 😽 Anki - Utilisateur 1                                     |                      |
|              | <u>F</u> ichier <u>É</u> diter <u>O</u> utils <u>A</u> ide |                      |
|              | Paquets Ajouter Parcouri                                   | n ini O              |
|              | LESHO3 65                                                  | 20                   |
|              | LSQ-Grammaire2014 9                                        | 11                   |
|              | Partages Créer un paquet Imp                               | orter                |

| 2. Selectionnez                                                                                                    | 🔂 Anki - Utilisateur 1                                                                                                    |
|----------------------------------------------------------------------------------------------------|----------------------------------------------------------------------------------------------------|
| « Parcourir ».                                                                                                    | Fichier Éditer Outils Aide                                                                                                    |
|                                                                                                    | Paquets Ajouter Parcourir                                                                                                    |
|                                                                                                    | LSQ-Grammaire2014                                                                                                    |
|                                                                                                    | Inédites: 2                                                                                                    |
|                                                                                                    | A repasser: 13 [Etudier maintenant]<br>À réviser: 0                                                                                                    |
|                                                                                                    | Options Révisions particulières Désenfouir                                                                                                    |
| 3. Appuyez sur la to d'une carte.                                                                                                    | ouche Entrée pour afficher toutes les cartes ou entrez le nom                                                                                                    |
| 🔍 Explorateur (0 carte affichée ; 0 sél                                                                                                    | ectionnées)                                                                                                    |
| Éditer <u>D</u> éplacement <u>A</u> ide                                                                                                    |                                                                                                    |
|                                                                                                    |                                                                                                    |
| Ajouter D Info 😭 Marquer                                                                                                    | (U) Suspendre 🕼 Changer de paquet 🧐 Ajouter des marqueurs 🧐 Supprimer les marqueurs 🔰                                                                                                    |
| Ajouter 1 Info 😭 Marquer                                                                                                    | Image: Support of the second second secon |
| Ajouter 1 Info Arquer                                                                                                    | Image: Support of the second state of the second state  |
| Ajouter Info Marquer<br>Toute la collect A<br>Paquet actuel<br>Ajouté aujourd<br>Étudiées aujou<br>A nouveau auj                                                                                                    | U Suspendre       Changer de paquet       Ajouter des marqueurs       Supprimer les marqueurs         recherche ou bien appuyez Entrée pour voir le paquet actuel entier >       Image: Chercher       Aperçu         Trier selon le champ       Carte       Dû                                                                                                    |
| Ajouter 1 Info Marquer<br>Toute la collect<br>Paquet actuel<br>Ajouté aujourd<br>Ajouté sujou<br>A nouveau auj<br>Inédites<br>À repasser                                                                                                    | Image: Suppendre       Image: Changer de paquet       Ajouter des marqueurs       Supprimer les marqueurs         Image: recherche ou bien appuyez Entrée pour voir le paquet actuel entier >       Image: Chercher       Aperçu         Trier selon le champ       Carte       Dû                                                                                                    |
| Ajouter Info Marquer<br>Toute la collect A<br>Paquet actuel<br>Ajouté aujourd<br>A nouveau auj<br>Inédites<br>A repasser<br>O Révision<br>Dú                                                                                                    | U Suspendre       Changer de paquet       Ajouter des marqueurs       Supprimer les marqueurs         recherche ou bien appuyez Entrée pour voir le paquet actuel entier >       Image: Chercher       Aperçu         Trier selon le champ       Carte       Dû                                                                                                    |
| Ajouter Info Marquer<br>Ajouter Info Marquer<br>Paquet actuel<br>Ajouté aujourd<br>Ajouté aujourd<br>A nouveau auj<br>A neuveau auj<br>A repasser<br>Révision<br>Dû<br>Marqué                                                                     | Image: Suppendre       Image: Changer de paquet       Ajouter des marqueurs       Image: Supprimer les marqueurs         Image: recherche ou bien appuyez Entrée pour voir le paquet actuel entier >       Image: Chercher       Aperçu         Trier selon le champ       Carte       Dû                                                                                                    |
| Ajouter Info Marquer<br>Ajoute Aloute a collect A Zici votre<br>Alouté aujourd<br>Alouté aujourd<br>Anouveau auj<br>A nouveau auj<br>A repasser<br>Révision<br>Oû<br>Marqué<br>I Suspendu<br>Pénible                                              | U Suspendre       Changer de paquet       Ajouter des marqueurs       Supprimer les marqueurs         e recherche ou bien appuyez Entrée pour voir le paquet actuel entier >       Image: Chercher       Aperçu         Trier selon le champ       Carte       Dû                                                                                                    |
| Ajouter Info Marquer<br>Ajouter Info Marquer<br>Paquet actuel<br>Ajouté aujourd<br>Ajouté aujourd<br>Anouveau auj<br>A nouveau auj<br>A nepasser<br>Révision<br>Marqué<br>Marqué<br>Marqué<br>Pénible<br>Par défaut<br>Puthon                     | U) Suspendre       Image: Changer de paquet       Image: Ajouter des marqueurs       Image: Supprimer les marqueurs         erecherche ou bien appuyez Entrée pour voir le paquet actuel entier       Image: Chercher       Aperçu         Trier selon le champ       Carte       Dû                                                                                                    |
| Ajouter 1 Info Marquer<br>Toute la collect A<br>Paquet actuel<br>Ajouté aujourd<br>Ajouté aujourd<br>Anouveau auj<br>Inédites<br>A repasser<br>Révision<br>Dû<br>Marqué<br>U Suspendu<br>Pénible<br>Par défaut<br>Python<br>Ira <sup>2</sup> Rovy | Image: Suppendre       Image: Changer de paquet       Image: Ajouter des marqueurs       Image: Supprimer les marqueurs         Image: Image:                                                       |
| Ajouter Info Marquer<br>Toute la collect A 21 C votr<br>Paquet actuel<br>Ajouté aujourd<br>Etudiées aujou<br>A nouveau auj<br>Inédites<br>A repasser<br>Révision<br>Dù<br>Marqué<br>Suspendu<br>Pénible<br>Par défaut<br>Python<br>Ira 28 pour    | Suspendre Changer de paquet Ajouter des marqueurs Supprimer les marqueurs     recherche ou bien appuyez Entrée pour voir le paquet actuel entier >      Chercher Aperçu     Trier selon le champ     Carte Dû      carte à effacer et appuyez sur le bouton « Supprimer ».                                                                                                    |

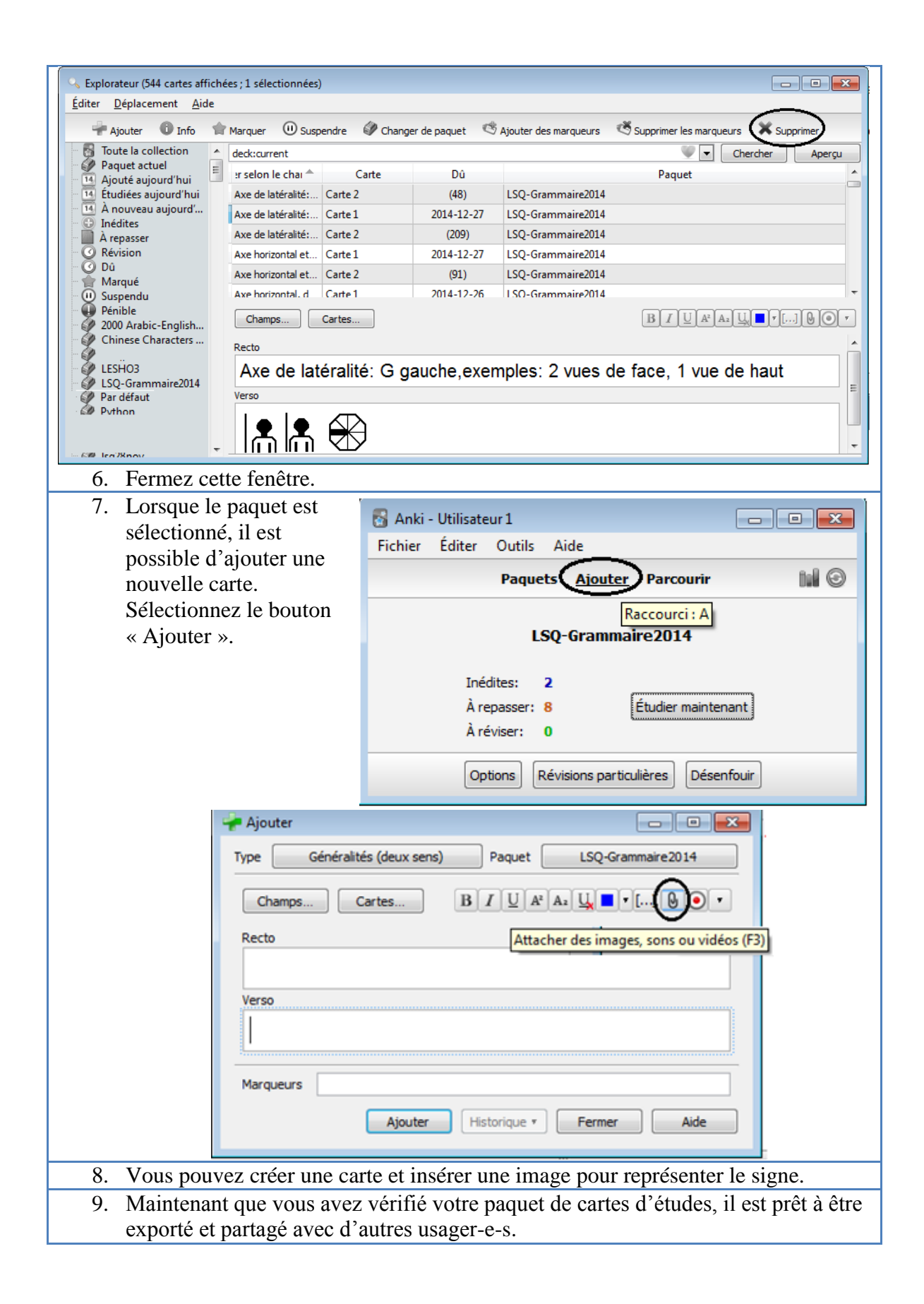

Pour partager un paquet, exportez-le en fichier .apkg. Ce fichier peut être distribué sur un site web, par CD, par courriel ou tout autre moyen de télécommunication.

| Exporter et partager un paquet de cartes d'étude de langue signée                 |                      |  |  |  |  |  |  |
|-----------------------------------------------------------------------------------|----------------------|--|--|--|--|--|--|
| 1. Redémarrez Anki pour accéder à la fenêtre d'accueil contenant tous les paquets |                      |  |  |  |  |  |  |
| ou sélectionnez « Paquets » pour afficher tous les paquets.                       |                      |  |  |  |  |  |  |
|                                                                                   |                      |  |  |  |  |  |  |
| Anki - Utilisateur 1                                                              | Anki - Utilisateur 1 |  |  |  |  |  |  |
| Fichier Editer Outils Aide                                                        |                      |  |  |  |  |  |  |
| Paquets Ajouter Parcourir                                                         |                      |  |  |  |  |  |  |
|                                                                                   | <u> </u>             |  |  |  |  |  |  |
| LSQ-Grammaire2014                                                                 |                      |  |  |  |  |  |  |
|                                                                                   | E                    |  |  |  |  |  |  |
| À repasser: 8                                                                     |                      |  |  |  |  |  |  |
| À réviser: 10                                                                     |                      |  |  |  |  |  |  |
|                                                                                   | -                    |  |  |  |  |  |  |
| Options Révisions particulières                                                   |                      |  |  |  |  |  |  |
|                                                                                   |                      |  |  |  |  |  |  |
| 2. Au besoin, vous pouvez renommer le paquet de carte. Nou                        | is suggérons d'y     |  |  |  |  |  |  |
| intégrer la date pour faciliter les mises à jour. Utilisez un r                   | nom court.           |  |  |  |  |  |  |
| 🔂 Anki - Utilisateur 1                                                            | ×                    |  |  |  |  |  |  |
| Fichier Éditer Outils Aide                                                        |                      |  |  |  |  |  |  |
| Paquets Ajouter Parcourir                                                         | 0                    |  |  |  |  |  |  |
| IESH03 58 20                                                                      |                      |  |  |  |  |  |  |
|                                                                                   |                      |  |  |  |  |  |  |
| LSQ-Grammaire2014 18 20                                                           |                      |  |  |  |  |  |  |
| Morse Code 1 20                                                                   | Options              |  |  |  |  |  |  |
|                                                                                   | Exporter             |  |  |  |  |  |  |
| lsq28nov 19 20 🙆,                                                                 | Supprimer            |  |  |  |  |  |  |
|                                                                                   |                      |  |  |  |  |  |  |
| Partages Créer un paquet Importer                                                 |                      |  |  |  |  |  |  |
| 3. Sélectionnez à nouveau l'engrenage et sélectionnez « Exporter ».               |                      |  |  |  |  |  |  |

| <b>R</b> A | nki - Utilisateur 1                                                                                                    |
|------------|----------------------------------------------------------------------------------------------------|
| Fichi      | ier Éditer Outils Aide                                                                                                    |
|            | Describe Aliquides Description and O                                                                                                    |
|            | Paquets Ajouter Parcourir                                                                                                    |
| LE         | 65 20 Or                                                                                                    |
| LS         | SQ-Grammaire2014 9 11                                                                                                    |
| lso        | q28nov 1 20 Options                                                                                                    |
| P          | ython 0 20 Supprimer                                                                                                    |
|            | Partages Créer un paquet Importer                                                                                                    |
| 4. Sélecti | ionnez d' « Inclure les données de planification » et d' « Inclure les                                                                                                    |
| médias     | S ».                                                                                                    |
| 5. Appuy   | /ez sur « Export ».                                                                                                    |
|            | 🛃 Exporter                                                                                                    |
|            | Format d'exporta Tas de paguets ANKI (*.apkg)                                                                                                    |
|            | Inclure : ISO-Grammaire 2014                                                                                                    |
|            |                                                                                                    |
|            | Inclure les données de planification                                                                                                    |
|            | ☑ Indure les médias                                                                                                    |
|            |                                                                                                    |
|            |                                                                                                    |
|            | Exporter Appuler                                                                                                    |
|            |                                                                                                    |
| 6. Sélecti | ionnez un répertoire et un nom de fichier.                                                                                                    |
| 7. Appuy   | /ez sur « Enregistrer ».                                                                                                    |
|            | Exporter                                                                                                    |
|            | Contraction of the second second seco |
|            | Organiser Vouveau dossier Ø                                                                                                    |
|            | Bureau     Aucun élément ne correspond à votre recherche.                                                                                                    |
|            | Dropbox     E     Enplacements récents                                                                                                    |
|            | 👔 Téléchargements                                                                                                    |
|            | Documents                                                                                                    |
|            | Images Musique                                                                                                    |
|            |                                                                                                    |
|            | Ivom du trener :     Isseed and the second second sec                           |
|            | Cacher les dossiers                                                                                                    |

| 8. Faites une deuxième copie de sécurité du fie<br>pour la protéger des modifications et d'un r                                                                                                    | Faites une deuxième copie de sécurité du fichier .apkg dans un autre répertoire<br>pour la protéger des modifications et d'un risque d'effacement accidentel                                                                                                    |  |  |  |  |  |
|----------------------------------------------------------------------------------------------------|----------------------------------------------------------------------------------------------------|--|--|--|--|--|
| (exemple lors de l'étude ou par la synchron                                                                                                    | isation avec la version en ligne).                                                                                                    |  |  |  |  |  |
| Partager un paq                                                                                                    | uet de cartes                                                                                                    |  |  |  |  |  |
| <ul> <li>9. Pour partager votre paquet de cartes avec<br/>d'autres usager-e-s d'Anki, si ce n'est<br/>pas déjà fait, créez un compte<br/>gratuitement sur AnkiWeb :<br/><u>https://ankiweb.net/account/login</u></li> <li>10. Il suffit d'entrer votre courriel et un<br/>nouveau mot de passe pour le compte<br/>AnkiWeb.</li> </ul> | Sign Up<br>Create a free account in under a minute.<br>More Email:<br>New Password:<br>By clicking Sign Up, you confirm that you<br>have read and agree to our terms of use.<br>Sign Up<br>Your email is used as your username on AnkiWeb, and to reset your<br>password if you forget it. It will not be shared with any third parties. |  |  |  |  |  |
| <ul> <li>11. Démarrez votre application Anki sur l'ordir</li> <li>12. Sélectionnez le bouton de synchronisation.</li> <li>13. Tous vos paquets de Anki seront synchronis<br/>créé.</li> </ul>                                                                                                    | nateur local.<br>sés, pas seulement le dernier fichier                                                                                                    |  |  |  |  |  |
| 🔂 Anki - Utilisateur 1                                                                                                    |                                                                                                    |  |  |  |  |  |
| Fichier Éditer Outils Aide                                                                                                    |                                                                                                    |  |  |  |  |  |
| Paquets Ajouter                                                                                                    | Parcourir 🖬 🎯                                                                                                    |  |  |  |  |  |
| Isq28nd<br>Inédites: 20<br>À repasser: 6<br>À réviser: 13<br>Options Révision                                                                                                    | ov Synchroniser avec Ankiweb. Raccourci : Y  Étudier maintenant s particulières                                                                                                    |  |  |  |  |  |
| 14. Entrez votre courriel et le mot de passe de v<br>15. Appuyez « OK ».<br>Compte requi<br>Vous devez posséder un compte<br>synchroniser votre collection. M<br>compte gratuitement, puis entr<br>informations de connexion ci-de<br>Identifiant Anki : [                                                                            | votre compte AnkiWeb.                                                                                                    |  |  |  |  |  |
| 16. Un avertissement est affiché. Votre ordinat                                                                                                    | teur contient au moins le paquet de                                                                                                    |  |  |  |  |  |

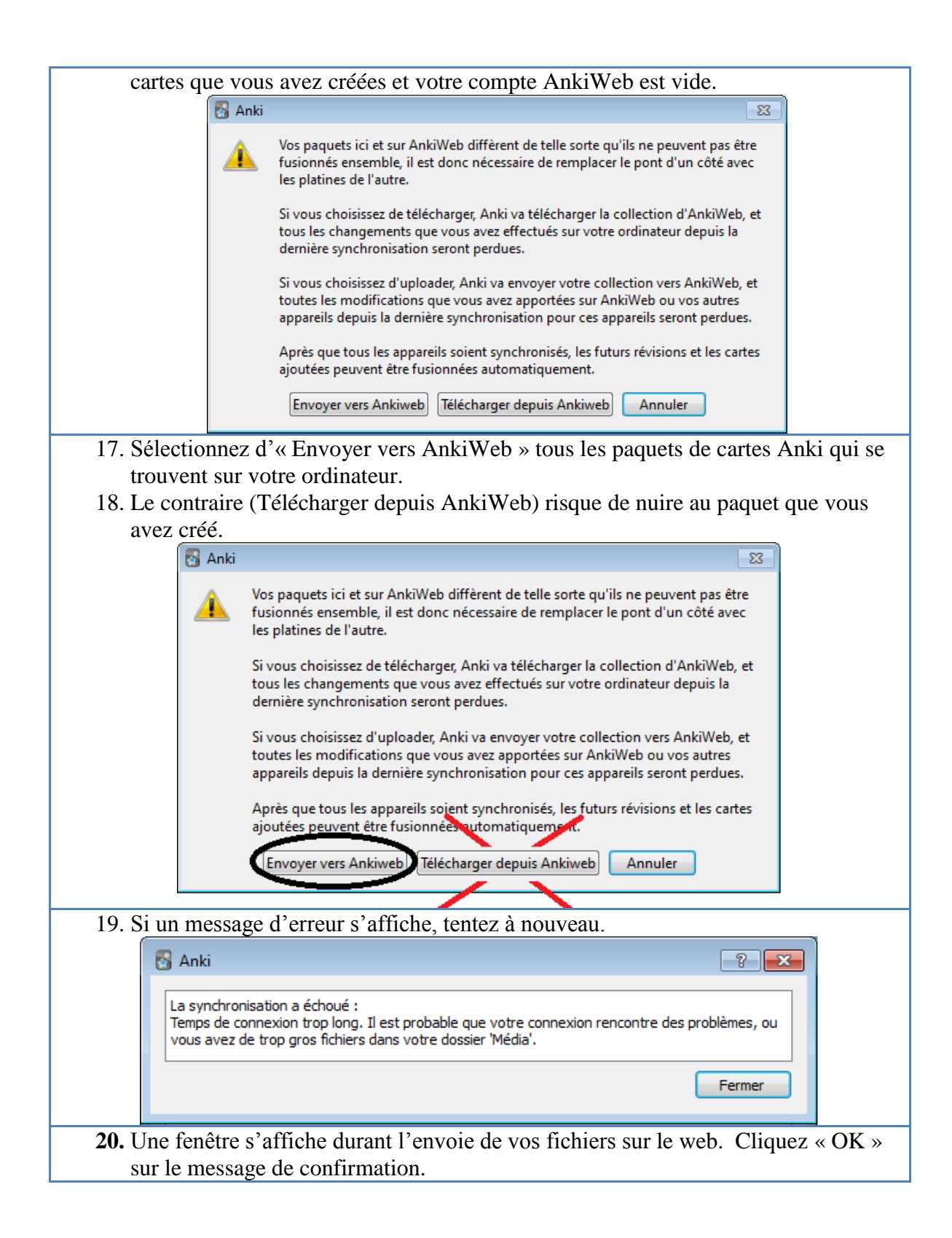

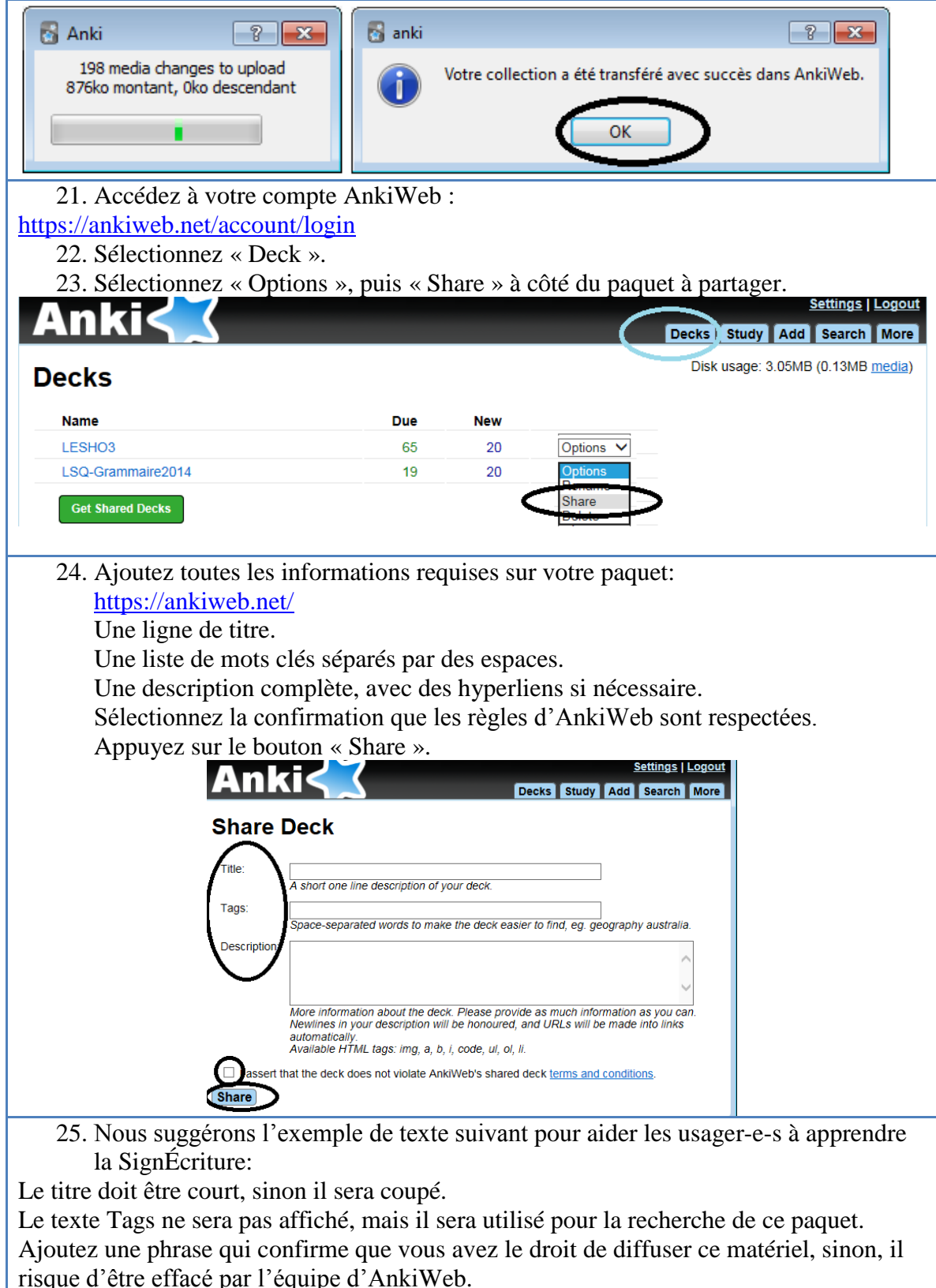

| Title | LSQ dictionnaire Langue des signes du Québec LSQ SignEcriture 2014 |
|-------|--------------------------------------------------------------------|
| Tags  | LSQ L.S.Q. Langue des signes Québec québécois Sourd sourd surdité  |

|                                                                                                    |  | SignÉcriture SignWriting Valerie Sutton VOTRE_NOM                                                                                                    |  |  |
|----------------------------------------------------------------------------------------------------|--|----------------------------------------------------------------------------------------------------|--|--|
| DescriptionLes cartes utilisent la SignÉcriture (SignWriting) inventée par Valerie Sutt<br>Tout le matériel de SignÉcriture est créé par des bénévoles. Il peut être util                                                                                                    |  | Les cartes utilisent la SignÉcriture (SignWriting) inventée par Valerie Sutton.<br>Tout le matériel de SignÉcriture est créé par des bénévoles. Il peut être utilisé                                                                                                    |  |  |
|                                                                                                    |  | gratuitement et copié.                                                                                                    |  |  |
|                                                                                                    |  | SignPuddle Online:                                                                                                    |  |  |
| Les cartes sont basées sur le dictionnaire LSQ Online. Les usagers peuv<br>ajouter de nouveaux signes. Divers outils permettent de faire des recherc<br>créer de nouveaux signes et de traduire un texte. Ce service est gratuit et<br>version en ligne. D'autres langues signées sont disponibles.<br>http://www.signbank.org/signpuddle2.0/index.php?ui=4&sgn=47 |  | Les cartes sont basées sur le dictionnaire LSQ Online. Les usagers peuvent y<br>ajouter de nouveaux signes. Divers outils permettent de faire des recherches, de<br>créer de nouveaux signes et de traduire un texte. Ce service est gratuit en<br>version en ligne. D'autres langues signées sont disponibles.<br><u>http://www.signbank.org/signpuddle2.0/index.php?ui=4&amp;sgn=47</u>                                               |  |  |
|                                                                                                    |  | Le guide de l'usager en français est disponible en ligne:<br>http://www.signwriting.org/archive/docs6/sw0537-FR-SignPuddle15Manuel.pdf                                                                                                    |  |  |
|                                                                                                    |  | SignWriter Studio:                                                                                                    |  |  |
|                                                                                                    |  | SignWriter Studio est un logiciel de traitement de texte en SignÉcriture qui<br>permet d'importer des signes de SignPuddle sur un ordinateur Windows. Les<br>usagers peuvent y ajouter de nouveaux signes. Divers outils permettent de faire<br>des recherches, de créer de nouveaux signes et de traduire un texte. Le contenu<br>du dictionnaire peut être exporté en format html ou Anki. Il supporte toutes les<br>langues signées. |  |  |
|                                                                                                    |  | Ce logiciel peut être téléchargé gratuitement.<br>http://signwriterstudio.com/                                                                                                    |  |  |
|                                                                                                    |  | Pour plus d'informations, visitez la présentation en anglais:<br>Duncan, Jonathan (2014) " <u>Using SignWriter Studio: Desktop Editor for</u><br><u>SignWriting Dictionaries and Documents</u> "<br><u>http://www.signwriting.org/symposium/presentation0013.html</u>                                                                                                    |  |  |
|                                                                                                    |  | Livres en lignes gratuits sur la SignÉcriture :                                                                                                    |  |  |
|                                                                                                    |  | http://www.signwriting.org/lessons/books/French.html                                                                                                    |  |  |
|                                                                                                    |  | Livres en lignes gratuits en anglais sur la SignÉcriture :<br>http://www.signwriting.org/lessons/books/                                                                                                    |  |  |
|                                                                                                    |  | Frost, Adam (2014) "Ways to Write Sign Languages by Hand with SignWriting"<br>http://www.signwriting.org/symposium/presentation0003.html                                                                                                    |  |  |
|                                                                                                    |  | SpeechWriting pour la lecture labiale:<br>Wöhrmann, Stefan (2014) Wöhrmann's SpeechWriting, in SignWriting<br>Documents, Teaches Deaf Students Spoken Language.                                                                                                    |  |  |
|                                                                                                    |  | http://www.signwriting.org/symposium/presentation0002.html                                                                                                    |  |  |

26. Appuyez sur "Share".

27. Un message s'affiche chaque 10 secondes durant le téléchargement.

## Processing

Please wait while your request completes. This page will automatically refresh every 10 seconds.

- 28. Lorsque le téléchargement est complété un lien est affiché pour vérifier le contenu. Cliquez sur « here ».
- 29. AnkiWeb ajoute des exemples à la page.

## Complete

Your deck was shared successfully. You can view its shared deck listing here

| T      |                                                                                                    | ut     | Sar                                       | mple (from 9593 notes)                                                                                                    |  |
|--------|----------------------------------------------------------------------------------------------------|--------|-------------------------------------------|----------------------------------------------------------------------------------------------------|--|
| 4<br>2 | SL American sign language dictionary in SignWriting                                                                                                    |        | Care<br>like                              | de are outsionitable! When this deck is imported into the desktop program, cards will appear as the deck author has made them. If you'd<br>to castomize shall appears on the front and teck of a card, you can do as by clicking the Batt author, and then clicking the Cards button,<br>nont funeral                                                                                                    |  |
|        | We specify Dirac Sector Sector Secto |        | Bi<br>Fr<br>Bi<br>Tr<br>Bi<br>Tr<br>After | ask     Image: Image: Ima |  |
|        |                                                                                                    | ;<br>( | Ankiv<br>(Ren                             | a min, na no positive la dou sinteo decisi decisi la poer renover eccosin- viny mea la de duce nom ne decisió men synometica<br><u>nove</u>                                                                                                    |  |

### Partager un paquet sur le site de SignWriter Studio<sup>TM</sup>

- 1. Partagez votre paquet de cartes avec d'autres usager-e-s de la SignÉcriture.
- Envoyez une copie du fichier .apkg et une brève description de son contenu au créateur de SignWriter Studio<sup>TM</sup>.
- 3. Le fichier sera hébergé sur son site.

SignWriter Studio<sup>™</sup> Contact Jonathan Duncan Email: <u>duncanjonathan@yahoo.ca</u> Skype: <u>jduncanprogramming</u>

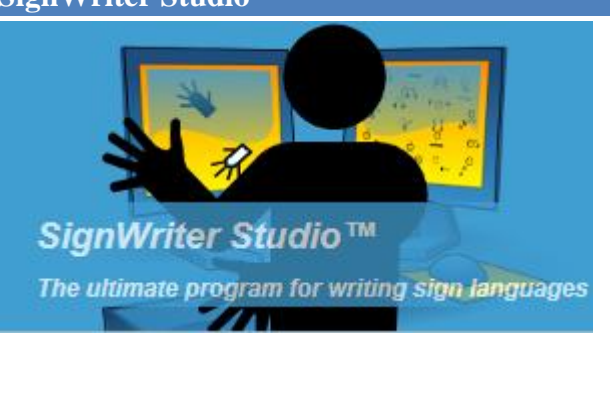

## Fonctionnalités avancées avec les paquets Anki

### Création de paquets en arabe ou en hébreu

En ouvrant un fichier Anki généré par SignWriter Studio<sup>TM</sup> pour une langue signée comme en Arabie Saoudite, nous observons que la première colonne contient le terme arabe, suivi par UNE tabulation et un lien vers un fichier d'une image au format .png dont le numéro de fichier contient aussi le terme arabe.

Lorsque vous créez le paquet de cartes Anki, il faut vous assurer que l'ordre d'écriture des lettres et des mots demeure de droite à gauche.

Consultez la documentation d'Anki sur les étapes à suivre et vérifiez si les résultats sont corrects.

http://ankisrs.net/docs/manual.fr.html

"Le Sens de lecture inversé sert pour les langues affichant leur texte de droite à gauche (DàG), comme l'arabe ou l'hébreu. Cette option n'affecte que la fenêtre de modification ; pour que votre texte s'affiche correctement pendant la révision, vous devrez modifier vos modèles. »

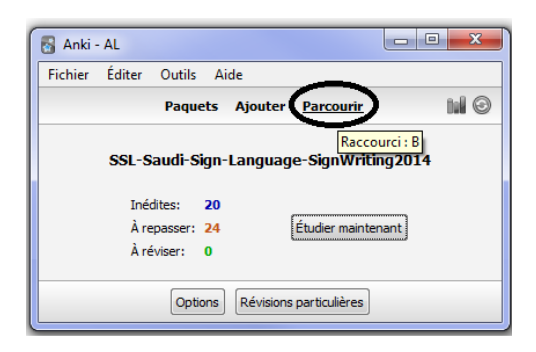

1. Choisissez le paquet. Sélectionnez l'option "Parcourir".

 Dans l'explorateur de paquet, appuyez la touche ENTRER dans le champ de recherche.
 Le paquet sera choisi et les cartes affichées.

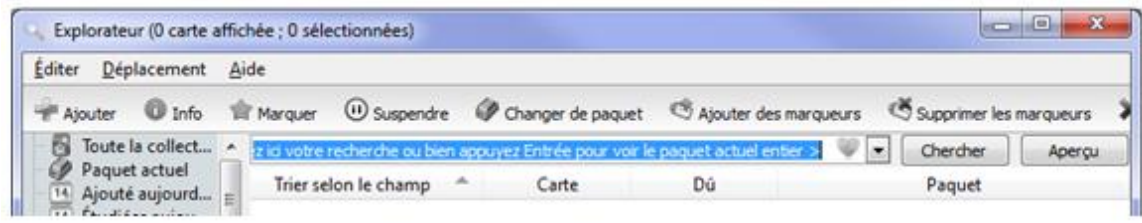

3. Cliquez le button "Champs". Cela affichera la fenêtre pour modifier les modèles.

| Sector Content (664 cart | tes a                   | ffichées ; 1 sélectionnées) |                   |             |                                            |  |  |  |
|--------------------------|-------------------------|-----------------------------|-------------------|-------------|--------------------------------------------|--|--|--|
| Editer Déplacement       | Editer Déplacement Aide |                             |                   |             |                                            |  |  |  |
| 🛉 Ajouter 🛛 Info         | 1                       | Marquer 🕕 Suspendre 🧯       | Changer de paquet | 🧐 Ajouter d | es marqueurs 🛛 🥙 Supprimer les marqueurs 💙 |  |  |  |
| Toute la collect         | <b>^</b>                | deck:current                |                   |             | 🤍 💌 Chercher Aperçu                        |  |  |  |
| Paquet actuel            |                         | Trier selon le champ 🔺      | Carte             | Dû          | Paquet                                     |  |  |  |
| 14 Étudiées aujou        | =                       | bd866c16-179f-4d09-9        | Carte 1           | 179         | SSL-Saudi-Sign-Language-SignWritin         |  |  |  |
| A nouveau auj            |                         | neveb 1a9674e-07fd          | Carte 1           | 58          | SSL-Saudi-Sign-Language-SignWritin         |  |  |  |
| À repasser               |                         | f142e42-6af2-4e             | Carte 1           | 406         | SSL-Saudi-Sign-Language-SignWritin         |  |  |  |
| 🛛 🕜 Révision             |                         | id18ef59-b596-4ab           | Carte 1           | 83          | SSL-Saudi-Sign-Language-SignWritin         |  |  |  |
| O Dû                     |                         | 8uice044cd-2855-4f5d-a32e   | Carte 1           | 624         | SSL-Saudi-Sign-Language-SignWritin         |  |  |  |
| Suspendu                 |                         | b-8f5b-4d                   | Carte 1           | 458         | SSL-Saudi-Sign-Language-SignWritin 🔻       |  |  |  |
| 💭 Pénible                |                         |                             | ı                 |             |                                            |  |  |  |
| ASL-Picture-Di           | 1                       | Champs Cartes               | J                 |             |                                            |  |  |  |
| Python                   |                         | Recto Modifier les champ    | 5                 |             |                                            |  |  |  |
| MySql                    |                         |                             | -                 |             |                                            |  |  |  |
| Par défaut               |                         | <b>6</b>                    |                   |             |                                            |  |  |  |
| Python - libs, s         |                         | ↓↓                          |                   |             |                                            |  |  |  |
| SSL-Saudi-Sig            |                         | Verso                       |                   |             |                                            |  |  |  |
| I hink Python            |                         | 1 1                         |                   |             |                                            |  |  |  |
| y testAL                 |                         | اعود                        |                   |             |                                            |  |  |  |
| Basic                    |                         |                             |                   |             |                                            |  |  |  |
| Basic-4e023              | -                       | Marqueurs                   |                   |             |                                            |  |  |  |

4. Choisissez recto si le texte arabe fait partie de la question de la carte, choisissez verso si le texte arabe fait partie de la réponse. Sélectionnez "Sens de lecture inverse (DàG)". Appuyez le bouton "Fermer".

| 🔍 Champs pour     | Basique-OcOd6                                                                                             | ? ×                                               |
|-------------------|----------------------------------------------------------------------------------------------------|---------------------------------------------------|
| Recto<br>Verso    |                                                                                                    | Ajouter<br>Supprimer<br>Renommer<br>Repositionner |
| Police d'écriture | Arial                                                                                                    | 20                                                |
| Options           | <ul> <li>Trier selon ce champ dans l'explorateur</li> <li>Conserver le contenu lors de l'ajout</li> </ul> |                                                   |
| <                 | Sens de lecture inversé (DàG)<br>Fermer                                                                   | Aide                                              |

5. Appuyez le bouton "Fermer ».

| 🔍 Explorateur (664 cartes affichées ; 1 sélectionnées)                                                          |   |                        |         |     |                                    |  |  |
|----------------------------------------------------------------------------------------------------|---|------------------------|---------|-----|------------------------------------|--|--|
| Éditer <u>D</u> éplacement <u>A</u> ide                                                                         |   |                        |         |     |                                    |  |  |
| 🜳 Ajouter 🚯 Info 🎓 Marquer 🕕 Suspendre 🛷 Changer de paquet 🧐 Ajouter des marqueurs  🖏 Supprimer les marqueurs 🔰 |   |                        |         |     |                                    |  |  |
| Toute la collect                                                                                                | • | deck:current           |         |     | V Chercher Aperçu                  |  |  |
| Paquet actuel                                                                                                   |   | Trier selon le champ 🔺 | Carte   | Dû  | Paquet                             |  |  |
| 14 Étudiées aujou                                                                                               | = | da 102f4-ec9c-45df-987 | Carte 1 | 113 | SSL-Saudi-Sign-Language-SignWritin |  |  |

6. Vérifiez le résultat.

| 😽 Anki - AL                                                              | Anki - AL                                                                                                    |
|--------------------------------------------------------------------------|----------------------------------------------------------------------------------------------------|
| Fichier Éditer Outils Aide                                               | <u>F</u> ichier <u>É</u> diter <u>O</u> utils <u>A</u> ide                                                            |
| Paquets Ajouter Parcourir 🔛 💿                                            | Paquets Ajouter Parcourir 🖬 💿                                                                                         |
| SSL-Saudi-Sign-Language-SignWriting2014<br>Inédites: 20<br>Àrepasser: 24 |                                                                                                    |
| Options Révisions particulières                                          | ولد ولادة                                                                                                    |
|                                                                          | <1m         <10m         4d           Modifier         À revoir         Correct         Facile         Autres choix • |

# Création manuelle de paquets Anki avec des images ou des vidéos

En ouvrant un fichier Anki généré par SignWriter Studio<sup>TM</sup> pour une langue signée comme en Arabie Saoudite, nous observons que la première colonne contient le terme arabe, suivi par UNE tabulation et un lien vers un fichier d'une image au format .png dont le numéro de fichier contient aussi le terme arabe. Si le terme était accompagné d'une définition dans SignWriter Studio<sup>TM</sup>, celle-ci sera avant la tabulation mais ne fera pas partie du nom de fichier.

```
بعيد يبتَعد =2cc3170-8f37-4546-b077-0b26d962fc78.png"/>

→ <img src="مهم ebfb964b-521a-475b-bb0f-9b7429275031.png"/>

→ <img src="متاخر" cc692167-4d38-4e5b-90f3-6f7ffa66e1e0.png"/>
```

Vous pouvez modifier ce fichier ou le créer manuellement pour insérer des images dans le paquet. Suivez l'exemple anglais ASL. Le mot est écrit en premier. Il est suivi par <BR> qui indique un changement de ligne. Puis, <img src= indique qu'un nom de fichier d'image suit. Le nom de fichier est entre des guillemets droits, pas courbes « ». Tapez UNE tabulation et indiquez où se trouve l'image de SignÉcriture. Comme mentionné plus haut, toutes les images doivent être dans le répertoire :

• C:\Users\<u>YOUR\_NAME</u>\Documents\Anki\<u>User 1</u>\collection.media.

```
accident<BR><imgsrc="Image-accident.png">→<IMG·SRC="ASLSW-accident.png"/>
afraid<BR><imgsrc="Image-afraid.png"> → <IMG·SRC="ASLSW-afraid.png"/>
Africa<BR><imgsrc="Image-Africa.png"> → <IMG·SRC="ASLSW-afraid.png"/>
age<BR><imgsrc="Image-age.png"> → <IMG·SRC="ASLSW-Africa.png"/>
airplane<BR><imgsrc="Image-airplane.png">→<IMG·SRC="ASLSW-age.png"/>
```

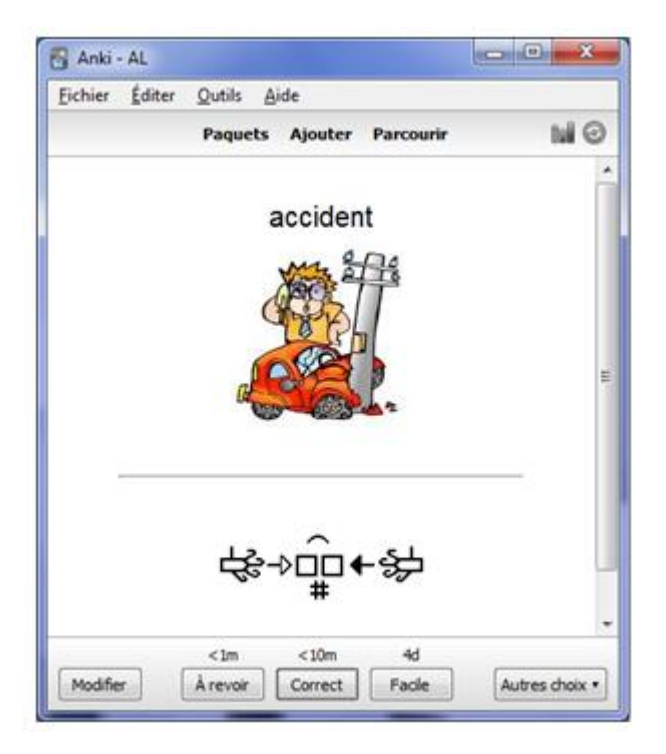

Enregistrez votre fichier texte avec le format UTF-8. C'est le seul format accepté par Anki. Ce format supporte la plupart des caractères et des alphabets. Dans l'exemple, nous utilisons Microsoft Notepad qui est inclus gratuitement avec Windows.

| _                        | Enregistrer sous           |    |            |                       |               |     |  |
|--------------------------|----------------------------|----|------------|-----------------------|---------------|-----|--|
| € ∋ • ↑ 퉫                | « Docu » Symposium20       | 15 | ~ ¢        | Rechercher dans : S   | Symposiu      | ۹   |  |
| Organiser 👻 Nou          | uveau dossier              |    |            |                       | •== •         | 0   |  |
| 🚺 Téléchargemen          | ts                         | ^  | Nom        | <b>^</b>              |               | Moc |  |
| I톺 Ce PC<br>隆 Bureau     |                            | 1  | Aucun élém | ent ne correspond à v | votre recherc | he. |  |
| Documents                |                            |    |            |                       |               |     |  |
| Filmager                 |                            | ×  | <          |                       |               |     |  |
| <u>N</u> om du fichier : | *.txt                      |    |            |                       |               | ~   |  |
| <u>T</u> ype: F          | ichiers texte (*.txt)      |    |            |                       |               | ~   |  |
| Masquer les dossier      | rs En <u>c</u> odage UTF-8 |    | ~          | <u>E</u> nregistrer   | Annuler       |     |  |

Il est possible d'inclure des animations à partir d'image .gif et des vidéos. Consultez ma présentation sur les animations de la SignÉcriture.

SignWriting Symposium 2014 SignWriting in Education "SignAnimating" : http://www.signwriting.org/symposium/presentation0020.html

## Paquets Anki à l'école

Anki peut être utilise en classe. Créez plusieurs usagers et usagères pour que chaque élève ait un paquet personnalisé.

| 😽 Anki - AL                  |                   | Comptes       |
|------------------------------|-------------------|---------------|
| Fichier Éditer Outils Aide   |                   | Compte :      |
| Changer de compte Ctrl+Maj+P | arcourir 🖬 🕑      | AL Ouvrir     |
| Importer Ctrl+I              |                   | Utilisateur 1 |
| Exporter Ctrl+E              | SignWriting2014   | Ajudici       |
| Quitter Ctrl+Q               |                   | Renommer      |
| ineartes: 20                 | *                 | Supprimer     |
| À repasser: 24 É             | tudier maintenant |               |
| À réviser: 0                 |                   | Quitter       |
| Options Révisions p          | articulières      |               |

Il est possible d'ajouter un mot de passe pour chaque élève.

| 📓 Anki - AL         |                                                                                   |                      |
|---------------------|-----------------------------------------------------------------------------------|----------------------|
| Fichier Éditer      | Outils Aide                                                                       |                      |
|                     | Etudier le paquet<br>Créer un paquet filtré<br>Vérifier l'intégrité de la base de | /<br>F               |
| Ce p<br>plar<br>paq | Vérification des médias<br>Chercher des cartes vides                              |                      |
| Félicitations       | rypes de notes<br>Préférences                                                     | Ctrl+Maj+N<br>Ctrl+P |
|                     | $\smile$                                                                          |                      |
|                     | Options Reconstruire Vide                                                         |                      |

| S Préférences                                                  |        |  |  |  |  |  |  |  |
|----------------------------------------------------------------|--------|--|--|--|--|--|--|--|
| Basique Réseau Sauvegardes                                     |        |  |  |  |  |  |  |  |
| Montrer la date de la prochaine révision au dessus des boutons |        |  |  |  |  |  |  |  |
| Montrer le nombre de cartes restantes durant la révision       |        |  |  |  |  |  |  |  |
| Ajouter par défaut au paquet courant                           | •      |  |  |  |  |  |  |  |
| Mélanger les cartes inédites aux révisions.                    | •      |  |  |  |  |  |  |  |
| Le jour suivant démarre à 4 👘 heure(s) après                   | minuit |  |  |  |  |  |  |  |
| Apprendre jusqu'à la limite 20 📩 minute(s)                     |        |  |  |  |  |  |  |  |
| Limite de temps 0 minute(s)                                    |        |  |  |  |  |  |  |  |
|                                                                |        |  |  |  |  |  |  |  |
| Mot de passe du compte                                         |        |  |  |  |  |  |  |  |
|                                                                | Aida   |  |  |  |  |  |  |  |
| L                                                              | Aide   |  |  |  |  |  |  |  |

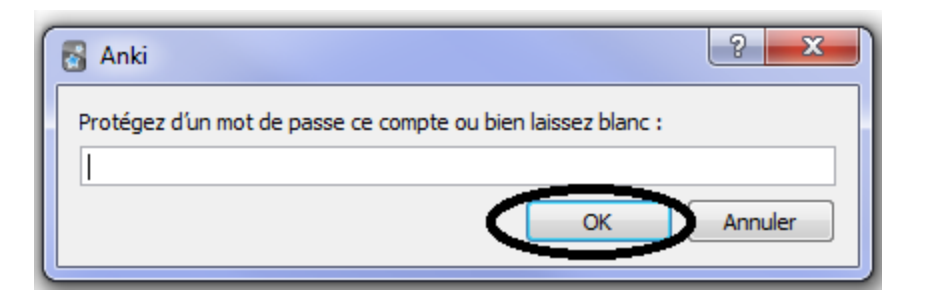

L'enseignant-e peut appuyer le bouton statistique et voir des graphiques sur combien de cartes ont été étudiées.

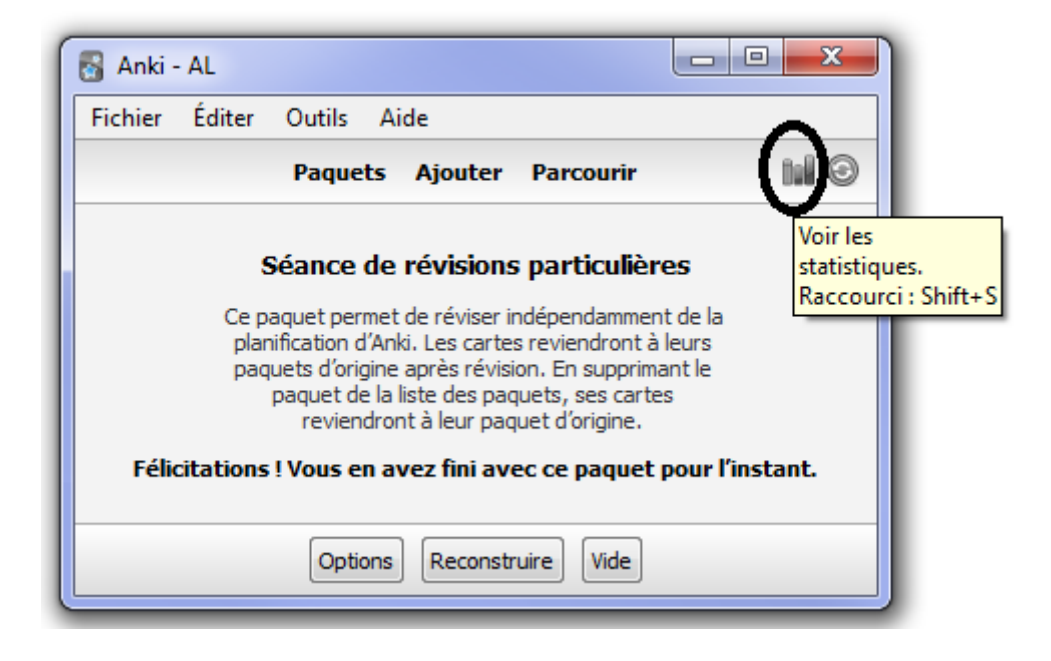

## Paquets Anki adaptés aux besoins des élèves

L'enseignant-e peut ajouter des cartes manuellement. Ces cartes peuvent contenir une phrase avec un mot caché que l'élève doit deviner. L'élève peut devoir taper sa réponse. L'élève peut demander un indice pour les questions difficiles. Un champ « Marqueur » peut être utilisé pour nommer des catégories comme : verbe, fruit, Allemand, configuration\_manuelle\_A, débutant, examen\_1... Ces marqueurs peuvent être utilisés pour créer des sous-paquets adaptés aux besoins des élèves.

| 😽 Anki -                                | AL             |                |              |                     |      | x    |
|-----------------------------------------|----------------|----------------|--------------|---------------------|------|------|
| <u>F</u> ichier                         | <u>É</u> diter | <u>O</u> utils | <u>A</u> ide |                     |      |      |
|                                         |                | Paque          | ts Ajou      | ter Parcourir       |      | 11 O |
| SSL-Saudi-Sign-Language-SignWriting2014 |                |                |              |                     |      |      |
|                                         | Iné            | dites:         | 20           |                     |      |      |
|                                         | Àre            | epasser:       | 24           | Étudier mainte      | nant |      |
|                                         |                | Optio          | ns Révi      | sions particulières |      |      |

| 🗣 Ajouter                                                                                                    | Choisir le type de note                                                                                                |
|----------------------------------------------------------------------------------------------------|----------------------------------------------------------------------------------------------------|
| Type     Cloze     SSL-Saudi-Sign-Language-SignWriting2014       Champs     Cartes     Modifier le type de note (Ctrl+N)       Text | Sélection :<br>Basic<br>Cloze<br>Code output question<br>Généralités (converse facultative)<br>Généralités (deux sens) |
| Extra                                                                                                    | Pg<br>Choisir Gérer Annuler Aide                                                                                       |
| Ajouter Historique * Fermer Aide                                                                                                    | <u></u>                                                                                                    |

L'enseignant-e peut créer facilement des paquets personnalisés en ouvrant l'explorateur de paquet. Consultez la documentation.

#### http://ankisrs.net/docs/manual.html

### « Étude par carte ou par marqueur

Sélectionne un certain nombre de cartes appartenant au paquet actuel. Vous pouvez choisir tous les types de cartes, ou alors ne prendre que les inédites, les dues... Cliquez ensuite sur « Choisir les marqueurs » pour filtrer votre sélection par marqueur. Pour voir toutes les cartes du paquet (avant un gros contrôle, par exemple), sélectionnez plus de cartes que le deck n'en contient.

#### Création manuelle

Les utilisateurs avancés peuvent se passer des réglages par défaut et créer des paquets filtrés avec leurs propres sélecteurs. Le bouton prévu à cet effet se trouve dans le menu Outils (Créer un paquet filtré).

Lorsque vous cliquez sur le bouton Générer, Anki sélectionnera les cartes qui correspondent à votre recherche et les déplacera temporairement dans un nouveau paquet filtré.

Pour remplir de nouveau votre paquet filtré avec les mêmes critères (par exemple pour étudier des cartes avec un marqueur particulier chaque jour), pressez le bouton Reconstruire en bas de la fenêtre générale du paquet.

Le champ Chercher indique à Anki les critères de sélection. Toutes les recherches fonctionnant dans l'explorateur feront de même pour les paquets filtrés. Vous pouvez donc filtrer par marqueurs, nombre d'oublis, etc. Si vous avez besoin d'une piqûre de rappel, la section <u>recherche</u> du manuel est là pour ça. »

| 😽 Anki - | - AL                                           |                              |
|----------|------------------------------------------------|------------------------------|
| Fichier  | Éditer Outils Aide                             | <b>.</b>                     |
|          | Paquets Ajouter Parcou                         |                              |
|          | SSL-Saudi-Sign-Language-SignV                  | Raccourci : B<br>Writing2014 |
|          | Inédites: 20<br>À repasser: 24<br>À réviser: 0 | aintenant                    |
|          | Options Révisions particuliè                   | res                          |

1. Choisissez votre paquet. Choisissez l'option "Parcourir".

2. Dans l'explorateur de paquet, appuyez la touche ENTRER dans le champ de recherche. Le paquet sera choisi et les cartes affichées.

| Éditer Déplacement              | Aide         |                     |                             |                            | A                       |
|---------------------------------|--------------|---------------------|-----------------------------|----------------------------|-------------------------|
| Ajouter O Info                  | The Marquer  | () Suspendre        | P Changer de paquet         | S Ajouter des marqueurs    | Supprimer les marqueurs |
| Toute la collect                | * z id votre | recherche ou bien a | appuyez Entrée pour voir le | e paquet actuel entier > 💚 | Chercher Apergu         |
| Paquet actuel<br>Ajouté aujourd | E Trier se   | elon le champ 🧳     | Carte                       | Dú                         | Paquet                  |

3. Sélectionnez un mot dans la liste et ajoutez des noms de catégories dans le champ "Marqueur".

| S Explorateur (664 cartes affichées ; 1 sélectionnées) |    |                               |                   |              |                                            |  |  |  |
|--------------------------------------------------------|----|-------------------------------|-------------------|--------------|--------------------------------------------|--|--|--|
| Éditer <u>D</u> éplacement                             | Ai | de                            |                   |              |                                            |  |  |  |
| 🛉 Ajouter 🚯 Info                                       | 1  | Marquer 🛈 Suspendre 🕷         | Changer de paquet | 🧐 Ajouter de | es marqueurs 🛛 🖏 Supprimer les marqueurs 💙 |  |  |  |
| Toute la collect                                       |    | deck:current                  |                   |              | Chercher Aperçu                            |  |  |  |
| Paquet actuel                                          |    | Trier selon le champ 🔺        | Carte             | Dû           | Paquet                                     |  |  |  |
| Étudiées aujou                                         | Ξ  | bd866c16-179f-4d09-9          | Carte 1           | 179          | SSL-Saudi-Sign-Language-SignWritin         |  |  |  |
| A nouveau auj                                          |    | neveb 1a9674e-07fd            | Carte 1           | 58           | SSL-Saudi-Sign-Language-SignWritin         |  |  |  |
| À repasser                                             |    | f142e42-6af2-4e               | Carte 1           | 406          | SSL-Saudi-Sign-Language-SignWritin         |  |  |  |
| Révision                                               |    | d18ef59-b596-4ab              | Carte 1           | 83           | SSL-Saudi-Sign-Language-SignWritin         |  |  |  |
| O Dû                                                   |    | 8uice044cd-2855-4f5d-a32e     | Carte 1           | 624          | SSL-Saudi-Sign-Language-SignWritin         |  |  |  |
| U Suspendu                                             |    | b-8f5b-4d الغة الاشرة 9557846 | Carte 1           | 458          | SSL-Saudi-Sign-Language-SignWritin 🔻       |  |  |  |
| Pénible                                                |    | Champe                        |                   |              |                                            |  |  |  |
| ASL-Picture-Di                                         |    | Cartes                        |                   |              |                                            |  |  |  |
| Python                                                 |    | Recto                         |                   |              |                                            |  |  |  |
| MySql                                                  |    | l 🕰                           |                   |              |                                            |  |  |  |
| Par defaut                                             |    |                               |                   |              |                                            |  |  |  |
| Python - libs, s                                       |    | ↓↓                            |                   |              |                                            |  |  |  |
| SSL-Saudi-Sig                                          |    | Verso                         |                   |              |                                            |  |  |  |
| ird                                                    |    | j.el.                         |                   |              |                                            |  |  |  |
| 谢 testAL                                               |    | العوت                         |                   |              |                                            |  |  |  |
| Basic<br>Basic 4:022                                   | 1  | $\frown$                      |                   |              |                                            |  |  |  |
| Basic-46025                                            | Ŧ  | Marqueurs                     |                   |              |                                            |  |  |  |

4. Fermez l'explorateur de paquet.

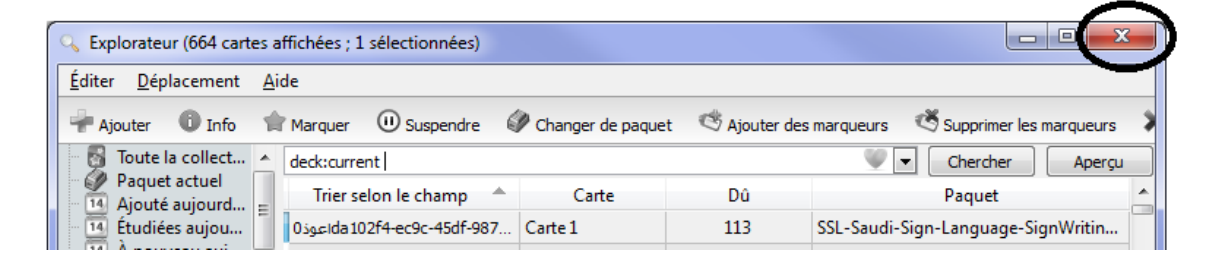

 Choisissez votre paquet pour créer un sous-paquet. Cliquez le bouton "Révisions particulières". Dans la nouvelle fenêtre, cliquez "Choisir les marqueurs". Sélectionnez les marqueurs à inclure et à exclure du sous-paquet. Cliquez « OK ».

| 😽 Anki -                                | AL     |          |       |        |                |       | ×     |
|-----------------------------------------|--------|----------|-------|--------|----------------|-------|-------|
| Fichier                                 | Éditer | Outils   | Aide  |        |                |       |       |
|                                         |        | Paque    | ets A | jouter | Parcourir      |       | tel © |
| SSL-Saudi-Sign-Language-SignWriting2014 |        |          |       |        |                |       |       |
|                                         | Iné    | dites:   | 20    |        |                |       |       |
|                                         | Àre    | epasser: | 24    |        | Étudier mainte | enant |       |
|                                         | À ré   | viser:   | 0     |        |                |       |       |
|                                         |        |          |       |        |                |       |       |
| Options Révisions particulières         |        |          |       |        |                |       |       |

| Révisions particulières                                                                                                    | ? ×     | Révision sélective                                                                                                    |
|----------------------------------------------------------------------------------------------------|---------|----------------------------------------------------------------------------------------------------|
| <ul> <li>Accroître le quota de cartes inédites</li> <li>Accroître le quota de cartes à revoir</li> <li>Revoir les cartes oubliées</li> <li>Avancer la révision</li> <li>Avençu des cartes inecres</li> <li>Etude par carte ou par étiquette</li> </ul> |         | I faut au moins l'un de ces marqueurs :         evaluation         Ôter par les marqueurs :         difference         tunction         OK |
| Sélection 100 🚖 Les cartes du paquets<br>Seulement les nouvelles cartes<br>Seulement les cartes dues<br>Toutes les cartes dans un ordre aléatoire<br>Choisir les marqueurs                                                                             | Annuler | <u> </u>                                                                                                    |

### 6. Vérifiez le résultat.

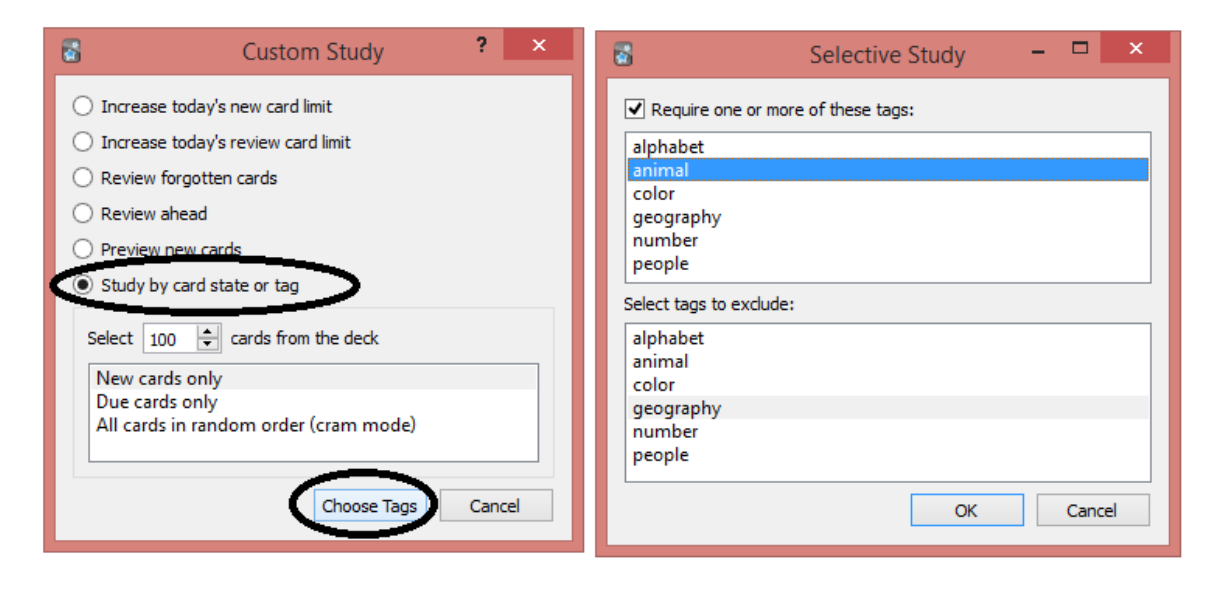

« *Quand une carte est déplacée dans un paquet filtré, elle garde un lien avec son paquet d'origine.* 

Les cartes retourneront automatiquement dans leur paquet d'origine après leur ou leurs révisions dans le paquet filtré (le nombre de révisions dépend de vos paramètres.)

*Vous pouvez aussi renvoyer toutes les cartes à leur paquet d'origine :* 

- Le bouton « Vide » renvoie les cartes dans leur paquet d'origine mais ne supprimera pas le paquet filtré. Vous pourrez ainsi le reconstruire plus tard en utilisant le bouton du même nom.
- Supprimer un paquet filtré revient au même, tout en supprimant aussi le paquet filtré de la liste des paquets. Aucune carte ne sera effacée lorsque vous supprimez un paquet filtré. »

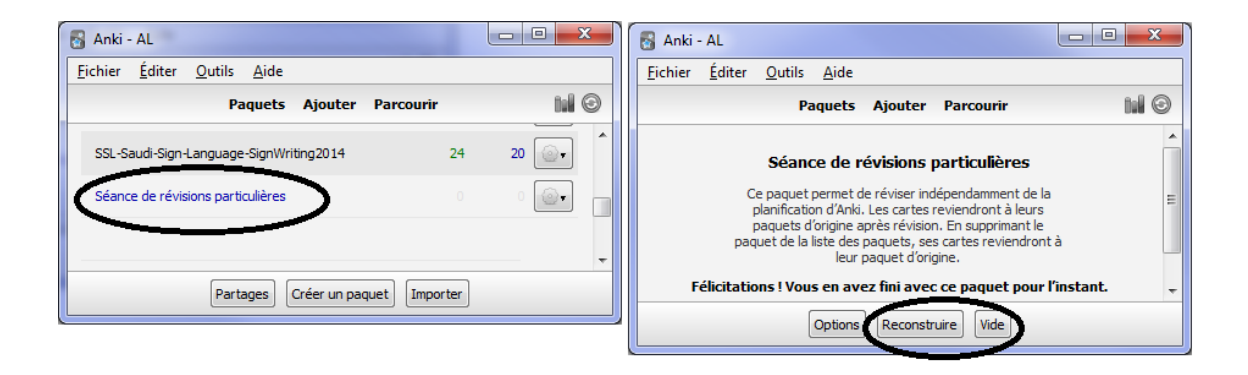

## Guide de l'étudiant-e de langue signée en SignÉcriture (SignWriting) avec les cartes électroniques Anki

## André Lemyre

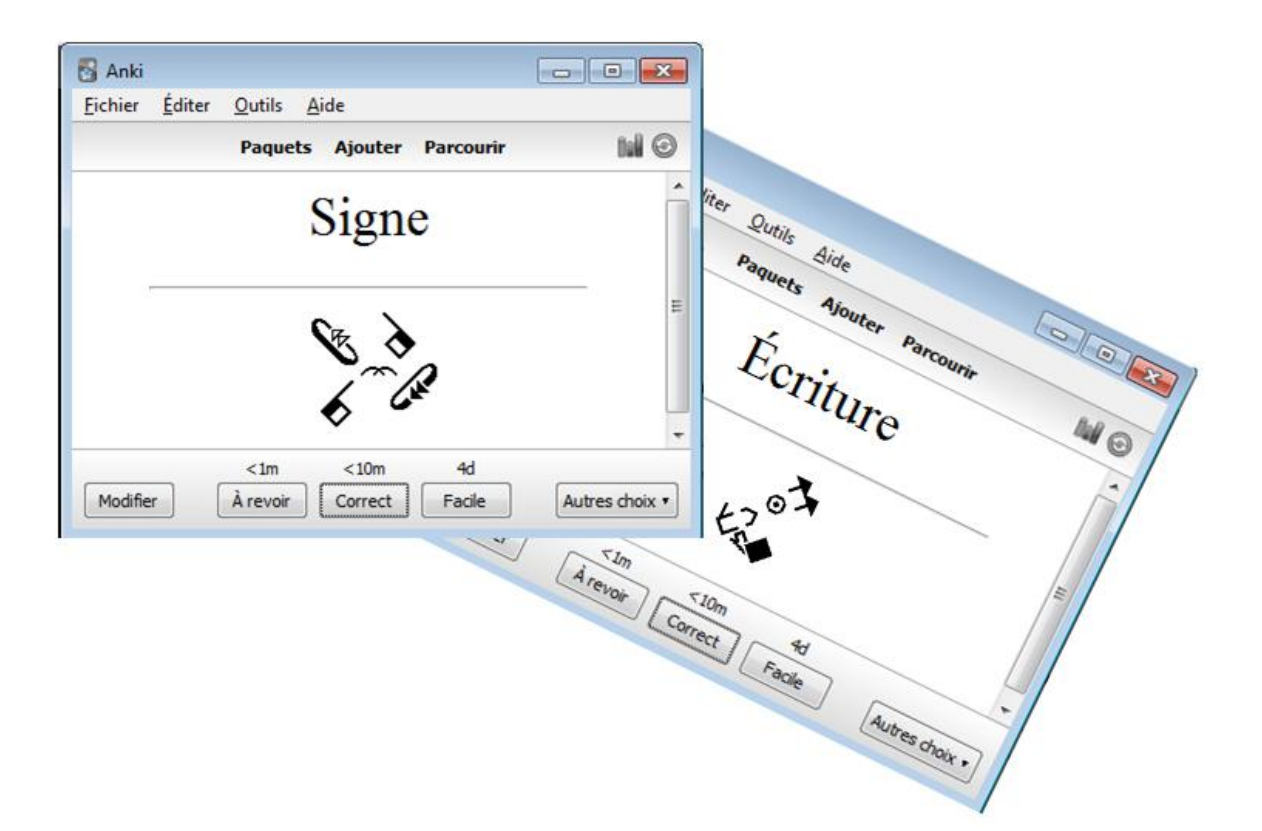

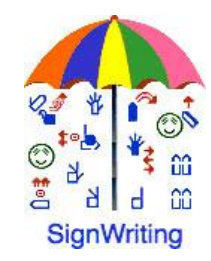

Ce document existe en anglais "SignWriting Sign Language Student Guide With Anki Flashcards".

André Lemyre andre-andre@hotmail.ca Montréal, Québec, Canada Première Édition ©2015-01-07

Ce document a été préparé avec SignWriter Studio<sup>™</sup> version 1.2 © 2009 créé par Jonathan Duncan. Ce logiciel peut être téléchargé gratuitement: <u>http://signwriterstudio.com/</u>

Anki a été créé par Damien Elmes. AnkiDroid est dérivé du code de Damien Elmes. Ces logiciels pour Windows, MAC, Android et Linux peuvent peut être téléchargés gratuitement en français: <u>http://ankisrs.net</u> https://play.google.com/store/apps/details?id=com.ichi2.anki&hl=fr

La version pour iPhone/iPad/iPod Touch d'Anki est disponible pour un prix modique : <u>https://itunes.apple.com/us/app/ankimobile-flashcards/id373493387?mt=8&ign-</u> <u>mpt=uo%3D4</u>

Les cartes pour Anki sont disponibles gratuitement (utilisez le champ de recherche) : <u>https://ankiweb.net/shared/decks/</u>

Cette publication et la notation SignWriting sont libres de droits en conformité avec la Creative Commons Attribution 3.0 License http://creativecommons.org/licenses/by/3.0/

### Introduction

Ce guide explique comment installer le logiciel Anki pour étudier une langue signée sur des cartes d'apprentissage électroniques (flashcards).

Les signes sont écrits en SignÉcriture (SignWriting). Le SignWriting a été inventé en 1974 par Valerie Sutton. Elle est utilisée dans 42 pays. Un guide de lecture est fourni pour vous apprendre à lire rapidement cette notation visuelle et intuitive.

Les cartes peuvent être étudiées sur un PC Windows, un téléphone Android, un Mac, un iPhone, un iPad ou un iPod Touch.

Les signes sont tirés du dictionnaire de SignPuddle Online. Ils ont été mis en cartes d'études par le logiciel de traitement de texte de SignÉcriture SignWriter Studio<sup>TM</sup>. Nous présentons ces logiciels gratuits en annexe.

Nous allons utiliser le dictionnaire de la langue des signes québécoise LSQ comme exemple. Les signes ont été écrits par des bénévoles. Ils n'ont pas été officialisés par des linguistes.

André Lemyre

### Guide de lecture de la LSQ

Configurations de base (A-Z, 0-10):

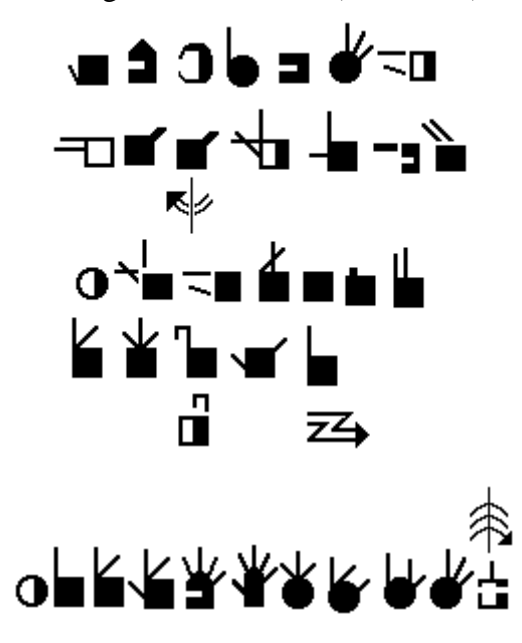

La main est carrée lorsqu'elle est fermée, elle est ronde lorsque le pouce forme un cercle.

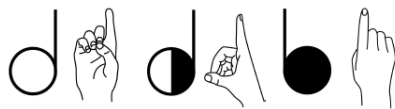

La couleur de la main indique si la personne qui signe voit sa paume (blanche) ou le dos de sa main (noire).

Le symbole est coupé au niveau des doigts pour indiquer une main horizontale.

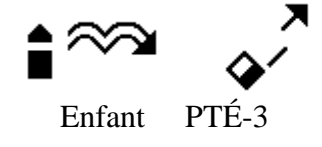

Un mouvement vertical a une flèche double. Un mouvement horizontal a une flèche simple. La pointe de flèche est noire pour la main droite et blanche pour la main gauche. La pointe vide représente les deux mains.

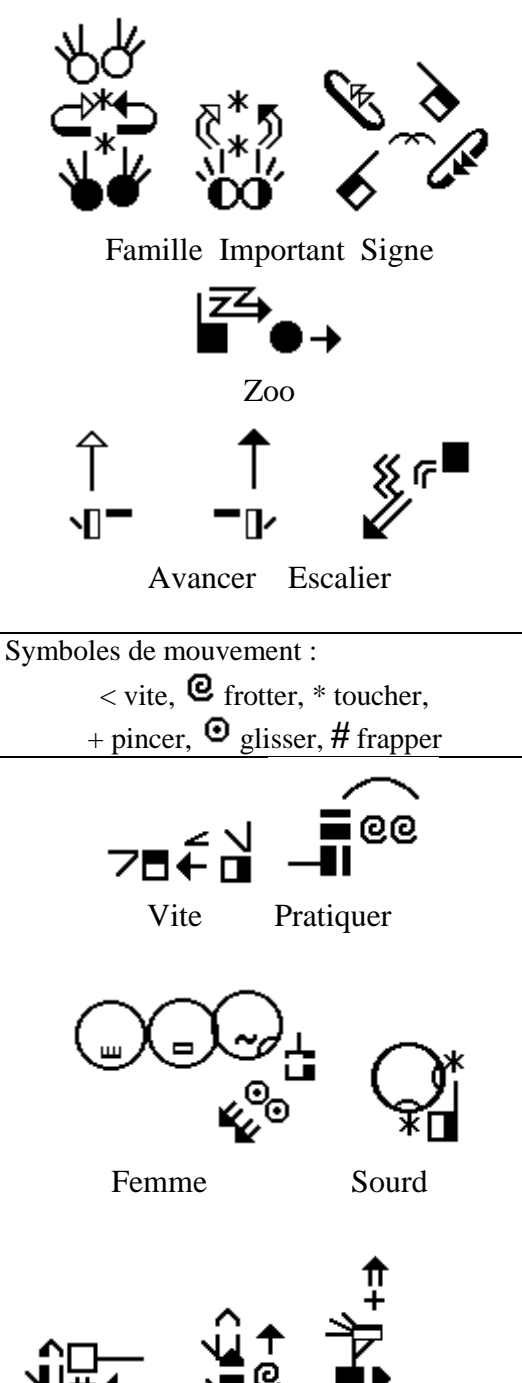

Glisser

Peau

Mouvements de la tête et des doigts

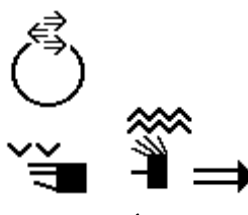

Non Épeler

Le visage, les épaules et les hanches sont écrites si nécessaires.

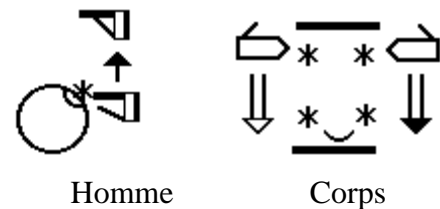

(Simultané)

Une ligne représente le bras ou le mouvement du poignet.

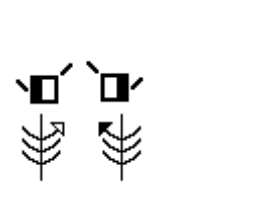

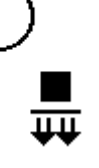

ጉሁጥ

Jouer

Oui

La lecture labiale peut être écrite.

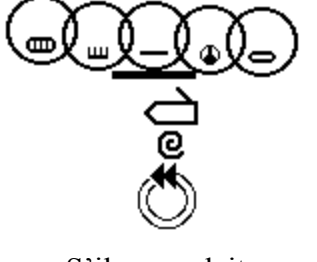

S'il vous plait

Exemples simples :

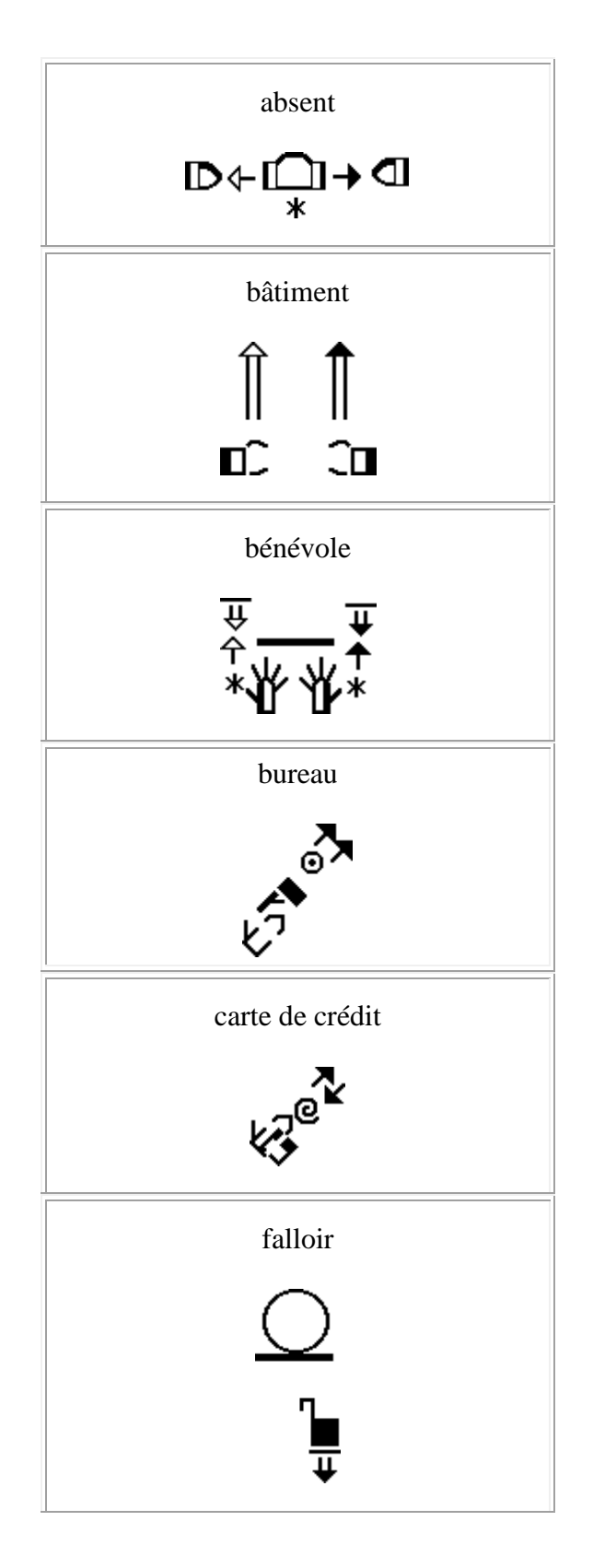

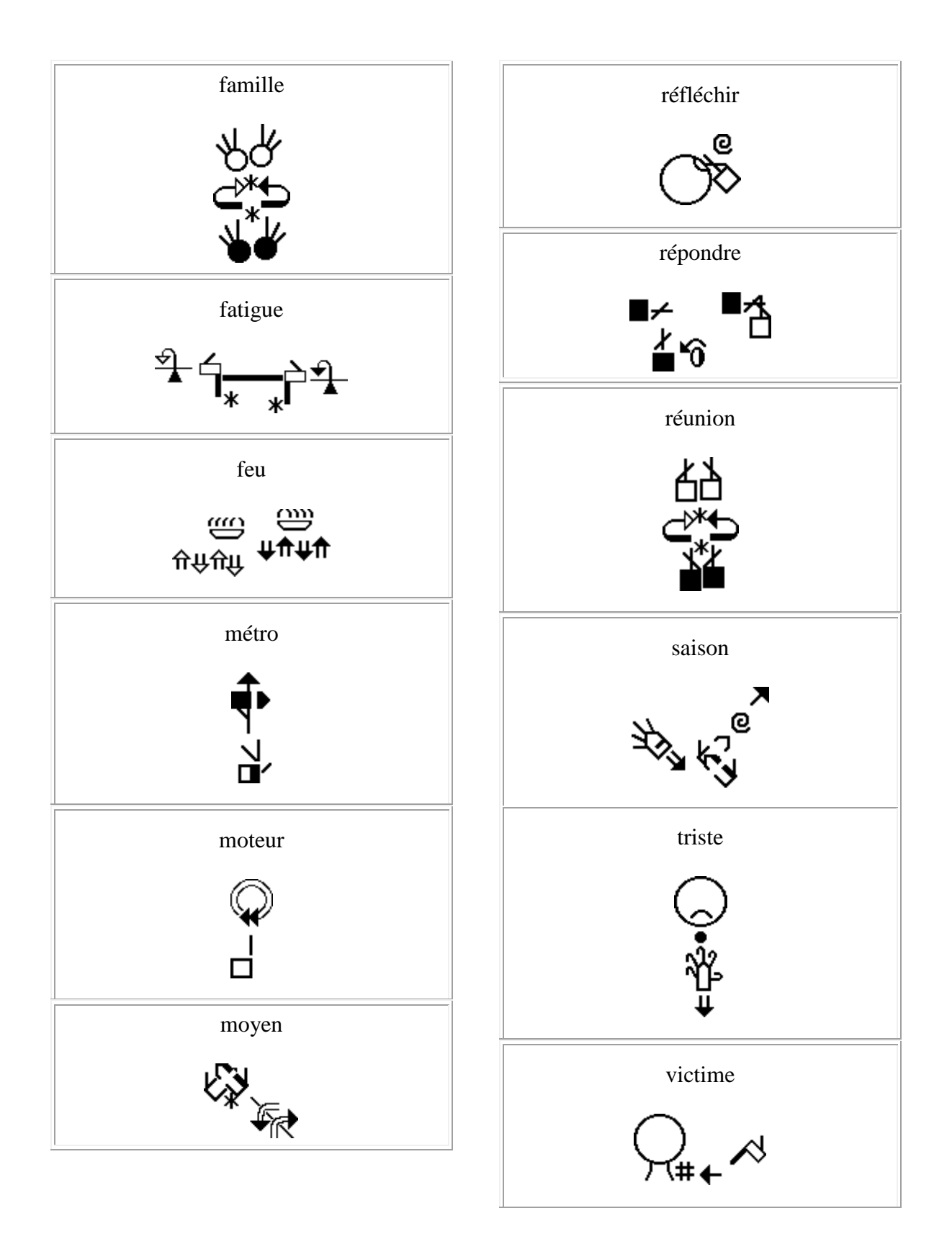

### Le système de SpeechWriting de Stefan Wöhrmann

Écrire ce qui est visible en lecture labiale, pas les sons.

Exemples anglais et allemands.

### Voyelles

| Symboles         |                               | Phonèmes |
|------------------|-------------------------------|----------|
| $\bigcirc$       | Bouche ouverte,<br>bâillement | ٨        |
|                  | rectangulaire.                | a:       |
| $\cap$           | Bouche ouverte,               | 3        |
| J                | rectangulaire                 | ε:       |
|                  | Bouche ouverte,               | ə        |
|                  | ovaic                         | e:       |
| $\cap$           | Bouche ouverte,               | i        |
| S                | ovale, plissee                | i:       |
| $\frown$         | Bouche ouverte,               | ø        |
| ( )              | cercle                        | ø:       |
|                  |                               | 0:       |
| $\cap$           | Bouche ouverte,               | u:       |
| ( <sub>*</sub> / | plissée                       | υ        |
| $\sim$           |                               | У        |
|                  |                               | y:       |

### Consonnes

| Symboles   |                                                              | Phonèmes           |
|------------|--------------------------------------------------------------|--------------------|
| $\bigcirc$ | Bouche fermée,<br>neutre                                     | m                  |
| $\bigcirc$ | Bouche tendue                                                | b<br>p             |
|            | Dents sur les<br>lèvres                                      | f<br>v             |
| G          | Pointe de la<br>langue touche<br>l'intérieur de la<br>bouche | 1                  |
| $\odot$    | Langue à<br>l'intérieur de la<br>bouche,<br>détendue (Haut)  | d<br>n<br>ŋ<br>t   |
|            | Bouche ouverte,<br>lèvres avancées                           | 3<br>∫             |
|            | Dents                                                        | z<br>s<br>ks<br>ts |
| $\bigcirc$ | Bouche avec rides simples                                    | j                  |
| 9          | Langue à<br>l'intérieur de la<br>bouche,<br>détendue (bas)   | k<br>r<br>g        |
|            | Bouche avec<br>rides doubles                                 | X<br>ç             |
|            | Dents sur la<br>langue                                       | th ð θ             |
|            | Bouche ouverte,<br>bâillement ovale                          | С                  |

## Anki et AnkiDroid

Anki a été créé par Damien Elmes.

Diverses versions d'Anki sont disponibles. Les versions pour PC et pour téléphone intelligent Android sont gratuites. La version pour iPhone/iPad/iPod Touch est disponible à coût modique. Les paquets de cartes d'études sont gratuits.

Le logiciel est basé sur la révision active. Des paquets de cartes d'études sur divers

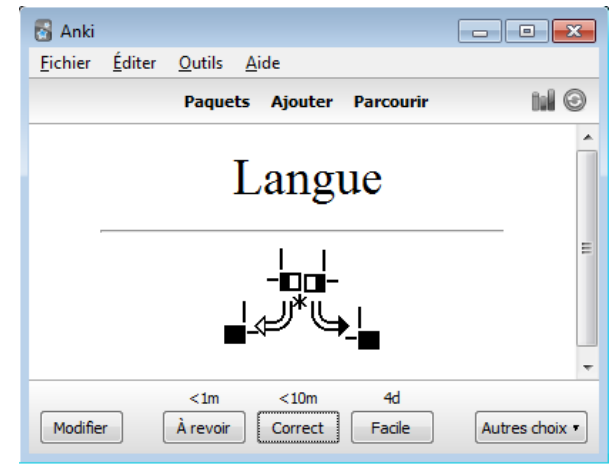

sujets sont disponibles. Chaque carte électronique présente un mot ou une question et le signe correspondant. Vous devez tenter de vous souvenir du signe correspondant. Cet effort aide la mémorisation.

Ensuite, vous vérifiez la réponse. Les mots que vous avez oublié ou pour lesquels vous avez fait une erreur vous seront présentés plus souvent que ceux dont vous vous souvenez.

Exemples de cartes de LSQ en SignÉcriture :

| 🖥 Anki 🗖 🗖 🛋                                                                            | 🖥 Anki 👘 🗖 💌                                                                            |
|-----------------------------------------------------------------------------------------|-----------------------------------------------------------------------------------------|
| <u>F</u> ichier <u>É</u> diter <u>O</u> utils <u>A</u> ide                              | <u>F</u> ichier <u>É</u> diter <u>O</u> utils <u>A</u> ide                              |
| Paquets Ajouter Parcourir 🕍 🤅                                                           | Paquets Ajouter Parcourir 🖬 💿                                                           |
| Ordinateur                                                                              | Étudier                                                                                 |
| *<br>*<br>*                                                                             | ≝<br>                                                                                   |
| <1m     <10m     4d       Modifier     À revoir     Correct     Facile   Autres choix • | <1m     <10m     4d       Modifier     À revoir     Correct     Facile   Autres choix • |

| Étudier une langue signée avec Anki                        |  |  |  |  |  |
|------------------------------------------------------------|--|--|--|--|--|
| 1. Démarrez Anki.                                          |  |  |  |  |  |
| 2. Cliquez sur le nom du paquet.                           |  |  |  |  |  |
| 3. Appuyez sur « Étudier maintenant ».                     |  |  |  |  |  |
|                                                            |  |  |  |  |  |
| 🛃 Anki - Utilisateur 1                                     |  |  |  |  |  |
| <u>F</u> ichier <u>É</u> diter <u>O</u> utils <u>A</u> ide |  |  |  |  |  |
| Paquets Ajouter Parcourir                                  |  |  |  |  |  |
| LSQ-Grammaire2014                                          |  |  |  |  |  |
| Inédites: 20                                               |  |  |  |  |  |
| À repasser: 0 Étudier maintenant                           |  |  |  |  |  |
| À réviser: 0                                               |  |  |  |  |  |
|                                                            |  |  |  |  |  |
|                                                            |  |  |  |  |  |
|                                                            |  |  |  |  |  |
|                                                            |  |  |  |  |  |
| Options Révisions particulières                            |  |  |  |  |  |
| 4. Lisez la question.                                      |  |  |  |  |  |
| 5. Essayez de trouver la réponse.                          |  |  |  |  |  |
| S Anki - Utilisateur 1                                     |  |  |  |  |  |
| <u>Fichier</u> <u>Editer</u> <u>Outils</u> <u>A</u> ide    |  |  |  |  |  |
| Paquets Ajouter Parcourir 🖬 🕑                              |  |  |  |  |  |
| Langua                                                     |  |  |  |  |  |
| Langue                                                     |  |  |  |  |  |
|                                                            |  |  |  |  |  |
|                                                            |  |  |  |  |  |
|                                                            |  |  |  |  |  |
|                                                            |  |  |  |  |  |
|                                                            |  |  |  |  |  |
| <u>20</u> + 0 + 0<br>Modifier Montrer la réconse           |  |  |  |  |  |
|                                                            |  |  |  |  |  |
|                                                            |  |  |  |  |  |
| 6. Appuyez sur « Montrer la réponse ».                     |  |  |  |  |  |

|                                                                                                   |                                                            |                | - |  |
|---------------------------------------------------------------------------------------------------|------------------------------------------------------------|----------------|---|--|
|                                                                                                   | 🔂 Anki                                                     | - • ×          |   |  |
|                                                                                                   | <u>F</u> ichier <u>É</u> diter <u>O</u> utils <u>A</u> ide |                |   |  |
|                                                                                                   | Paquets Ajouter Parcourir                                  | di G           |   |  |
|                                                                                                   | Langue                                                     |                |   |  |
|                                                                                                   |                                                            | E              |   |  |
|                                                                                                   | <1m                                                        | Autres choix • |   |  |
| 7. Si vous ne saviez pas la réponse, sélectionnez « À revoir », la question sera répétée bientôt. |                                                            |                |   |  |
| 8. Sélectionnez «                                                                                 | Correct » pour revoir la question plus tard.               |                |   |  |
| 9. Si yous saviez la réponse, sélectionnez « Facile », la question ne sera pas répétée            |                                                            |                |   |  |

avant longtemps.

### Installation des logiciels

## Installer AnkiDroid sur un téléphone cellulaire

Il y a plusieurs vidéos sur YouTube qui expliquent comment utiliser Anki et AnkiDroid.

Visitez le site Google play. Installez l'application en français sur votre téléphone Android : <u>https://play.google.com/store/apps/details?id=com.ichi2.anki&hl=fr</u>

La version anglaise : <u>https://play.google.com/store/apps/details?id=com.ichi2.anki&hl=en</u> La version espagnole : <u>https://play.google.com/store/apps/details?id=com.ichi2.anki&hl=es</u> La version allemande : <u>https://play.google.com/store/apps/details?id=com.ichi2.anki&hl=de</u> La version italienne : https://play.google.com/store/apps/details?id=com.ichi2.anki&hl=it Des versions dans d'autres langues sont en préparation : allemand, arabe, espagnol, norvégien, portugais...

La version pour iPhone/iPad/iPod Touch est disponible pour un prix modique : https://itunes.apple.com/us/app/ankimobile-flashcards/id373493387?mt=8&ign-mpt=uo%3D4

La version AnkiWeb permet seulement d'étudier du texte en ligne, elle n'affiche pas les symboles de la SignÉcriture. Elle est utile pour télécharger des paquets de cartes de SignÉcriture. : <u>https://ankiweb.net/</u>

## Installer Anki sur Windows, MAC ou Linux

Anki a été créé par Damien Elmes. Ces logiciels pour Windows, MAC, Android et Linux peuvent peut être téléchargé gratuitement en français: <u>http://ankisrs.net/</u>

| Télécharger Anki                                                                       |                                                                                 |                    |          |           |
|----------------------------------------------------------------------------------------|---------------------------------------------------------------------------------|--------------------|----------|-----------|
| 1. Si vous avez déjà une version d'Anki, quittez l'application.                        |                                                                                 |                    |          |           |
| 2. Si nécessaire, inst                                                                 | allez la nouvelle versi                                                         | on par-dessus l'a  | ncienne. |           |
| 3. Les données seror                                                                   | it conservées.                                                                  |                    |          |           |
| 4. Pour télécharger A                                                                  | 4. Pour télécharger Anki sur votre ordinateur, accédez à l'adresse suivante sur |                    |          |           |
| internet:                                                                              |                                                                                 |                    |          |           |
| http://ankisrs.net                                                                     |                                                                                 |                    |          |           |
| 5. Choisissez l'ongle                                                                  | et pour Windows,                                                                | _                  |          |           |
| Mac ou Linux.                                                                          |                                                                                 | Downl              | oad      | Anki      |
|                                                                                        |                                                                                 |                    |          |           |
|                                                                                        |                                                                                 |                    |          |           |
|                                                                                        |                                                                                 | Windows            | Mac      | Linux/BSD |
| 6. Appuyez sur le bo                                                                   | uton « Download ».                                                              |                    |          |           |
| Exemple :                                                                              |                                                                                 | Download           | Anki for | r Windows |
|                                                                                        |                                                                                 |                    |          |           |
| 7. Sauvegardez l'ins                                                                   | talleur dans votre répe                                                         | rtoire de téléchai | gements. |           |
| 8. Au besoin, double-cliquez sur l'installeur pour démarrer l'installation.            |                                                                                 |                    |          |           |
| Vaular vous suésutes en caracites anti-2 0 21 cms (22 1 Ma) à partie de antières ant 2 |                                                                                 |                    |          |           |
|                                                                                        |                                                                                 |                    |          |           |
| Exécuter                                                                               |                                                                                 |                    |          |           |
| 9. Entrez le mot de passe de votre ordinateur pour autoriser l'enregistrement et       |                                                                                 |                    |          |           |
| l'installation.                                                                        |                                                                                 |                    |          |           |
| 10. Dans la fenêtre d'installation, cliquez sur « Install ».                           |                                                                                 |                    |          |           |

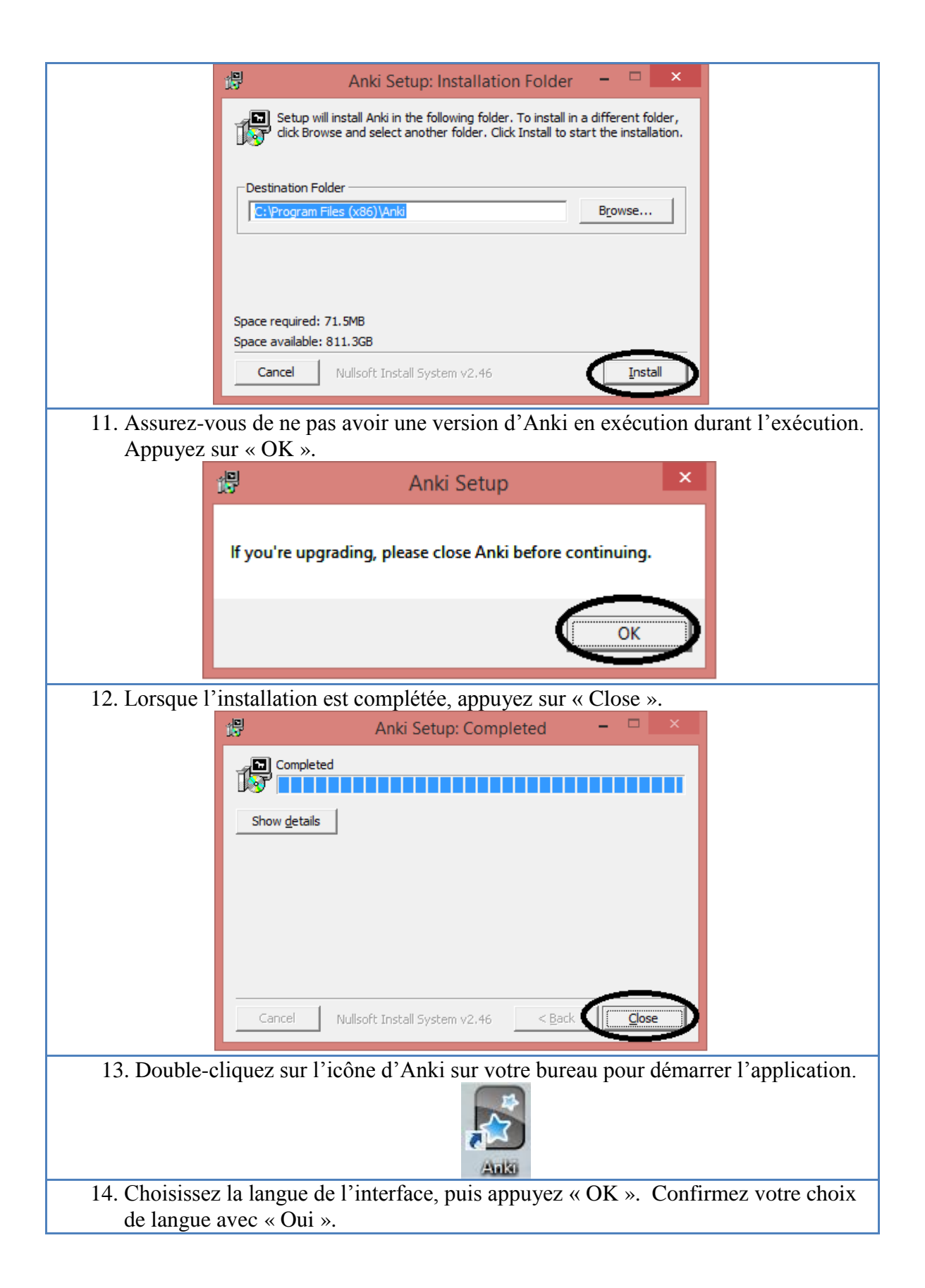
|            |                  |                               | Anki                       | ? ×                    |                  |
|------------|------------------|-------------------------------|----------------------------|------------------------|------------------|
|            |                  | Interface language:           |                            |                        |                  |
|            |                  | Afrikaans                     |                            | ^                      |                  |
|            |                  | Bahasa Melayu<br>Dansk        |                            |                        |                  |
|            |                  | Deutsch                       |                            |                        |                  |
|            |                  | Eesti                         |                            |                        |                  |
|            |                  | English                       |                            |                        |                  |
|            |                  | Esperanto                     |                            |                        |                  |
|            |                  | Français                      |                            |                        |                  |
|            |                  | Galego                        |                            |                        |                  |
|            |                  | Lenga d'òc                    |                            |                        |                  |
|            |                  | Magyar                        |                            | ~                      |                  |
|            |                  |                               |                            | ОК                     |                  |
|            |                  |                               |                            | $\sim$                 |                  |
|            |                  |                               | Anki                       |                        | ×                |
|            |                  |                               | you wish to display Anki's | interface in Englis    | h2               |
|            | (                |                               | you wish to display Anki's | intenace in Englis     |                  |
|            |                  |                               | $\sim$                     |                        |                  |
|            |                  |                               | <u>Y</u> es                | <u>N</u> o             |                  |
|            |                  |                               |                            |                        |                  |
| 15. L'usag | ger-e peut       | avoir besoin d'o              | ptions spéciales. N        | Nous voyons i          | ci seulement une |
| fonctio    | onnalité p       | our l'arabe.                  |                            |                        |                  |
| 16. Sélect | ionnez «         | Outils », puis « C            | Breffons ».                |                        |                  |
|            | 🔂 Anki - Utilisa | iteur 1                       |                            |                        |                  |
|            | Fichier Edite    | r Outils Aide                 |                            |                        |                  |
|            |                  | Créer un paquet filtré        | /<br>F                     |                        |                  |
|            | Paquet           | Vérifier l'intégrité de la    | a base de données          |                        |                  |
|            | 2000 Arabic-F    | Vérification des média        | 15                         |                        |                  |
|            | 2000 Ardore 1    | Chercher des cartes vi        | ides                       |                        |                  |
|            | Chinese Char     | ac 🚰 Greffons                 |                            | Parcourir et installer | areffons         |
|            | Klingon          | Types de notes<br>Préférences | Ctrl+Maj+N<br>Ctrl+P       | Ouvrir ie dossier des  | grenons          |
|            | LESHO3           |                               | 65 20                      | 1                      |                  |
|            | LSQ-Grammai      | re2014                        | 13 2 .                     |                        |                  |
|            | Morse Code       |                               | 1 20 💽 🗸                   |                        |                  |
|            |                  | Partages Créer un paquet      | Importer                   |                        |                  |
|            |                  |                               |                            |                        |                  |

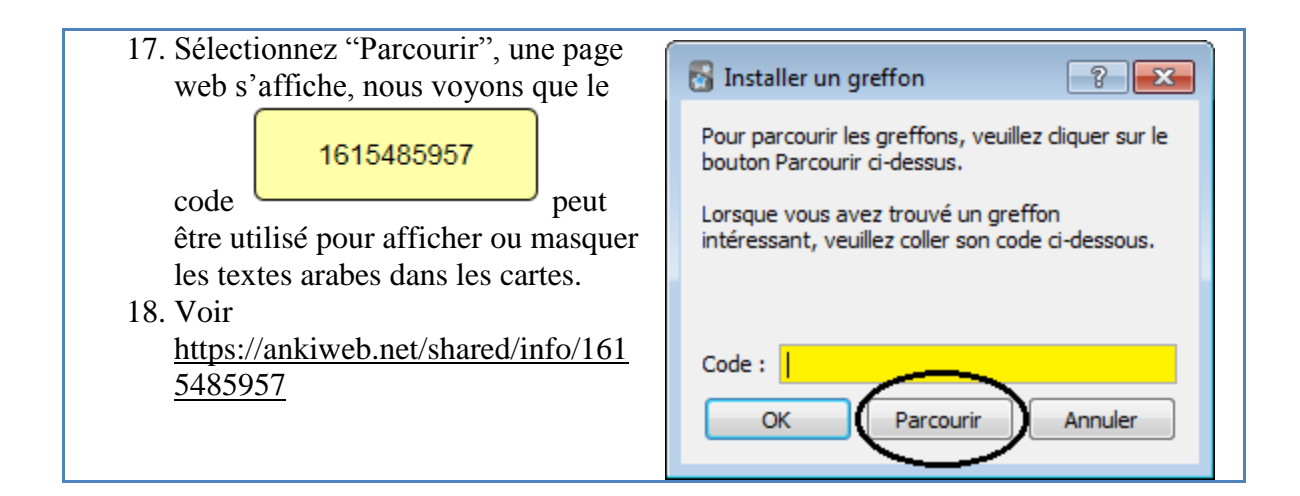

# Installer un paquet de cartes existant.

Pour télécharger un paquet partagé par quelqu'un, suivez les étapes suivantes. Vous pourrez modifier ce paquet. Vous pouvez importer des cartes créées par SignWriter Studio<sup>TM</sup> dans un paquet existant pour en effectuer une mise à jour. Visitez le site de SignWriter Studio<sup>TM</sup> pour télécharger des paquets de cartes pour étudier des langues signées :

http://signwriterstudio.com/index.htm

Lors de l'importation d'un fichier .APKG dans Anki, toute nouvelle carte sera ajoutée, mais aucune carte ne sera modifiée ou supprimée.

#### Importer des cartes d'études déjà existantes

- 1. Démarrez Anki et cliquez sur « Partages », en bas de la fenêtre.
- 2. Une page web s'affiche.

https://ankiweb.net/shared/decks/

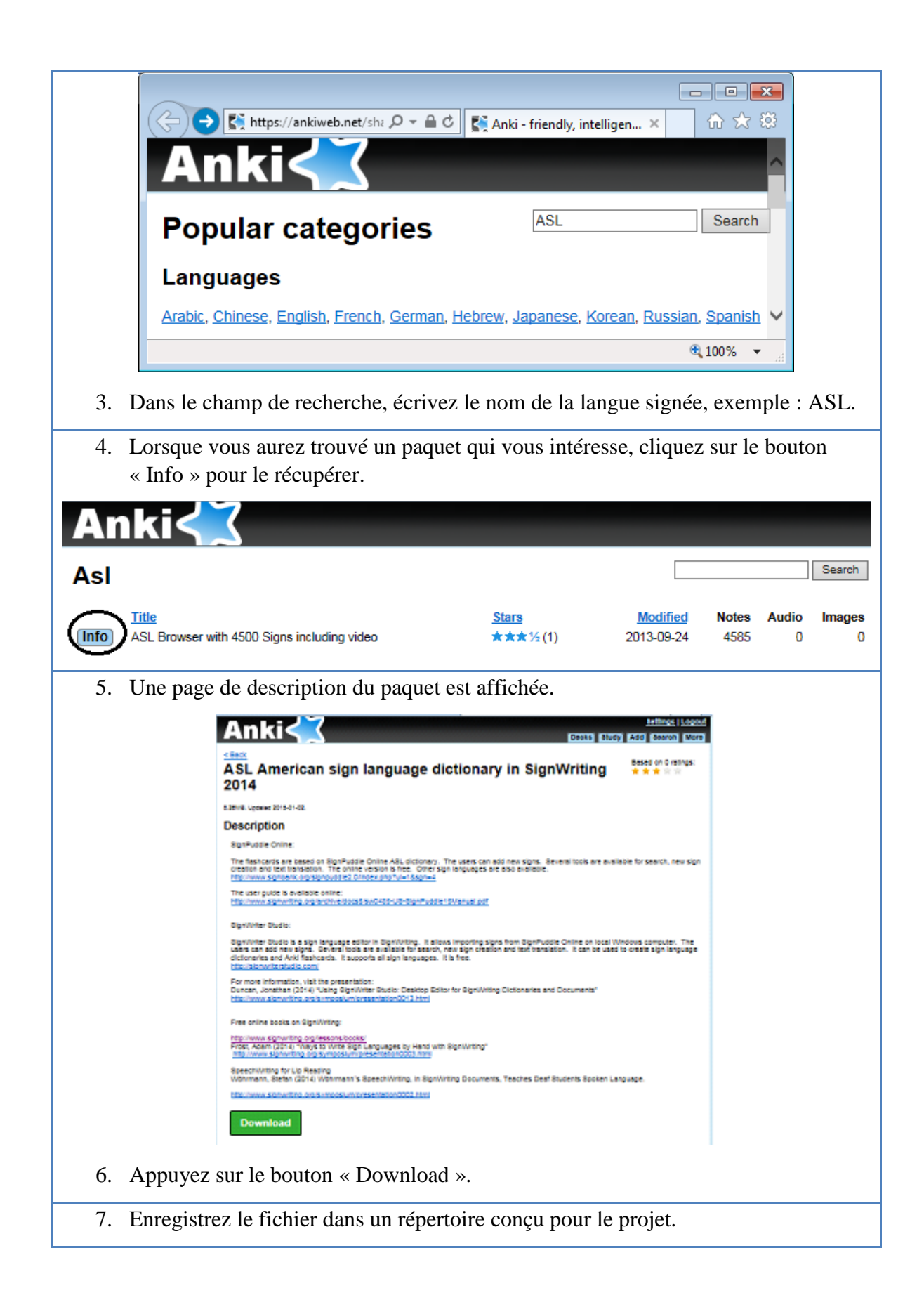

| Voulez-vous ouvrir ou enregistrer ASL_Browser_with_4500_Signs_includin                                                                                                    | g_video.apkg (182 Mo) à partir de nossl.ankiweb.net ? ×<br>Ouvrir Enregistrer ▼ Annuler |
|----------------------------------------------------------------------------------------------------|-----------------------------------------------------------------------------------------|
| 8. Une fois l'enregistrement terminé,<br>double-cliquez sur le fichier du                                                                                                    | Anki - Utilisateur 1                                                                    |
| dans Anki, ou utilisez le bouton                                                                                                    | Morse Code 1 20                                                                         |
| « Importer » (a cote du bouton<br>« Partages »).                                                                                                    | Morse Code Sound and Lights     20       Python     5     20                            |
| (à côté du bouton<br>« Partages »).     (à côté du bouton<br>« Partages »).     (à côté du bouton<br>(a côté du bouton<br>(b core Code Sound and Lights<br>Python     [sq28nov     () carte déjà étudiées aujourd'hui     [Partages] Créer un paquel     ()     ()     ()     ()     ()     ()     ()     ()     ()     ()     ()     ()     ()     ()     ()     ()     ()     ()     ()     ()     ()     ()     ()     ()     ()     ()     ()     ()     ()     ()     ()     ()     ()     ()     ()     ()     ()     ()     ()     ()     ()     ()     ()     ()     ()     ()     ()     ()     ()     ()     ()     ()     ()     ()     ()     ()     ()     ()     ()     ()     ()     ()     ()     ()     ()     ()     ()     ()     ()     ()     ()     ()     ()     ()     ()     ()     ()     ()     ()     ()     ()     ()     ()     ()     ()     ()     ()     ()     ()     ()     ()     ()     ()     ()     ()     ()     ()     ()     ()     ()     ()     ()     ()     ()     ()     ()     ()     ()     ()     ()     ()     ()     ()     ()     ()     ()     ()     ()     ()     ()     ()     ()     ()     ()     ()     ()     ()     ()     ()     ()     ()     ()     ()     ()     ()     ()     ()     ()     ()     ()     ()     ()     ()     ()     ()     ()     ()     ()     ()     ()     ()     ()     ()     ()     ()     ()     ()     ()     ()     ()     ()     ()     ()     ()     ()     ()     ()     ()     ()     ()     ()     ()     ()     ()     ()     ()     ()     ()     ()     ()     ()     ()     ()     ()     ()     ()     ()     ()     ()     ()     ()     ()     ()     ()     ()     ()     ()     ()     ()     ()     ()     ()     ()     ()     ()     ()     ()     ()     ()     ()     ()     ()     ()     ()     ()     ()     ()     ()     ()     ()     ()     ()     ()     ()     ()     ()     ()     ()     ()     ()     ()     ()     ()     ()     ()     ()     ()     ()     ()     ()     ()     ()     ()     ()     ()     ()     ()     ()     ()     ()     ()     ()     ()     ()     ( | lsq28nov 19 20 ≡                                                                        |
|                                                                                                    | 0 carte déjà étudiées aujourd'hui en 0 seconde.                                         |

| 1. Le paquet de carte de langue signée est | 😽 Anki - Utilisateur 1                                             | _ 0 💌     |
|--------------------------------------------|--------------------------------------------------------------------|-----------|
| affiché dans la fenêtre principale.        | <u>Fichier Éditer O</u> utils <u>A</u> ide<br>Paquets Aiouter Parc | ourir 🕍 🖸 |
|                                            | LESHO3 6                                                           | i5 20 💽 🕯 |
|                                            | LSQ-Grammaire 2014                                                 | 20 or     |
|                                            | Morse Code                                                         | 1 20 💽    |
|                                            | Morse Code Sound and Lights                                        | 0 20 ⊙•   |
|                                            | Python                                                             | 5 20 💽    |
|                                            | Partages Créer un paquet                                           | Importer  |

| 8                                                              | 🖁 Anki - Utilisateur 1           |              |                        |  |  |
|----------------------------------------------------------------|----------------------------------|--------------|------------------------|--|--|
|                                                                | Fichier Éditer Outils Aide       |              |                        |  |  |
|                                                                | Paquets Ajouter                  | Parcourir    | tul 💿                  |  |  |
|                                                                | LESHO3                           | 65           | 20                     |  |  |
|                                                                | LSQ-Grammaire2014                | 9            | 11 Renommer            |  |  |
|                                                                | Morse Code                       | 1            | 20 Options<br>Exporter |  |  |
|                                                                | Morse Code Sound and Lights      |              | 20 Supprimer           |  |  |
|                                                                | Python                           | 5            | 20                     |  |  |
|                                                                | lsq28nov                         | 19           | 20                     |  |  |
| _                                                              |                                  |              |                        |  |  |
|                                                                | Partages Créer un pao            | quet Importe | er                     |  |  |
| éviter une étude en ordre alphabétique.<br>5. Sélectionnez OK. |                                  |              |                        |  |  |
|                                                                | Restaurer les valeurs par défaut | C            | OK Aide                |  |  |

## Annexes

# SignPuddle Online pour la LSQ

Il n'est pas nécessaire d'installer SignPuddle Online. Pour l'utiliser, il suffit d'y accéder avec Chrome ou Firefox à l'adresse suivante :

http://www.signbank.org/signpuddle/

Ensuite, sélectionnez la langue signée de votre choix.

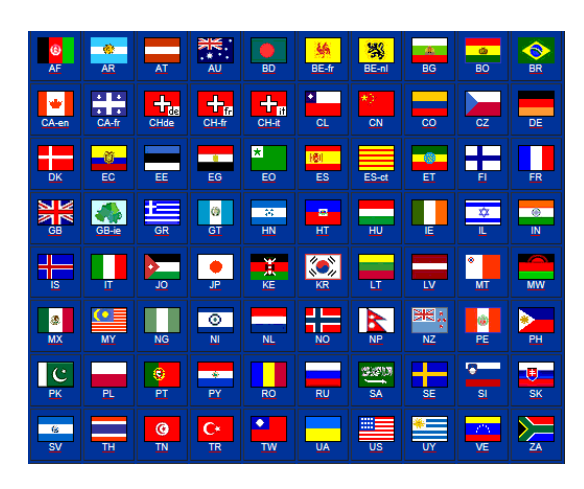

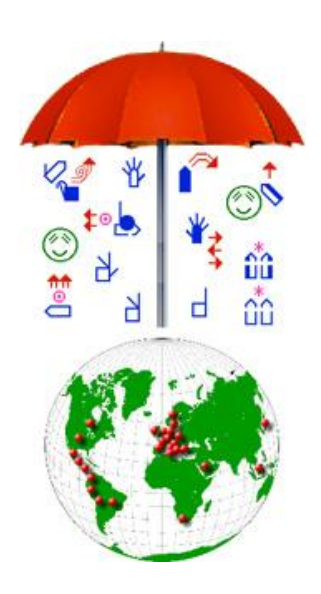

SignPuddle Online contient un dictionnaire centralisé pour la LSQ. Les usagers peuvent y ajouter de nouveaux signes. Divers outils permettent de faire des recherches, de créer de nouveaux signes et de traduire un texte. Ce service est gratuit en version en ligne. Il existe une version payante pour un usage privé sur un ordinateur personnel. http://www.signbank.org/signpuddle2.0/index.php?ui=4&sgn=47

Le guide de l'usager en français est disponible en ligne: <u>http://www.signwriting.org/archive/docs6/sw0537-FR-SignPuddle15Manuel.pdf</u>

Le guide de l'usager en anglais est disponible en ligne: <u>http://www.signwriting.org/archive/docs5/sw0485-US-SignPuddle15Manual.pdf</u> Vision simplifiée du contenu de l'interface du site :

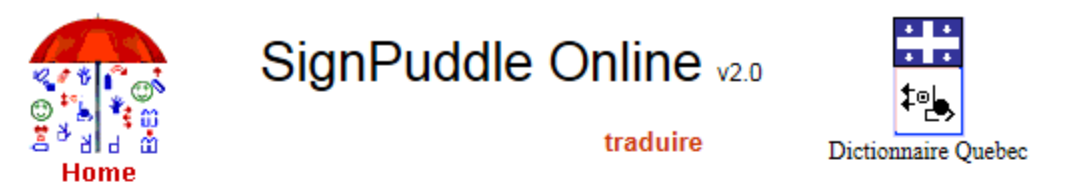

traduire le texte

All searches are case sensitive

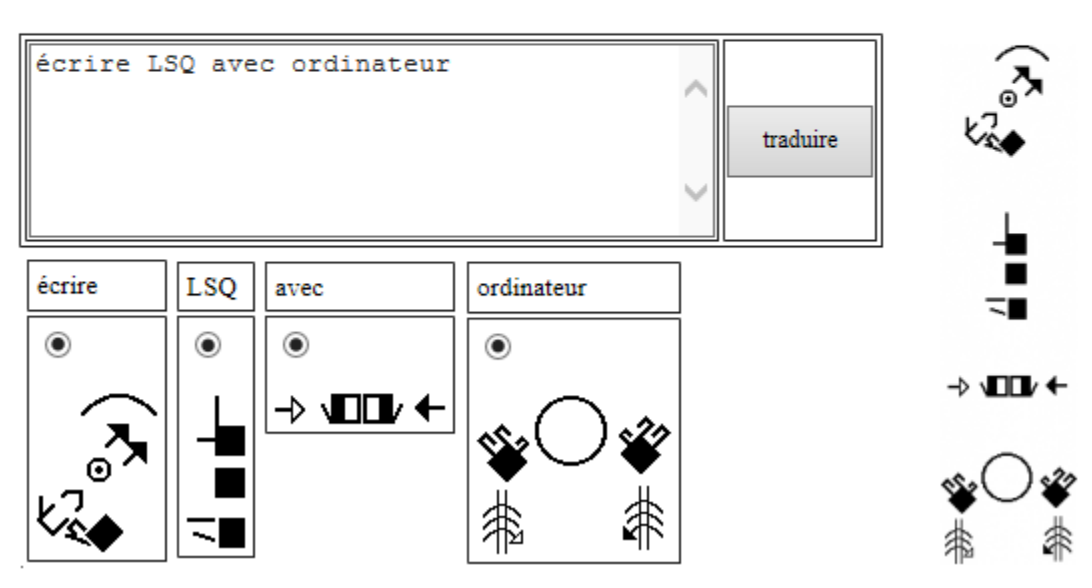

# SignWriter Studio<sup>TM</sup>

SignWriter Studio<sup>TM</sup> est un logiciel de traitement de texte en SignÉcriture qui permet d'importer le dictionnaire en LSQ de SignPuddle pour que l'usager le personnalise localement sur son ordinateur. Les usagers peuvent y ajouter de nouveaux signes. Divers outils permettent de faire des recherches, de créer de nouveaux signes et de traduire un texte. Le contenu du dictionnaire peut être exporté en format html ou Anki en quelques instants pour servir d'outil de mémorisation des signes sur un ordinateur ou un cellulaire.

Ce logiciel peut être téléchargé gratuitement. http://signwriterstudio.com/

Pour plus d'informations, visitez la présentation en anglais: Duncan, Jonathan (2014) "<u>Using SignWriter Studio: Desktop Editor for SignWriting</u> <u>Dictionaries and Documents</u>" http://www.signwriting.org/symposium/presentation0013.html

La page d'aide en anglais du site contient de nombreuses informations: <u>http://signwriterstudio.com/help.htm</u>

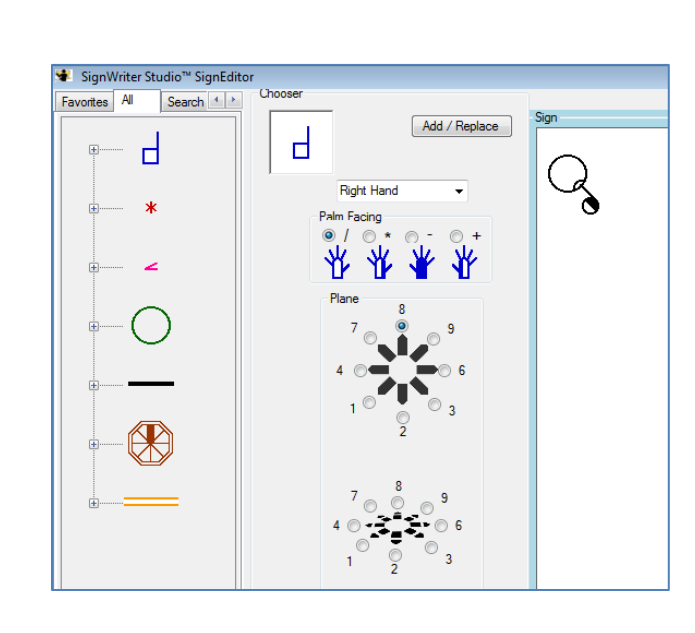

Exemple:

# **Configurer SignWriter Studio**<sup>TM</sup>

| Créer un d                                                                                                    | ictionnaire vide                                                                                                    |
|----------------------------------------------------------------------------------------------------|----------------------------------------------------------------------------------------------------|
| 1. Créez un répertoire pour le projet a                                                                                                    | vec Windows Explorer.                                                                                                    |
| <ol> <li>Démarrez SignWriter Studio<sup>TM</sup>.</li> <li>Sélectionnez « Settings », puis « O</li> <li>Sélectionnez une langue signée et u</li> <li>Sélectionnez « Save ».</li> </ol> | ptions ».<br>Ine langue orale.<br>SignWriter Studio<br>1.2                                                                                                    |
| Settings Modules About Options Ctrl+T Close Alt+F4 Document Dictionary                                                                                                    | <ul> <li>SignWriter Studio<sup>™</sup> Options</li> <li>Blingual Gloss</li> <li>Sign Language</li> <li>Brist Gloss Language</li> <li>Sign Languz ▼</li> <li>French - Canada ▼</li> <li>Spanish ▼</li> </ul>                                                                                            |
| 6. Appuyez sur le bouton « Dictionary                                                                                                    | у ».                                                                                                    |
| <ol> <li>On message demande de creer ou d</li> <li>Appuyez sur OK.</li> <li>Choose or create a SignWriter Dictional</li> </ol>                                                         | ry (.SWS) file before continuing.                                                                                                    |
|                                                                                                    | OK                                                                                                    |
| 9. Dans la fenêtre principale, créez<br>un nouveau dictionnaire.                                                                                                    | 🔹 SignWriter Studio™ - GrammaireLSQ.SWS - Quebec                                                                                                    |
| 10. Sélectionnez « File », puis,<br>« New SignWriter Studio <sup>TM</sup><br>File ».                                                                                                   | File       Edit       Help       ▲ Move first       ▲ Move previot         New SignWriter Studio™ File       Ctrl+N         Open SignWriter Studio™ File       Ctrl+O         Import       Ctrl+I         Export       Ctrl+E         Options       Ctrl+T         Export to Anki       Export to HTML |
| 11. Enregistrez le nom du dictionnaire                                                                                                    | dans le répertoire de votre projet.                                                                                                    |

| Enregistrer sous                                                                                                    | S                        |                       | ×      |  |  |
|----------------------------------------------------------------------------------------------------|--------------------------|-----------------------|--------|--|--|
|                                                                                                    | ✓ Ċ Recher               | cher dans : ASL-flash | ca 🔎   |  |  |
| Organiser 👻 Nouveau dossier                                                                                              |                          |                       | ۲      |  |  |
| Téléchargements ^ Nom                                                                                                    | Modifié le               | Туре                  | Taille |  |  |
| Ce PC Aucun élément ne                                                                                                   | correspond à votre reche | rche.                 |        |  |  |
| Nom du fichier: ASI-sfor-flashcards                                                                                      |                          |                       |        |  |  |
| Type : SWS (*.SWS)                                                                                                    |                          |                       | ~      |  |  |
| Masquer les dossiers <u>Enregistrer</u> Annuler                                                                          |                          |                       |        |  |  |
| 12. Sélectionnez « File », puis « Options », assurez-vous que la langue signée et que la langue orale sont bien choisis. |                          |                       |        |  |  |

## **Bibliographie**

### Sur la LSQ écrite :

Consultez les références suivantes au: <u>http://www.unites.uqam.ca/surdite/HTML/DescriptiondelaLSQ.htm</u>

BERGERON, L.-F. (2004) "Pertinence d'un système d'écriture pour la langue des signes québécoise", mémoire de maîtrise, Montréal: UQAM, novembre.

BERGERON, L.F. (2005) "Pertinence d'un système d'écriture pour la LSQ", *Journée de présentation des mémoires*, département de linguistique et de didactique des langues, UQAM, 17 mars.

BERGERON, L.-F. et A.-M. PARISOT (2005) "<u>Relevance of a writing system for a sign</u> <u>language? A question of form and context</u>", affiche présentée au *Xth International Congress for the study of child language*, Berlin, juillet.

BERGERON, L.-F. et A.-M. PARISOT (2005) "<u>Typology and critical analysis of a</u> <u>corpus of writing systems for signed languages</u>", affiche présentée au *20th International Congress on the Education of the Deaf (ICDE)*, Maastricht, Pays-Bas, 17-20 juillet.

BERGERON, L.-F. et N. BOILEAU (2004) "Pertinence d'un système d'écriture de la LSQ", colloque *Surdité et société: l'interdisciplinarité en réadaptation et en éducation*, les 11 et 12 mai, dans le cadre du 72e Congrès de l'Acfas, Montréal: UQAM.

BERGERON, L.-F. (2004) « Écrire en LSQ, une voie à explorer », affiche présentée à la *lre Journée scientifique de l'IRD*, octobre.

### Tous les documents suivants sont disponibles en téléchargement gratuit.

Introductions à la SignÉcriture en français:

Sutton, Valerie (2002) <u>Leçons en SignWriting... lire et écrire les mouvements des langues</u> <u>des signes. Les langues des signes sont des langues écrites.</u> Center for Sutton Movement Writing, Inc. La Jolla, Californie. États-Unis.

http://www.signwriting.org/archive/docs3/sw0221-Lecons-SW-Francais-1.pdf

http://www.signwriting.org/archive/docs3/sw0222-Lecons-SW-Francais-2.pdf

http://www.signwriting.org/archive/docs3/sw0223-Lecons-SW-Francais-3.pdf

http://www.signwriting.org/archive/docs3/sw0224-Lecons-SW-Francais-4.pdf

## Introductions à la SignÉcriture

http://www.signwriting.org/lessons/books/

Sutton, Valerie (2014) <u>Lessons in SignWriting. Text book.</u> Center for Sutton Movement Writing, Inc. La Jolla, Californie. États Unis.

http://www.signwriting.org/archive/docs2/sw0116-Lessons-SignWriting.pdf

Sutton, Valerie et Frost, Adam (2013) <u>SignWriting. Sign Languages Are Written</u> <u>Languages! Manual 2: SignWriting Hand Symbols.</u> ISBN: 978-0-914336-86-0 © Center for Sutton Movement Writing, Inc. <u>http://www.SignWriting.org/lessons/iswa</u>

Parkhurst, Dianne and Parkhurst, Stephen (2010) <u>A Cross-Linguistic Guide to</u> <u>SignWriting®. A phonetic approach.</u> <u>http://www.signwriting.org/archive/docs5/sw0493-SWLessonsBook-Parkhurst-EngLSE.pdf</u>

Frost, Adam (2014) "<u>Ways to Write Sign Languages by Hand with SignWriting</u>" <u>http://www.signwriting.org/symposium/presentation0003.html</u>

### Introduction sur le SpeechWriting (Écriture Labiale des oralisations):

Wöhrmann, Stefan (2014) <u>Wöhrmann´s SpeechWriting, in SignWriting Documents,</u> <u>Teaches Deaf Students Spoken Language.</u>

- <u>http://www.signwriting.org/symposium/presentation0002.html</u>
- <u>http://www.gebaerdenschrift.de/</u>
- <u>http://www.gebaerdenschrift.de/read/Mundbilder/uebersicht\_mundbilder.htm</u>.

# SpeechAnimating (incluant l'application du SpeechWriting à plusieurs langues et à la LPC) :

http://www.signwriting.org/symposium/presentation0020.html